# **Managing Activities**

# **Understanding Activity Management**

Activity management enables your institution to define student requirements at the course level. The heart of activity management is the activity registry. You define learning content within the registry, in a hierarchical structure, where grading options and exam specifics are associated with content types. Registries can apply to a single course or multiple courses that share the same structure and grading and exam requirements.

When the activity registry is completed, it creates a content tree that is a visual representation of the learning content of a course. The major benefit of defining the course content in a tree structure is that it establishes a calculation structure. The overall course mark is calculated from the bottom up; that is, from the lowest level of the tree, or from the child up to the parent. No matter how many elements or levels you create within a content tree, all components listed under a course can combine to calculate the course mark.

Once this course structure is defined it is accessible on a term basis for scheduled class sections or in an academic period for scheduled course examinations. Within these time constructs, the course structure can be organized (Activity Generator), edited administratively (Activity Manager), and the exams can be scheduled (Section Manager).

As students enroll in classes or exam-only courses (EOCs) an Individual Activity Manager (IAM) is created. This record attaches the course activities to a student and allows results to be assigned to their completed coursework.

Users can use the Activity Roster component to access the list of students for a class or exam. The Activity Roster lists all students associated with a given activity and provides each student's academic information. The Result Roster allows users to manually enter activity results and calculate those results

to an overall course result. Course results can then be synchronized to a student's Academic Progress Tracker (APT) and student enrollment record.

#### **Image: Activity Management deliverables**

The following diagram illustrates Activity Management deliverables:

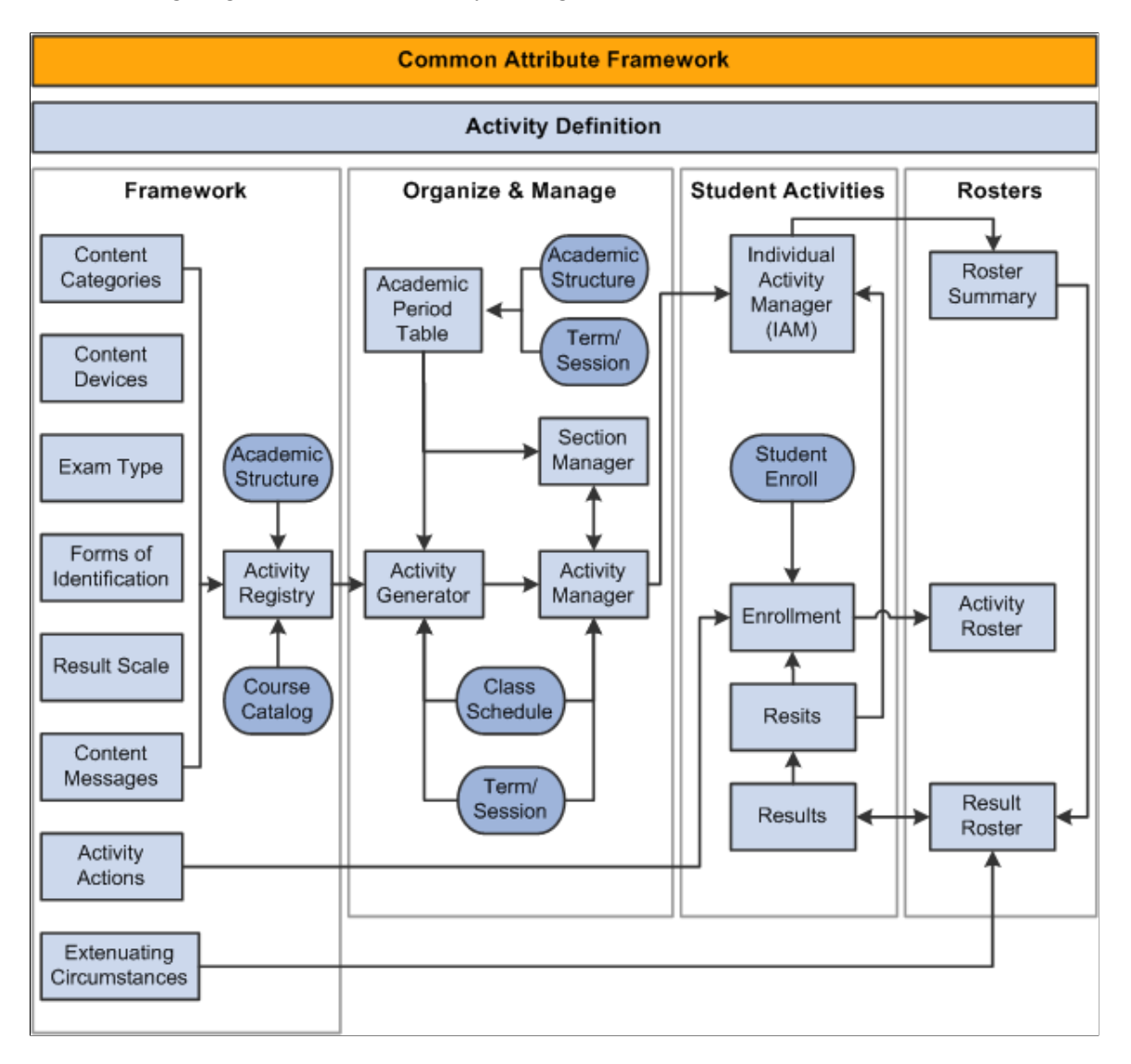

# **Understanding Results in Activity Management**

With Activity Management you greatly enhance the grading capabilities available at the course level. Each activity can have multiple results allowing you to capture marks, grades, and outcomes for which you record a primary result up the course hierarchical content tree. This gives you the opportunity to capture additional result types, such as competency and midterm results.

A number of components are used to set up, control access to, enter, and calculate results. The two essential setup components are the Result Scale where you map any combination of scores, marks, grades and outcomes; and Result Types, where you define which outcomes to track. At least one result type must exist in Activity Management and be associated with the Academic Institution as the primary result. This

is the result that is calculated up the content tree and is stored as the official result of the course. This result is calculated using the delivered primary course result rule. To calculate results you must utilize the Mark value in your result scale setup.

Additional grading criteria are defined in the Activity Registry for specific coursework items. General content items such as the weight of the item, the result scale, the mandatory pass flag — as well as late penalty criteria, assignment due dates, and extra credit — are defined in the Registry and have a significant impact on grading. The delivered AM Primary Course Result and the AM Late Penalty rules use the registry criteria in calculating the primary result for the overall course utilizing the institution's result scale setup.

Activity Management caters to three consumers – administrative staff, instructional staff, and students. Each group has unique needs and times in which to access result data. Four primary components exist to cater to these groups. Administrative users access the Result Roster secured by academic organization and have full grading and calculating capabilities. These users also have access to student results in the IAM.

Instructional users, including both faculty and exam staff, have access to the Result Roster through the AMWC. Instructional user access and capabilities are defined on several levels:

- 1. User must be associated with an Academic Organization on the Instructor/Advisor Table.
- 2. User must be assigned as an instructor on the Class Table or as exam staff in the Section Manager.
- 3. Define result access Result Dates to indicate when instructional staff can access result rosters to perform specific actions. Result access to view, grade, calculate is based on the roster access settings on the Class Table and Section Manager (see tables below).
- 4. Set Allow Calculation flag on the Institution Table.
- 5. Review Updateable Inclusions on the Activity Manager WorkCenter (AMWC) Settings tab of the Activity Registry component to define which coursework detail can be updated by instructional staff in the AMWC.

Result roster access in the AMWC is based on the roster access defined for Instructors on the Meeting page of the Schedule of Classes or assigned staff on the Section Details page of the Section Manager. Transactional access to the AMWC Result Roster includes the actions to view, grade, and calculate. The following example illustrates how class instructor and exam staff access translates to AMWC actions.

| Class Table Roster Access | AMWC Access         |
|---------------------------|---------------------|
| Grade                     | Grade               |
| Approve                   | Grade and Calculate |
| Post                      | Grade and Calculate |

Because instructors are assigned at the class level (component in the Activity Management structure) the instructor assigned to the graded component has access to all noncomponent result rosters, meaning that instructor can view and calculate the rosters for the course root, all noncomponent children of the course root, and the exams and exam sections. This provides the instructor of the graded component with the ability to calculate the course primary result.

| Section Mgr Roster Access | AMWC Access |
|---------------------------|-------------|
| View Only                 | View        |
| Grade                     | Grade       |
| Calculate                 | Calculate   |

Because exam staff are assigned at the exam section level, roster access to the parent exam (and course root if it is an exam only course), is provided to exam staff with the maximum access that user is provided at the exam section. For instance, if an exam staffer has view access for one exam section and grade access for another exam section, the staffer has grade access at the parent exam.

For students you must define when to display results. Define this on the Result Dates component for student self service. Activities must also be set up to be viewable in self service. This is a definable content option on all activities within the Activity Manager and its related components.

Results calculated in Activity Management are designed to post to a student's enrollment record (STDNT\_ENRL) and the student's Academic Progress Tracker (APT). You define which results to post on the Institution Table and then run the IAM Result Posting batch process to sync results to the APT and the course grade to the graded component official grade on STDNT\_ENRL.

# **Understanding the Delivered Rules in Activity Management**

Three result calculations and one evaluation process are delivered for Activity Management. The calculations support standard result calculation when results are entered on the student's IAM, the administrative result roster, or the Activity Manager WorkCenter (AMWC). The calculations are constructed using a variety of methods: the Rules Engine, Activity Management Entities, and page and component editing. The delivered calculations are:

- late penalty processing
- resit result calculation
- overall calculation of the primary result type

The existence of the *Late Penalty Option Inclusion Record* on any Assessment Item, along with a submission date that is later than a due date, triggers the Rules Engine to run the AM Late Penalty Online Driver Rule. The rule may call additional expert-level rules for additional calculation. The system then inserts a late penalty result into the student's result record SSR\_IAM\_RESULT. Late penalty rows are used in the primary result type calculation. The late penalty inclusion data is setup on the following components: Activity Definition, Activity Registry, Activity Manager, and the Individual Activity Manager.

An evaluation process, kicked off on the IAM Resit Evaluation component, uses the Rules Engine to determine resit eligibility. The system evaluates whether a student is eligible for a resit attempt based on the student's earned mark. Setup values on the Result Scale and the Resit Options for the original attempt are analyzed and if deemed eligible, a new attempt is to be inserted on the student's IAM. When the resit is for an exam activity, the system also assigns the exam period for which the attempt should be taken.

The resit result calculation is called when a result is entered for a re-assessed piece of coursework. A resit result is calculated for the current attempt from the current and previous attempts based on the resit calculation setting in the Activity Manager. The process calculates and inserts a new result row for the current attempt on SSR\_IAM\_RESULT, and the earn credit flag is placed on the result to be used in the primary result calculation.

The primary result calculation adds coding to the Activity Management Entities and uses the AM Primary Course Result Rule to calculate hierarchical results based on multiple inclusion record settings that drive processing. The calculation analyzes result types, result scales, include in calculation settings, extra credit, due dates and extended due dates, mandatory pass settings, and insufficient mark options. The process calculates and inserts a new result row on SSR\_IAM\_RESULT. This calculation can be run on a student, an entire class, or in batch for an entire term, academic period, or subject.

#### Late Penalty Processing

The late penalty options defined on the Activity Registry include penalizing based on number of days or weeks late with a minimum limit, or subtracting a one-time penalized mark. Users can indicate that a late mark should be capped or fixed at a specific mark. You can also choose to not calculate a penalty. All penalties allow for a mark to be set to 0.0 after a specified amount of time.

The following diagrams outline the processing that generates the late penalty calculations.

#### **Image: Late Penalty Processing (1 of 4)**

Diagram 1 of 4 illustrating late penalty processing:

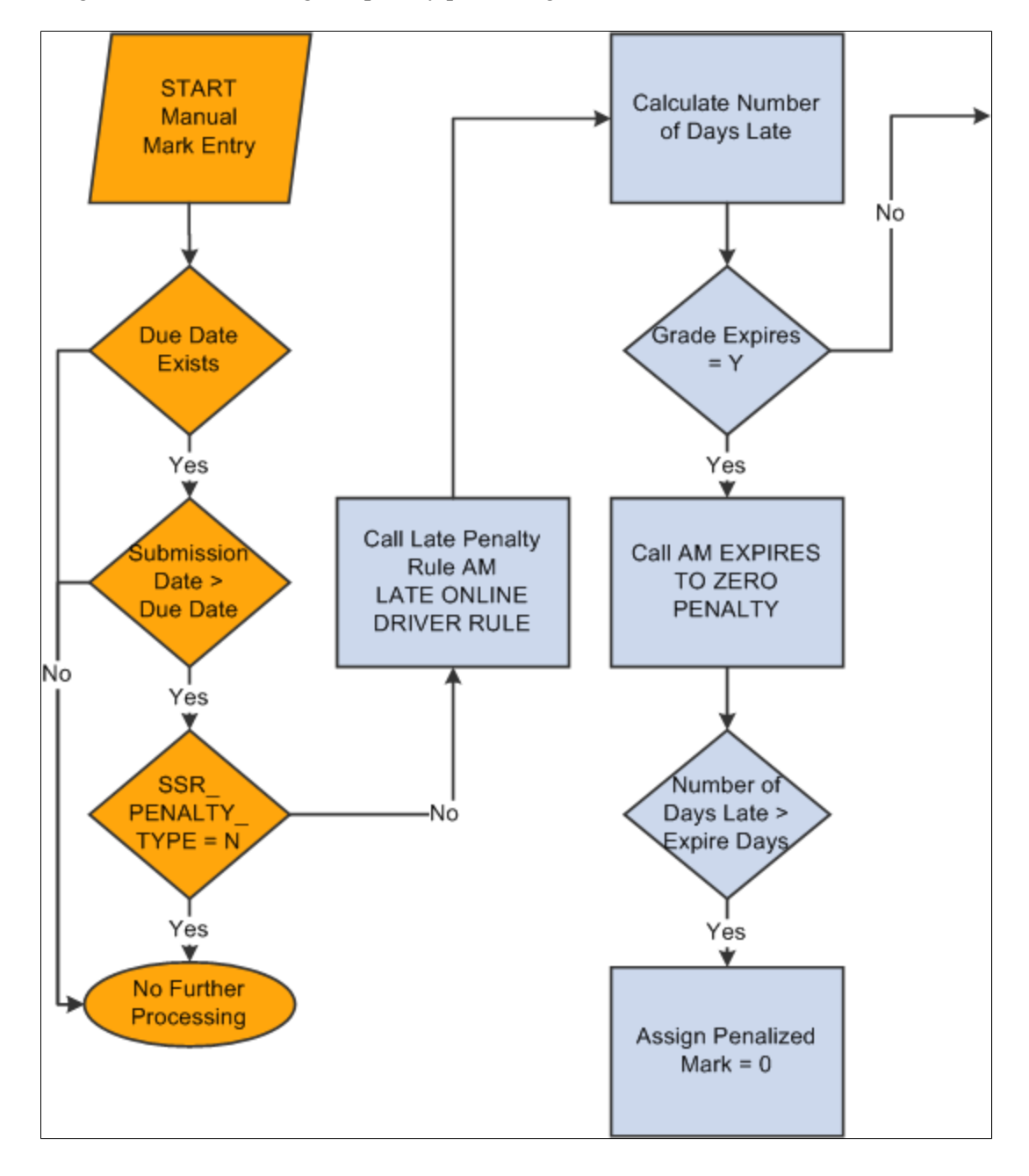

#### Image: Late Penalty Processing (2 of 4)

Diagram 2 of 4 illustrating late penalty processing:

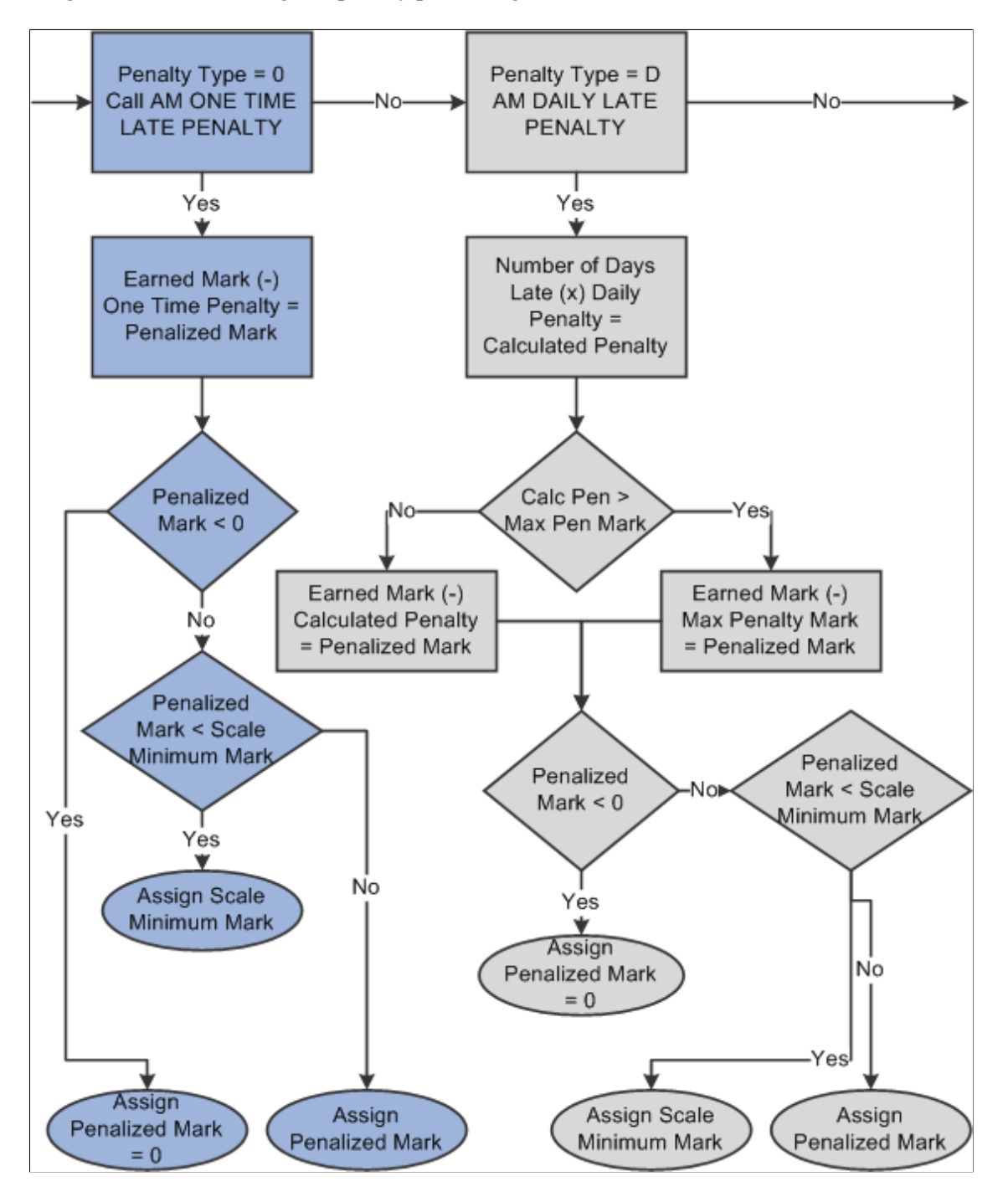

#### Image: Late Penalty Processing (3 of 4)

Diagram 3 of 4 illustrating late penalty processing:

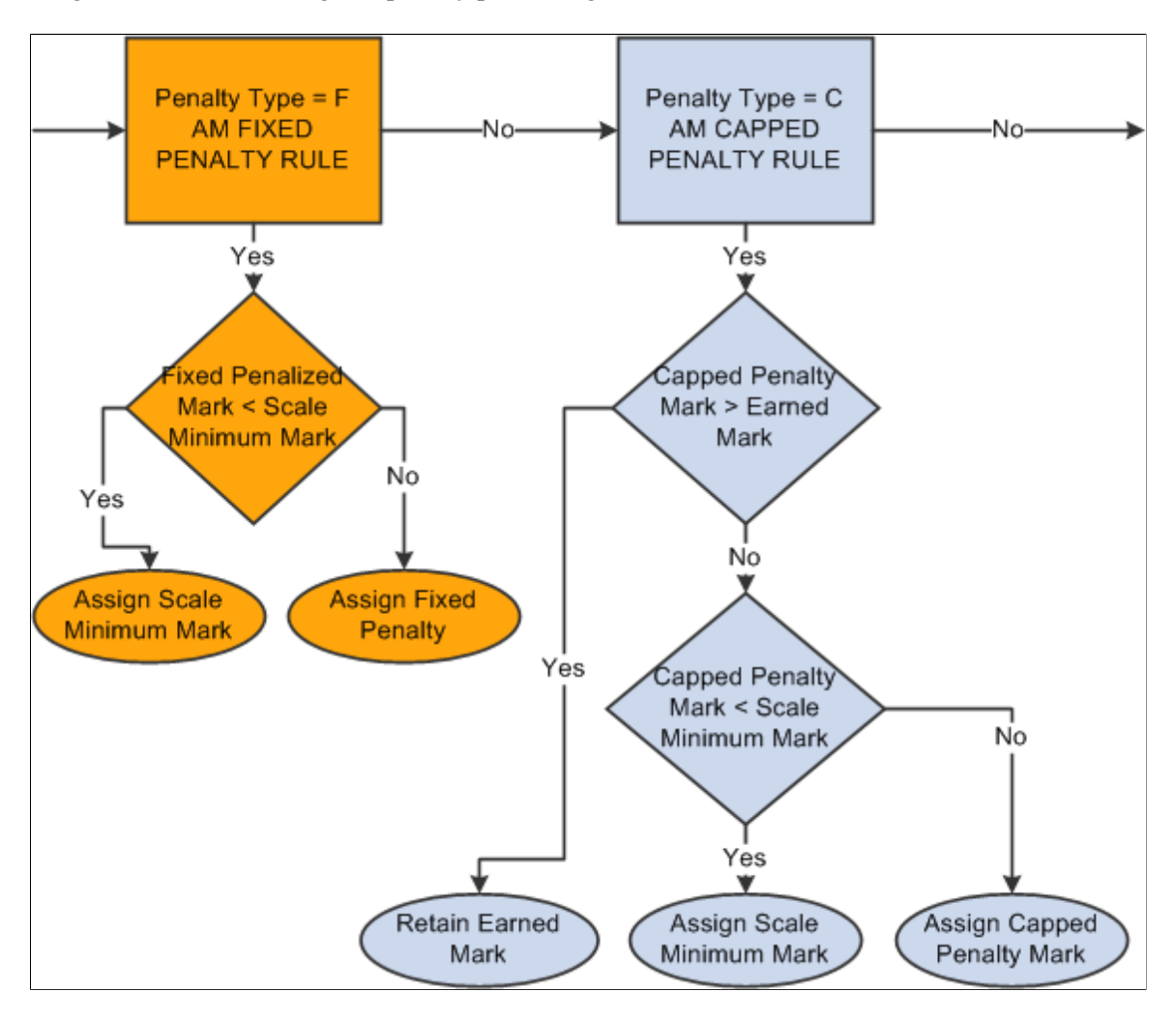

#### **Image: Late Penalty Processing (4 of 4)**

Diagram 4 of 4 illustrating late penalty processing:

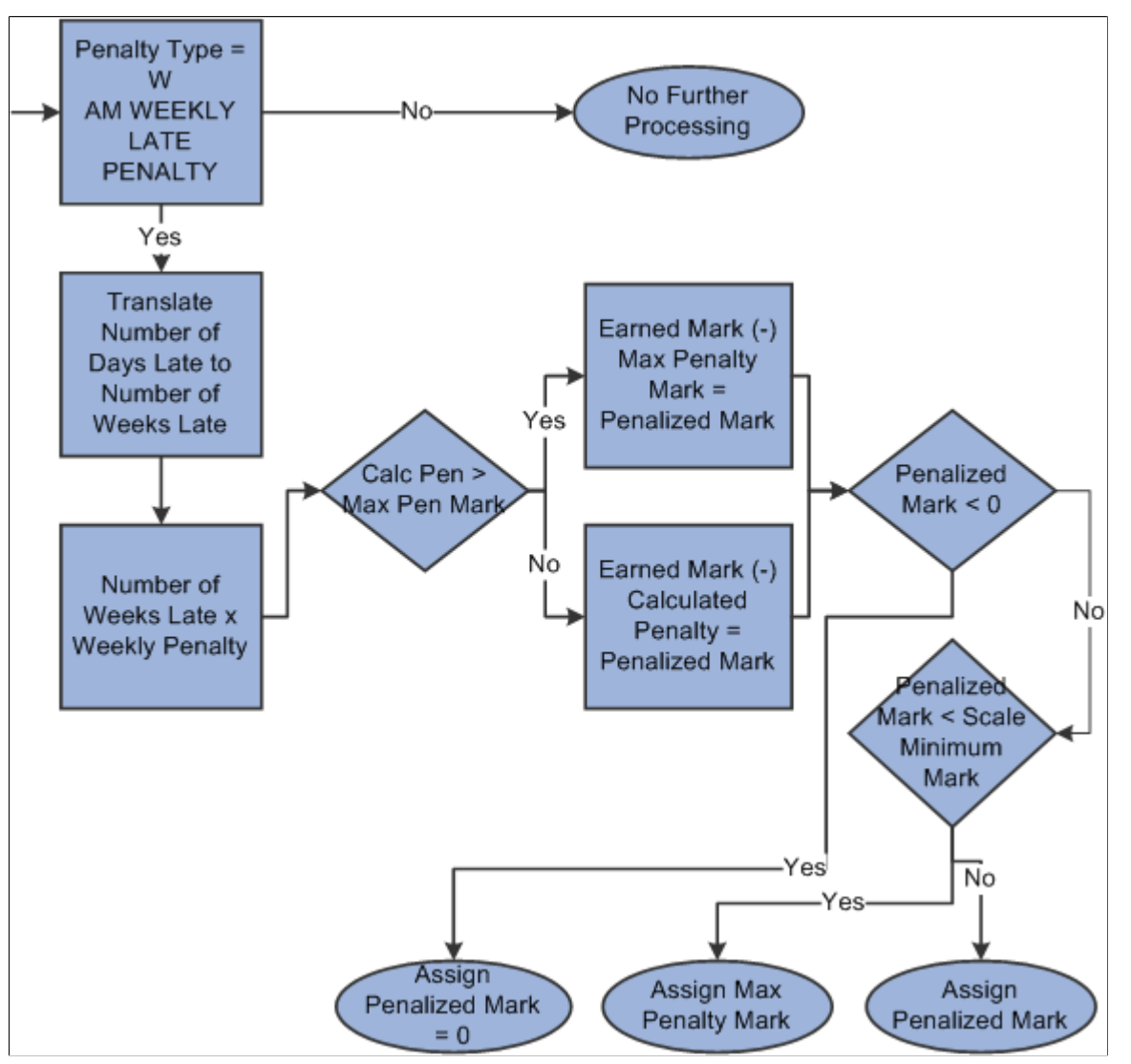

The calculated late penalty mark is inserted on a new result row with a result subtype of Late Pen. The row is updated with the following data:

 $SSR_RSLT_SEQ = +1$ 

SSR RSLT SUB TYPE = L

SSR\_INCL\_IN\_CALC = Y

SSR IAM RSLT STAT = 10

SSR\_IAM\_MARK = Penalty Mark

During the process, the system removes the Include in Calc flag from the original row and inserts it on the new row.

#### Late Penalty Rules Engine Integration

Below are the triggers and rules defined for late penalties.

Note that to use the rules you must also:

- 1. Add role security to the Rule Category AM Calculation Rules.
- 2. Build the rules (using the Build Rules component).
- 3. You may also need to run the Wipe and Sync Entity utility.

The delivered Rule Category is AM Calculation Rules - SCC\_RULE\_CAT\_20130425123523.

The delivered Rule Trigger is AM Online Late Penalty Trigger - SCC\_RTRIG\_20130516132141.

The delivered rules are:

| Rule Name                          | Rule ID                    |
|------------------------------------|----------------------------|
| AM Late Penalty Online Driver Rule | SCC_RULE_ID_20130515130457 |
| AM Capped Late Penalty             | SCC_RULE_ID_20130521103202 |
| AM Daily Late Penalty              | SCC_RULE_ID_20130521095817 |
| AM Expires to Zero Penalty         | SCC_RULE_ID_20130516135412 |
| AM Fixed Penalty Rule              | SCC_RULE_ID_20130521094603 |
| AM One Time Late Penalty           | SCC_RULE_ID_20130508133749 |
| AM Weekly Late Penalty             | SCC_RULE_ID_20130515141726 |

#### **Primary Result Processing**

The primary result calculation analyzes result related setup from a variety of sources as well as calls the rules engine to calculate the overall weighted average mark. The data analyzed during the primary result calculation includes:

- Result Scale
  - Mark grade outcome mapping.
  - Identifies scales without marks, analyzes mandatory pass setting.
  - Identifies the insufficient mark setting.
  - Identifies resit result settings.
- Result Type
  - Determines the Primary Result Type.

- Checks result scale security.
- General & Inclusion Options
  - Content Options result scale, weighting, assessed flag
  - Extra credit
  - Insufficient Mark option
  - Mandatory Pass field
  - Dates & Duration
  - Resits

The following diagrams outline the primary result calculation.

#### Image: Primary Result Type Entity Coding (1 of 3)

Diagram 1 of 3 illustrating primary result calculation:

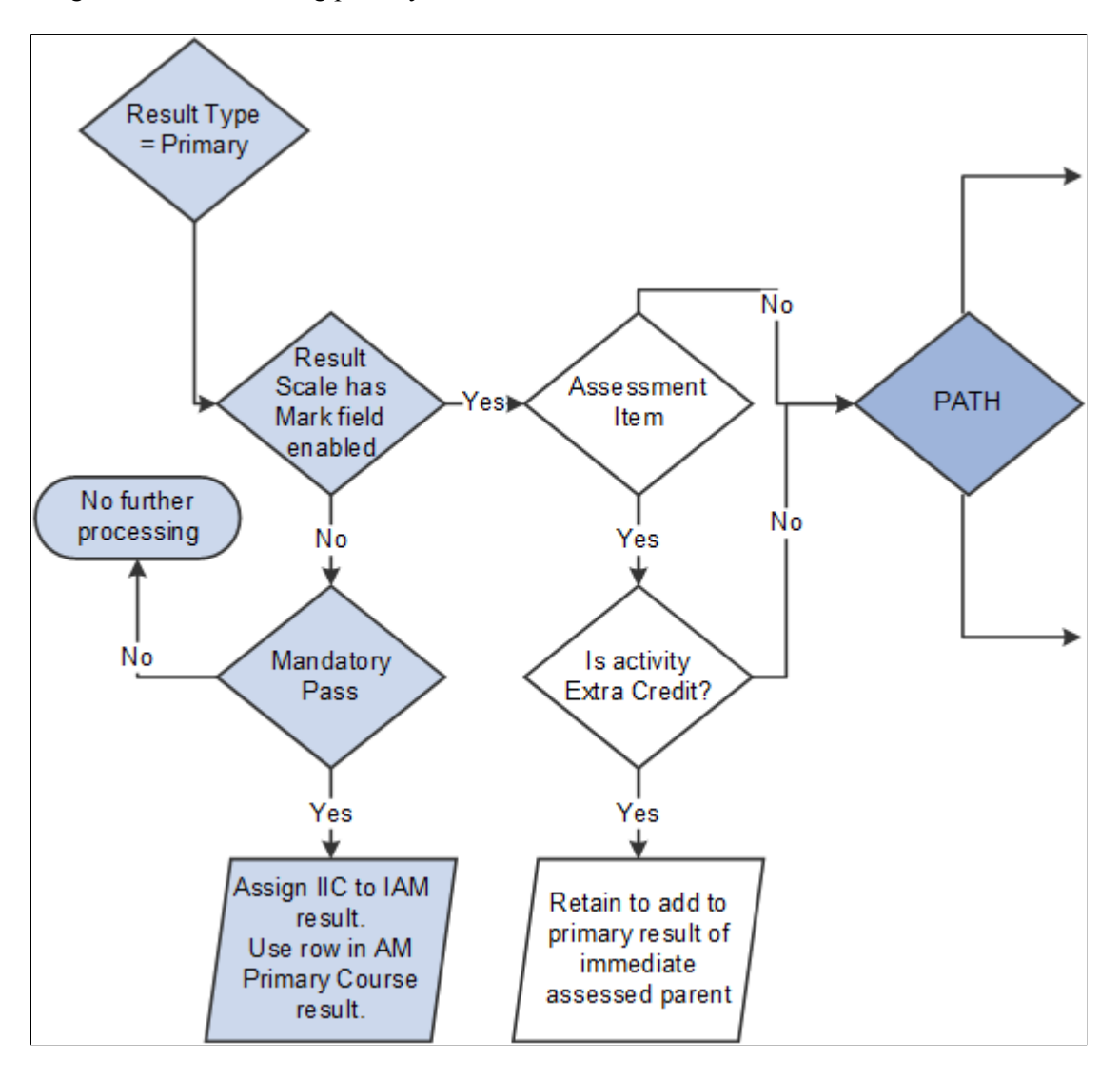

#### Image: Primary Result Type Entity Coding (2 of 3)

Diagram 2 of 3 illustrating primary result calculation:

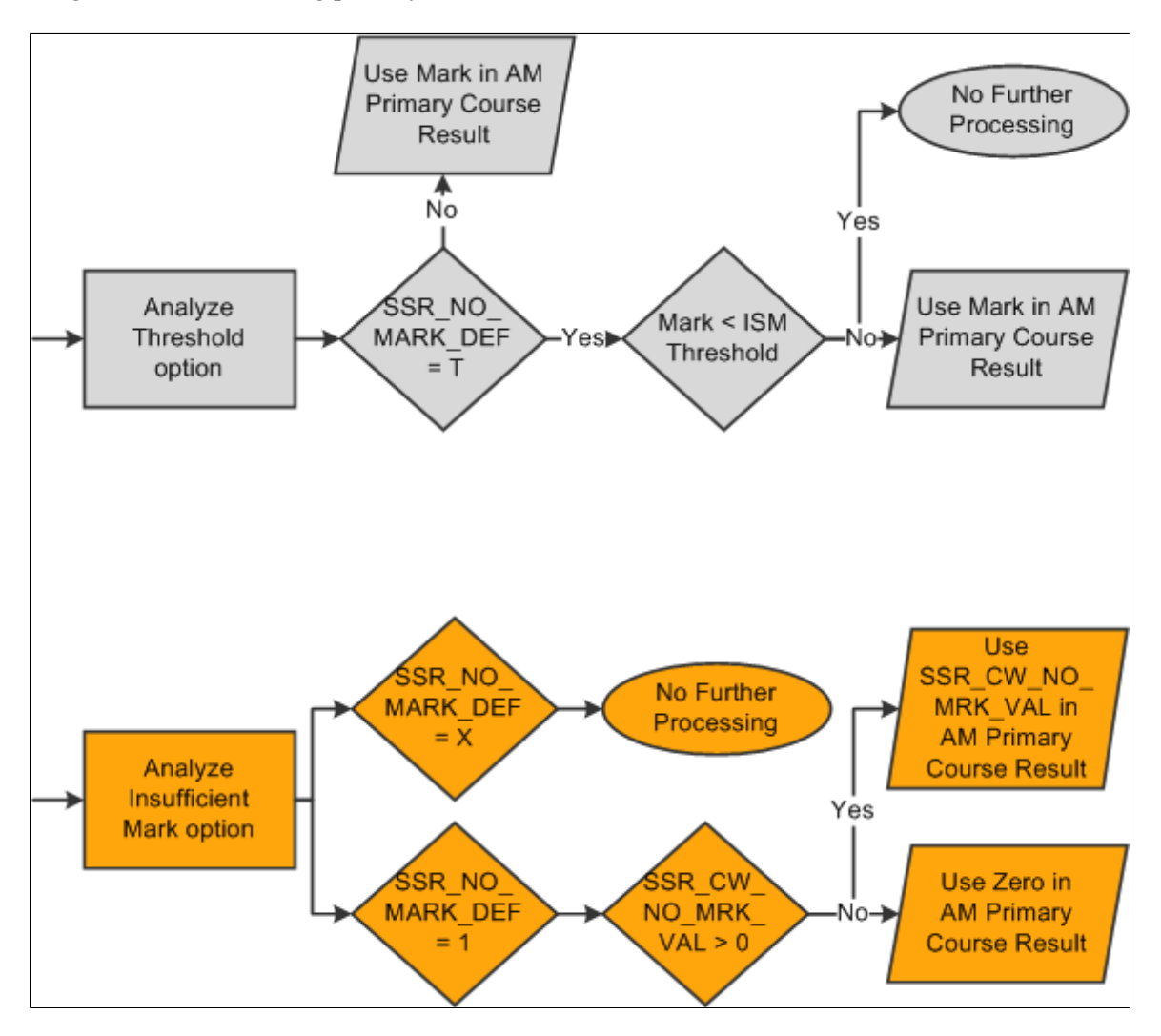

#### Image: Primary Result Type Entity Coding (3 of 3)

Diagram 3 of 3 illustrating primary result calculation:

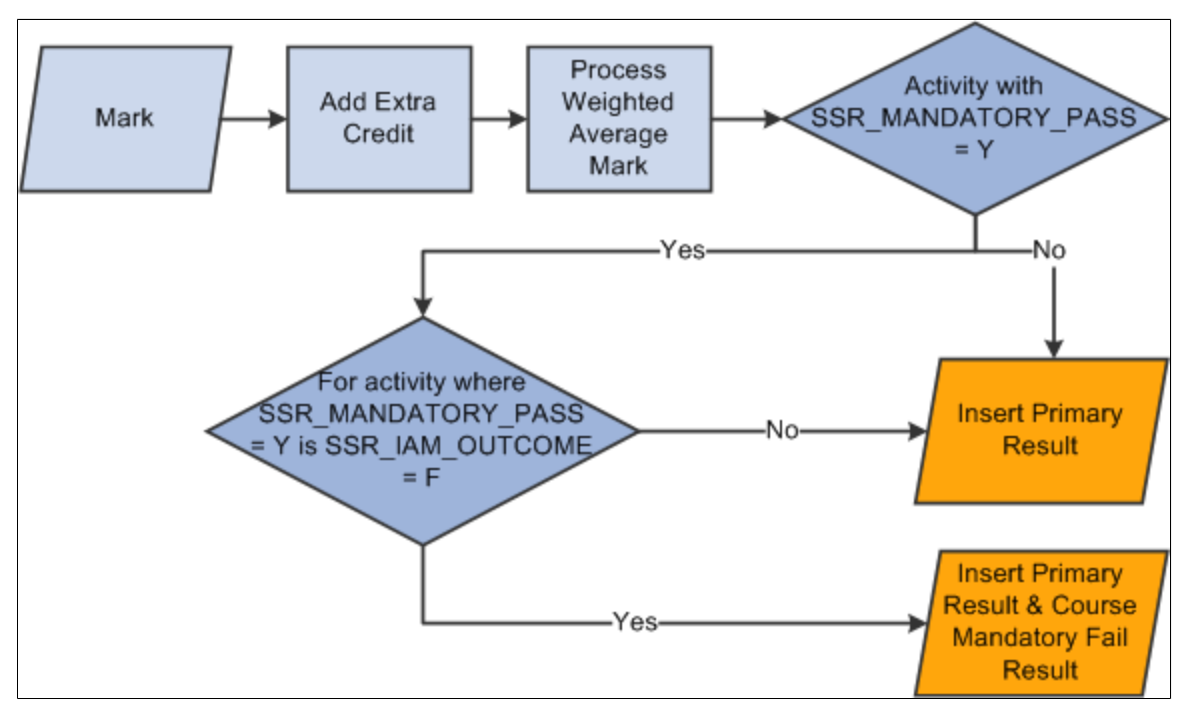

Result Calculation:

Summary Page row selected for Select for Calculation.

and

Result Detail row has Include in Calculation selected

or

Result Detail has the expectation of an Include in Calculation row.

The calculation begins by analyzing the associated result type and result scale. It determines whether a result that does not utilize a mark should be included in the calculation in that it is noted as a Mandatory Pass activity (meaning it must be passed to pass the overall course). Then the activity is reviewed to determine if it is extra credit. Next the due or the extended due date is analyzed. From here the value to use in the calculation is determined after analyzing the Insufficient Mark settings. The weighted average marks are calculated and extra credit is added where credible. Lastly, the status is reviewed for any activities used in calculating the course result and if the mandatory fail result is entered for the course as applicable.

#### **Primary Result Rules Engine Integration**

The primary result calls the Rules Engine to generate the average weighted mark of an activity based on its child activities.

| Highlights of the Activity Management Primary<br>Result |                             |
|---------------------------------------------------------|-----------------------------|
| Rule Category: AM Calculation Rules                     | SCC_RULE_CAT_20130425123523 |
| Rule: AM Primary Course Result                          | SCC_RULE_ID_20130425124530  |
| Rule Application Class                                  | SSR_RULE_LIBRARY_GENERIC_AM |

# **Understanding Resit Eligibility and Calculation**

Activity Management supports the resit (reassessment) functionality. This feature evaluates if a student is eligible for a resit and, if so, performs a calculation to determine the resit result. Schools could set up a number of criteria to support their reassessment policy.

The rules designed to analyze resit eligibility and calculation of a resit result depend on the setup from a variety of sources, including the:

- Result Scale Resit Eligible flag
- Resit Option Resits Allowed flag
- Resit Option Attempt Limits
- Resit Option Resit Period Assignment
- Resit Calculation Option
- Academic Period

• Result entered on the student IAM

#### **Image: Resit Eligibility Evaluation**

This diagram outlines the resit eligibility evaluation process.

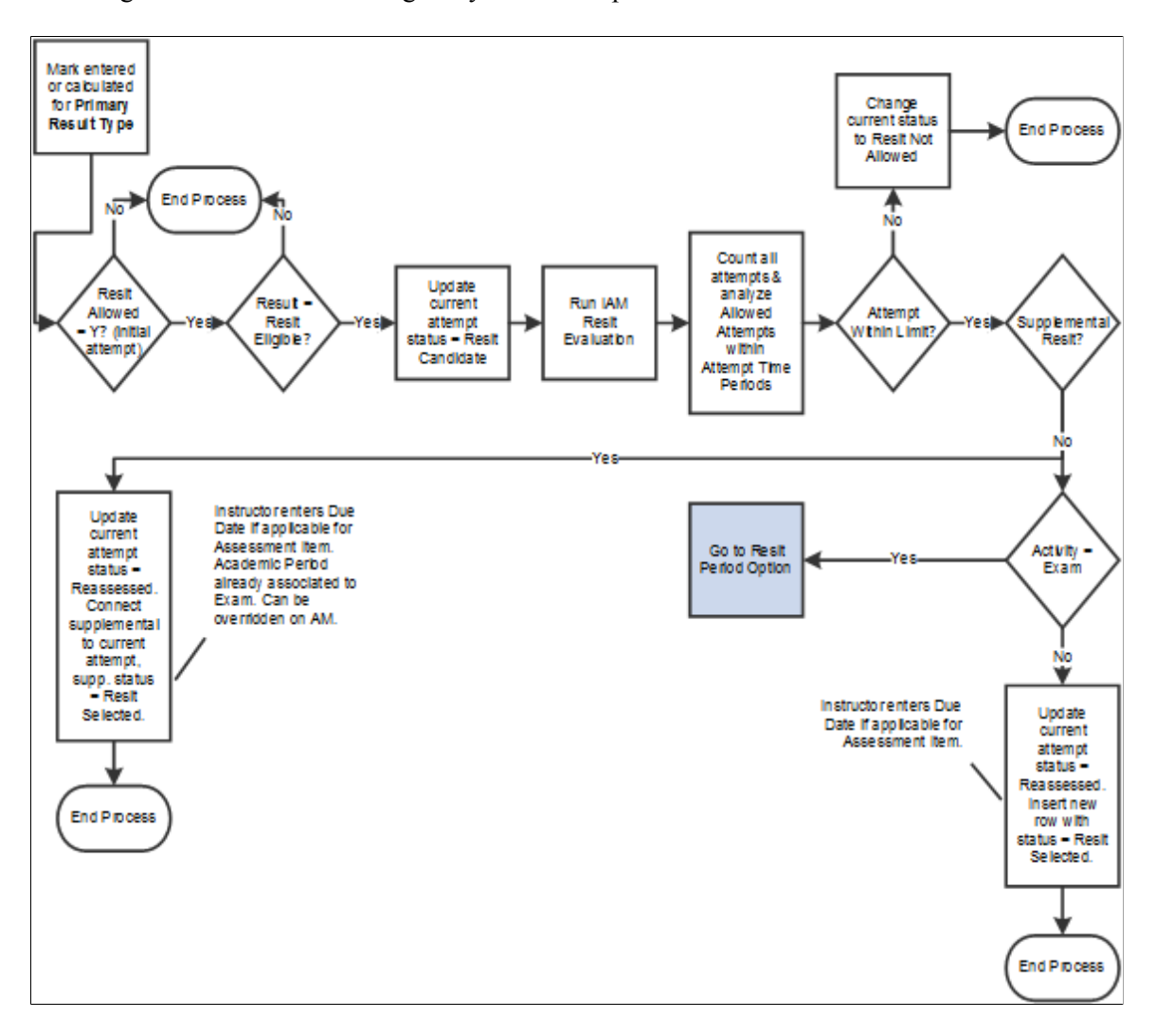

#### **Image: Exam Period Assignment**

This diagram outlines the exam period assignment process.

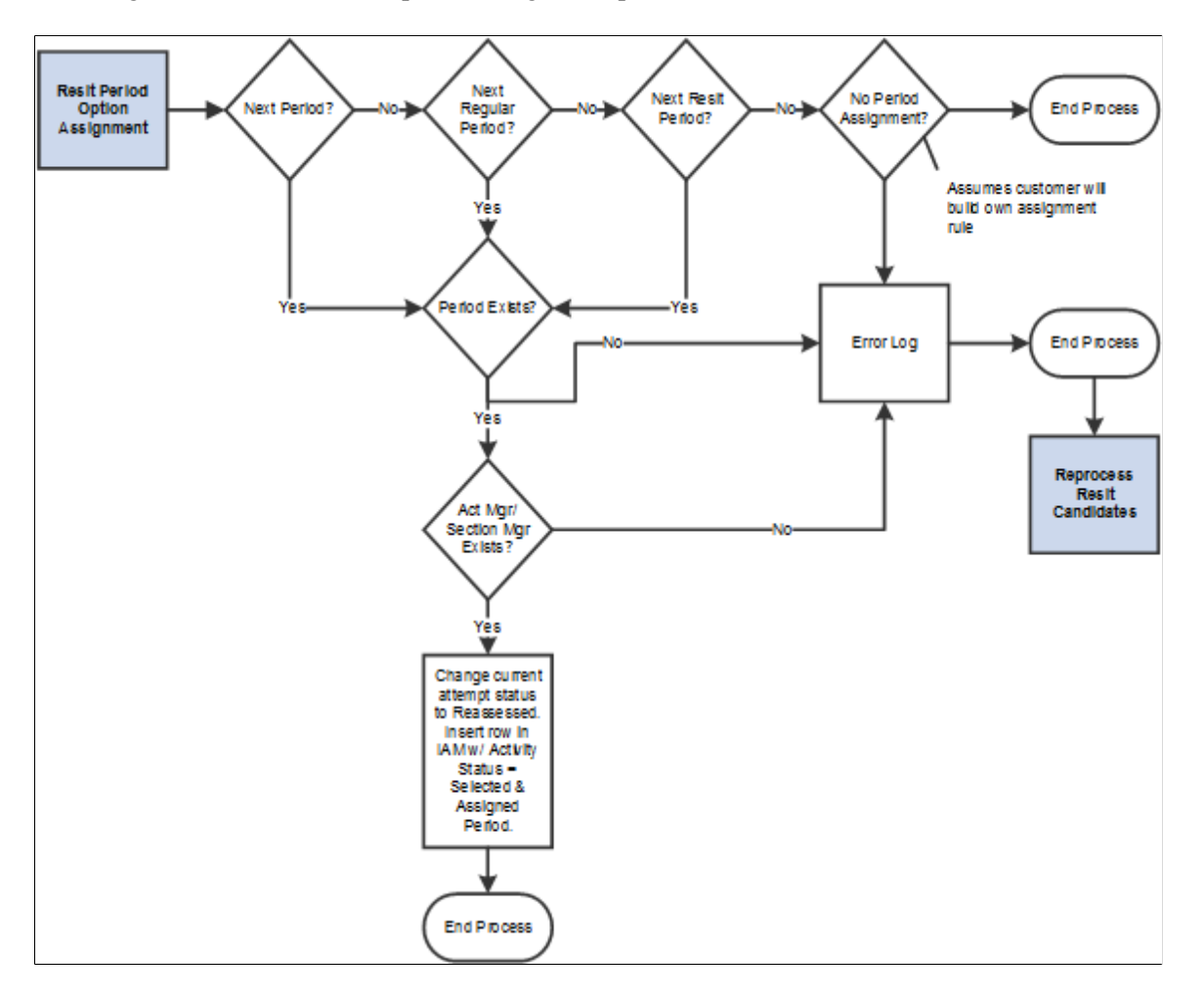

#### **Resit Eligibility Rules Engine Integration**

This section lists the entities and rules defined for resit eligibility and calculation. To use the rules, you must also:

- 1. Add role security to the Rule Category AM Calculation Rules.
- 2. Build the rules (using the Build Rules component).
- 3. You should also run the Wipe and Sync Entity utility.

The delivered Rule Category is AM Calculation Rules - SCC\_RULE\_CAT\_20130425123523.

| Data Set Profile             | Data Set Name             |
|------------------------------|---------------------------|
| System Profile for Data Sets | AM Activity Data          |
|                              | SCC_ENTITY_20140514045431 |

| Data Set Profile             | Data Set Name                  |
|------------------------------|--------------------------------|
| System Profile for Data Sets | AM IAM                         |
|                              | SCC_ENTITY_20140529091847      |
| System Profile for Data Sets | AM Student Activity for List   |
|                              | SCC_ENTITY_20140515013913      |
| System Profile for Data Sets | AM Student Activity Data       |
|                              | SCC_ENTITY_20140509134612      |
| System Profile for Data Sets | AM Resit Calc Student Activity |
|                              | SCC_ENTITY_20140806031839      |
| System Profile for Data Sets | AM Result Scale Setup          |
|                              | SCC_ENTITY_20140807094017      |
| System Profile for Data Sets | AM Exam Section                |
|                              | SCC_ENTITY_20140609161001      |
| System Profile for Data Sets | AM Results                     |
|                              | SCC_ENTITY_20130528134954      |

The following table lists delivered rules and functions.

| Rule Name                              | Rule ID                    |
|----------------------------------------|----------------------------|
| AM Capped Late Penalty                 | SCC_RULE_ID_20130521103202 |
| AM Daily Late Penalty                  | SCC_RULE_ID_20130521095817 |
| AM Expires to Zero Penalty             | SCC_RULE_ID_20130516135412 |
| AM Fixed Penalty Rule                  | SCC_RULE_ID_20130521094603 |
| AM Late Penalty Online Driver Rule     | SCC_RULE_ID_20130515130457 |
| AM One Time Late Penalty               | SCC_RULE_ID_20130508133749 |
| AM Primary Course Result               | SCC_RULE_ID_20130425124530 |
| AM Weekly Late Penalty                 | SCC_RULE_ID_20130515141726 |
| Get Outcome for a Mark in Result Scale | SCC_RULE_ID_20140808043722 |

| Rule Name                                                                          | Rule ID                    |
|------------------------------------------------------------------------------------|----------------------------|
| Get Result Scale Detail Setup                                                      | SCC_RULE_ID_20140807093640 |
| Get Result Scale Option Setup                                                      | SCC_RULE_ID_20140807153130 |
| IAM Resit Evaluation                                                               | SCC_RULE_ID_20140521131818 |
| IAMGetNextExam                                                                     | SCC_RULE_ID_20140508022130 |
| Resit Calculation                                                                  | SCC_RULE_ID_20140812101105 |
| Resit Calculation 1 Get Activity Setup (Calculation Option)                        | SCC_RULE_ID_20140806043742 |
| Resit Calculation 2 Get Attempts and Results for Assessment<br>Item                | SCC_RULE_ID_20141028114928 |
| Resit Calculation 2 Get Attempts and Results for Exam                              | SCC_RULE_ID_20141030022736 |
| Resit Evaluation 1A Get Activities by Registry_id for<br>Assessment item Entity    | SCC_RULE_ID_20141103014315 |
| Resit Evaluation 1A Get Activities by Registry_id for Exam<br>Entity               | SCC_RULE_ID_20141105073654 |
| Resit Evaluation 1A Get Activity Setup for Assessment item<br>Entity               | SCC_RULE_ID_20141030052857 |
| Resit Evaluation 1A Get Activity Setup for Exam Entity                             | SCC_RULE_ID_20141030100416 |
| Resit Evaluation 2 Get Student, Activity Data                                      | SCC_RULE_ID_20140512003813 |
| Resit Evaluation 2B Get Academic Period Data                                       | SCC_RULE_ID_20140603155223 |
| Resit Evaluation 3 Get Number of PREVIOUS Attempts used<br>for Assessment Item     | SCC_RULE_ID_20141103024942 |
| Resit Evaluation 3 Get Number of PREVIOUS Attempts used for Exam                   | SCC_RULE_ID_20141105054414 |
| Resit Evaluation 3 Get and Evaluate Number of Attempts used<br>for Assessment Item | SCC_RULE_ID_20141102022917 |
| Resit Evaluation 3 Get and Evaluate Number of Attempts used for Exam               | SCC_RULE_ID_20141105054414 |
| Resit Evaluation 4 Exam Resit Setup Next Period                                    | SCC_RULE_ID_20140618045703 |

# **Prerequisites for Managing Activities**

In order to get the highest value from this documentation, we suggest that readers be familiar with the following items:

- Basic Tree Structure, vocabulary, and components.
- Campus Solutions Academic Structure.
- Campus Solutions Course Catalog.
- Campus Solutions Schedule of Classes.
- Campus Solutions Instructor/Advisor Table.
- Campus Solutions Grading Setup.
- Basic Academic Structure Security.

# Adding Courses to an Existing Activity Registry

This section provides an overview of how to add courses to an existing activity registry and discusses how to:

- Associate a single course with an activity registry.
- Review associated courses and topics.
- Associate multiple courses with an activity registry.

### Understanding How to Add Courses to an Existing Activity Registry

If you want a course to utilize the features of Activity Management, you must associate it with an Activity Registry ID. The Activity Registry ID can be specific to one course or it can be associated with several courses that share the same content structure. A course can be added as the Course Control Record to the Registry ID, either directly in the Activity Registry Header or by copying content detail in Add mode. If the Activity Registry ID is to be associated with multiple courses, there are two additional methods in which you can relate a course to an existing Activity Registry ID – the Maintain Course Content Cross Reference (XRef) and Manage Content to Courses.

Consider the following when relating an Activity Registry ID to multiple courses:

• Courses should belong to the same academic organization.

Access into the majority of Coursework Activity Management components are based on the user's Academic Organization security.

• Courses should share the same administrative user(s) for grading purposes.

This feature supports administrative access for grading. The administrative graders should be the same across all the courses belonging to an Activity Registry ID. This concern relates to administrative access, not instructor access.

- Courses should share the same component structure (as defined in the Course Catalog) with the same graded component.
- Courses should contain the same content item hierarchy.\*
- Courses should share the same content details.\*

**Note:** \*Courses can be associated with the same registry even if the content items vary slightly. The registry structure defaults to the class section level where slight differences between courses or sections could be overridden. For example, BIOLOGY 100 and BIOLOGY 102 basically share the same structure, but some instructors in BIOLOGY 102 require that students do an oral presentation on their reading assignments instead of writing a paper. That difference can be handled by editing the assessment items at the schedule level as opposed to creating a new Activity Registry ID for BIOLOGY 102.

## Pages Used to Add Courses to an Existing Activity Registry

| Page Name                         | age Name Definition Name |                                                                                                    | Usage                                                                                                    |  |  |
|-----------------------------------|--------------------------|----------------------------------------------------------------------------------------------------|----------------------------------------------------------------------------------------------------|--|--|
| Maintain Course Content Xref      | SSR_AC_CRSE_XREF         | Curriculum Management,<br>Activity Management,<br>Activity Registry, Maintain<br>Course Content Xref                                | Review a Course Activity<br>Registry assignment or to<br>associate a course to an<br>Activity Registry ID. The<br>page is keyed by Course ID.                                                                                         |  |  |
| Content Courses/Topics            | SSR_AC_XREF_GRP          | Curriculum Management,<br>Activity Management,<br>Activity Registry, Manage<br>Content to Courses                                   | View courses that are<br>associated with an Activity<br>Registry ID.                                                                                                    |  |  |
| Update Content Courses/<br>Topics | SSR_AC_XREF_GRPADD       | Curriculum Management,<br>Activity Management,<br>Activity Registry, Manage<br>Content to Courses, Update<br>Content Courses/Topics | Add courses to, or delete<br>courses from, the Activity<br>Registry ID via the selected<br>processing mode. You can<br>search for courses, review<br>the search results, and update<br>staged courses to the Activity<br>Registry ID. |  |  |

### Associating a Single Course with an Activity Registry

Access the Maintain Course Content Xref page (Curriculum Management, Activity Management, Activity Registry, Maintain Course Content Xref).

Activity Registry ID

Indicate the Activity Registry ID of the course.

**Note:** All Activity Registry IDs associated with the course can be viewed within this component regardless of effective date and effective status of the activity registry.

### **Reviewing Associated Courses and Topics**

Access the Content Courses/Topics page (Curriculum Management, Activity Management, Activity Registry, Manage Content to Courses).

This page displays the courses that are associated with the Activity Registry ID. Courses can be added or deleted using the Update Content Courses/Topic page. This same view also appears in the Activity Registry under the Related Courses link.

# Associating Multiple Courses with an Activity Registry

Access the Update Content Courses/Topics page (Curriculum Management, Activity Management, Activity Registry, Manage Content to Courses, Update Content Courses/Topics).

#### Image: Update Content Courses/Topics page (1 of 2)

This example illustrates the fields and controls on the Update Content Courses/Topics page (1 of 2). You can find definitions for the fields and controls later on this page.

| ontent Courses/To    | pics Upda       | te Content Courses | s/Topics     |                  |                            |                           |                                |                  |      |
|----------------------|-----------------|--------------------|--------------|------------------|----------------------------|---------------------------|--------------------------------|------------------|------|
| ctivity Registry ID: | C-00000         | 0000020 Molec      | ular Biology |                  |                            |                           |                                |                  |      |
| cademic Institutio   | n: PSUNV        |                    |              |                  |                            |                           |                                |                  |      |
| Aaintain Course/To   | opic to Content | ID Associations    |              |                  |                            |                           |                                |                  |      |
| Processing Mode      | : Add           | •                  | Effe         | ctive Date:      | 02/12/20                   | 014 🛱                     | Maximum Rov                    | ws Returned:     | 1    |
| Search Criteria      |                 |                    |              |                  |                            |                           |                                |                  |      |
| Institution:         | PSUNV           | PeopleSoft Unive   | ersity       |                  |                            |                           | Search                         | Clear Criter     | ria  |
| Acad Org:            | BIOLOG          | SY 🔍 Biolog        | у            |                  |                            |                           |                                |                  |      |
| AIR Program:         |                 | Q                  |              |                  |                            |                           |                                |                  |      |
| Subject Area:        |                 | Q                  |              |                  |                            |                           |                                |                  |      |
| Catalog Nbr:         |                 |                    |              |                  |                            |                           |                                |                  |      |
| Campus:              |                 | Q                  |              |                  |                            |                           |                                |                  |      |
| Course ID:           |                 | Q                  |              |                  |                            |                           |                                |                  |      |
| Offer Nbr:           |                 |                    |              |                  |                            |                           |                                |                  |      |
| Career:              |                 |                    |              |                  |                            |                           |                                |                  |      |
| Description:         |                 |                    |              |                  |                            |                           |                                |                  |      |
|                      |                 |                    |              |                  |                            |                           |                                |                  |      |
| Search Results       |                 |                    |              |                  |                            |                           |                                |                  |      |
| Select All           |                 |                    |              |                  |                            |                           | Clear S                        | earch Results    |      |
| Search Results       |                 |                    |              |                  | <u>Person</u>              | alize   F                 | ind   View All   🌌   🛗 First 🖡 | 🚺 1-33 of 33 🚺 L | Last |
| Institution          | Subject         | Catalog Nbr        | Campus       | <u>Course ID</u> | <u>Offer</u><br><u>Nbr</u> | <u>Topic</u><br><u>ID</u> | Description                    | Registry ID      |      |
| PSUNV                | BIOLOGY         | 100                |              | 003700           | 1                          | 00                        | General Biology I              | C-000000000      | 21   |
| PSUNV                | BIOLOGY         | 102                |              | 003702           | 1                          | 00                        | General Biology II             | C-000000000      | 18   |
| PSUNV                | BIOLOGY         | 103                |              | 001031           | 1                          | 00                        | General Biochemistry           | C-000000000      | 24   |
| PSUNV                | BIOLOGY         | 115                |              | 001030           | 1                          | 00                        | History and Theory of Biology  |                  |      |
| PSUNV                | BIOLOGY         | 121                |              | 003704           | 1                          | 00                        | Cell Devel Bio                 |                  |      |

Image: Update Content Courses/Topics page (2 of 2)

This example illustrates the fields and controls on the Update Content Courses/Topics page (2 of 2). You can find definitions for the fields and controls later on this page.

| Staged Upda                                                               | tes            |                              |               |                  |                            |                                                   |                |              |
|---------------------------------------------------------------------------|----------------|------------------------------|---------------|------------------|----------------------------|---------------------------------------------------|----------------|--------------|
| Stage Selected Courses/Topics Process Staged Entries Clear Staged Entries |                |                              |               |                  |                            |                                                   |                |              |
| Staged Updates                                                            |                |                              |               |                  | Personalize                | Find   View All   🖾   🛗 🛛 First 🚺 1-2 of 2 🗾 Last |                |              |
| <u>Institution</u>                                                        | <u>Subject</u> | <u>Catalog</u><br><u>Nbr</u> | <u>Campus</u> | <u>Course ID</u> | <u>Offer</u><br><u>Nbr</u> | <u>Topic</u><br><u>ID</u>                         | Effective Date | Registry ID  |
| PSUNV                                                                     | BIOLOGY        | 115                          |               | 001030           | 1                          | 0                                                 | 11/28/2012 🛐   | C-0000000018 |
| PSUNV                                                                     | BIOLOGY        | 210                          |               | 003712           | 1                          | 0                                                 | 11/28/2012 🛐   | C-0000000018 |
|                                                                           |                |                              |               |                  |                            |                                                   |                |              |

This component provides a mechanism to add an existing Activity Registry ID to multiple courses. The process involves accessing an Activity Registry ID, searching for courses to add, identifying courses to

add and then adding the courses. This page is keyed by Activity Registry ID. Courses can also be deleted from an Activity Registry ID with this process.

Note: Only current or future dated Activity Registry IDs are accessible in this component.

See Reviewing Associated Courses and Topics

| Processing Mode       | Select a value to either Add a course to or Delete a course from the Activity Registry ID.         |
|-----------------------|----------------------------------------------------------------------------------------------------|
| New Eff Date          | Enter the effective date that should be associated with the addition or deletion of the course(s). |
| Maximum Rows Returned | Enter the maximum number of courses to be disll show in the grid for a given search.               |

#### **Search Criteria**

Use this group box to narrow your search for courses to add to the registry. Those courses meeting the criteria appear in the grid below. When deleting, you do not need to enter any criteria; when you click the Search button, the current courses associated with the Activity Registry ID appear.

| Search         | Click this button to populate the Search Results grid with courses that match the search criteria. |
|----------------|----------------------------------------------------------------------------------------------------|
| Clear Criteria | Click this button to clear the entered search criteria.                                            |

#### Search Results

This group box lists all courses that meet the search criteria.

| Select All                  | Select this check box to select all entries in the grid below.<br>Alternately, select the check box(es) next to individual entry<br>rows.                                                                                                    |
|-----------------------------|----------------------------------------------------------------------------------------------------|
| <b>Clear Search Results</b> | Click this button to depopulate the grid.                                                                                                    |
| Topic ID                    | Indicate if a specific topic is applicable to the Activity Registry ID.                                                                                                    |
|                             | Values appear in this field only if topics exist in the Course Catalog. Its Description appears to the right.                                                                                                    |
|                             | If one Activity Registry ID is applicable to all topic IDs of<br>the course, this field can be left blank and it gets applied to all<br>topics of the course. However, if only certain topic IDs are to be<br>associated with this Activity Registry ID enter the topic ID and<br>add to the staging result grid one topic at a time. |
| Registry ID                 | Information that appears in this field indicates that the course is already related to an existing Activity Registry ID.                                                                                                    |

#### **Staged Updates**

Courses selected appear in this group box for review prior to being related to the Activity Registry ID. Using the staged data allows you to preview intended updates before they are promoted to the Activity Registry.

| Stage Selected Courses/Topics | Click this button to move the selected course(s) from the results grid to the staging grid.                                                                                                    |
|-------------------------------|----------------------------------------------------------------------------------------------------|
| Process Staged Entries        | Click this button to process the courses in the staging grid.<br>Depending on the process mode (Add or Delete), you receive<br>one of two confirmation messages. The result of the process<br>immediately appears in the display grid on the Content Courses/<br>Topics page. |
| <b>Clear Staged Entries</b>   | Click this button to remove courses from the staging grid.                                                                                                    |
| Effective Date                | Indicates the effective date to associate with the course for the<br>Activity Registry ID. This field populates from the setting in the<br>New Eff Date above, but can be overridden at this level.                                                                           |

After the Staged course is processed it appears as a course associated with the Activity Registry ID on the Content Courses/Topics page.

# **Generating Activity IDs for a Course**

This section provides an overview of the activity generation process and discusses how to:

- Use the Activity Generator
- Use the Activity Generator Advanced
- Review class sections for a term

### **Understanding the Activity Generation Process**

The Activity Management feature allows institutions to manage coursework at the course level and apply it to the section level. To do this, administrators must define course roots in a term for the course. A course root provides a view of the course with all its associated coursework (components, exams and other learning content). While Activity Management uses the CS class schedule, it also provides a method to fuse class sections within a course root to provide a view of coursework that makes sense for an institution.

For example, only one instructor teaches the three sections of Genetics in the spring term; using the features in the Activity Generator, the class sections can be organized so that the instructor can manage the coursework of all three class sections as one by organizing the three sections under one course root. Thus, instead of having to go into three separate sections to alter an attribute for a particular coursework item, the instructor can change it once and the system applies it to all three sections.

The activity generation process provides three options to create course roots: by session, by class associations within a session, and by graded section. It also provides a mechanism to establish exam offerings for the overall course. Exams for the course can be created by term, by session, or by course

root. Exams require an association with an Academic Period ID. Academic periods are defined on the Academic Period Table.

#### Bundle 43. Resit functionality

It should be noted that if there are multiple exams within the course, then each exam *must* have a different exam type if resit functionality is being used.

It is now possible for a student to resit for an examination during the same term and future terms. If resit functionality is being used for exams, the number of resit periods can be specified along with the resit description. Each resit period along with the initial exam can be assigned a specific academic period indicating when the examination will take place.

Once the course root structure is established and exams are defined, users generate an activity ID for each piece of coursework defined for the course root, including any resit activities identified.

The activity ID level is where administrators and faculty manage the course root and its coursework. Later, the activity IDs are utilized in activity rosters against which results are entered or calculated for individual student coursework. In the case of required exam enrollment, the activity IDs are part of the student's exam enrollment record.

The following components are used to generate activity IDs:

- Activity Generator
- Activity Generator Advanced
- Batch Activity Generator

#### Note:

#### Bundle 43. Resit functionality

Although users can generate resits and other activities through the online Activity Generator (as well as batch), resits are not displayed on the page once the activities have been generated online. However, the resit activities and the IDs created on the online Activity Generator can be viewed in the Activity Manager. The ability to view generated resit activities on the online Activity Generator page is planned for a future release.

Use the Activity Generator to:

- Determine the number of course roots required for the term.
- Review the number of exam sittings that are defined in the Activity Registry and associate an exam with an academic period.
- Bundle 43. Resit functionality

Determine the number of resit periods required for an exam and associate an exam with a resit academic period.

• Generate activity IDs for course roots and the each course root's associated coursework (components, categories, exams, exam sections, assessment items, attendance, and conditions). This also includes any identified resit activities.

• Although generated resit activities can be viewed in the Activity Manager, they are not immediately synced and displayed in the IAM. Resit activities are only added to IAM if a student is required to undertake a resit of an exam, is resit eligible and satisfies the resit evaluation process requirements.

Some institutions may choose to use the Activity Generator - Advanced component, which provides additional and more complex options.

See Using the Advanced Activity Generator.

Whether it is the Activity Generator or Activity Generator - Advanced component, users have the option to aggregate activity IDs when the delivered structures do not quite meet the needs of their institution. In the Activity Generator, courses can be aggregated at the course root level. In the Activity Generator - Advanced, activity IDs can be aggregated at the course root, component, or exam levels.

While the previous methods generate activity IDs for one course at a time, the Batch Activity Generator allows users to generate activity IDs for multiple courses. Within the batch process, users also have the option to either use the Activity Registry structure as the source to generate IDs, or they can point to an existing Activity Manager structure as the source. The latter operates similarly to the Class Copy Prior Term Schedule process, which rolls data from one term to another.

See Generating Activity IDs for Multiple Courses.

### Pages Used to Generate Activity IDs for a Course

| Page Name                    | Definition Name  | Navigation                                                                                                    | Usage                                                                                                    |
|------------------------------|------------------|----------------------------------------------------------------------------------------------------|----------------------------------------------------------------------------------------------------|
| Activity Generator           | SSR_ACO_CLASS    | Curriculum Management,<br>Activity Management,<br>Organize and Manage,<br>Activity Generator                    | Define the number of course roots required for a course.                                                              |
| Activity Generator -Advanced | SSR_ACO_CLASS    | Curriculum Management,<br>Activity Management,<br>Organize and Manage,<br>Activity Generator -<br>Advanced      | Use this page to manipulate<br>components within the course<br>root.                                                  |
| Class Sections               | SSR_ACO_SECTIONS | Curriculum Management,<br>Activity Management,<br>Organize and Manage,<br>Activity Generator, Class<br>Sections | View data from the class table<br>in a grid for a quick reference<br>to the class sections scheduled<br>for the term. |

# **Using the Activity Generator**

Access the Activity Generator page (Curriculum Management, Activity Management, Organize and Manage, Activity Generator).

#### Image: Activity Generator page (1 of 4)

Bundle 43. Updated screenshots

This example illustrates the fields and controls on the Activity Generator page (1 of 4). You can find definitions for the fields and controls later on this page.

| Activity Generator Class Sections                                                                                                    |                                                                    |                     |                 |                                |                                      |                                                                           |                          |      |
|----------------------------------------------------------------------------------------------------|--------------------------------------------------------------------|---------------------|-----------------|--------------------------------|--------------------------------------|---------------------------------------------------------------------------|--------------------------|------|
| Activity Generator                                                                                                    |                                                                    |                     |                 |                                |                                      |                                                                           |                          |      |
| Course ID: 003702<br>Institution: PeopleSoft Uni<br>Term: 2011 Fall<br>Subject Area: BIOLOGY<br>Catalog Nbr: 102                                                                                                    | Course Offeri<br>versity<br>Undergrad<br>Biology<br>General Biolog | ing Nbr: 1<br>gy II |                 |                                |                                      |                                                                           |                          |      |
| <ul> <li>Activity Generator</li> </ul>                                                                                                    |                                                                    |                     |                 |                                |                                      |                                                                           |                          |      |
| *Assign Root Activity by Sessit<br>Assign Exam Activity by Term<br>Appendix Appendix Appendix Appendix Activity Grid                                                                                                    | on & Class Association                                             | Activity Generation | on Status       | Complete                       |                                      |                                                                           |                          |      |
|                                                                                                    |                                                                    |                     |                 |                                |                                      |                                                                           |                          |      |
| Course Root                                                                                                    |                                                                    |                     |                 |                                | End 11                               | 6 AB                                                                      | Ent Klasse D             | 1    |
| Course Nool                                                                                                    |                                                                    |                     |                 |                                | Find I                               | VICW AL                                                                   | First 🔤 1 of 2 🖬         | Last |
| Activity Registry ID C-0000000018                                                                                                    | General Riology II                                                 |                     |                 |                                |                                      |                                                                           |                          |      |
| Section Decider Academic Section                                                                                                    | Class Association 1                                                |                     |                 |                                |                                      |                                                                           |                          |      |
| Session Regular Academic Session                                                                                                    | Class Association 1                                                |                     |                 |                                |                                      |                                                                           |                          |      |
| Session Regular Academic Session                                                                                                    | Class Association 1                                                |                     |                 |                                |                                      |                                                                           |                          |      |
| Session Regular Academic Session Collapse All Content Tree Activities Expand / Collapse Content Description Collapse Content Description Collapse Content Description Collapse Content Description Collapse Content Description Collapse Content Description Collapse Content Description Collapse Content Description Collapse Content Description Collapse Content Description Collapse Content Description Collapse Content Description Collapse Content Description Content Description Content De                                                                                                    | Class Association 1                                                | Academic Period ID  | Resit<br>Period | Section                        | Class<br>NBR                         | Temporary<br>ID                                                           | Aggregate To             |      |
| Session Regular Academic Session Collapse All Content Tree Activities Expand / Collapse Content Description Course Course                                                                                                    | Class Association 1                                                | Academic Period ID  | Resit<br>Period | Section                        | Class<br>NBR                         | Temporary<br>ID<br>Course 1                                               | Aggregate To<br>Course 2 | ~    |
| Session Regular Academic Session Collapse All Content Tree Activities Expand / Content Description Course Course C                                                                                                    | Class Association 1                                                | Academic Period ID  | Resit<br>Period | Section                        | Class<br>NBR<br>1156                 | Temporary<br>ID<br>Course 1<br>LEC 1                                      | Appregate To<br>Course 2 | ×    |
| Session Regular Academic Session Content Tree Activities Expand / Content Description Content Course Course                                                                                                    | Class Association 1                                                | Academic Period ID  | Resit<br>Period | Section                        | Class<br>NBR<br>1156                 | Temporary<br>ID<br>Course 1<br>LEC 1                                      | Aggregate To<br>Course 2 | >    |
| Session Regular Academic Session Collapse All Content Tree Activities Expand / Collapse Content Description Course Course                                                                                                    | Class Association 1                                                | Academic Period ID  | Resit<br>Period | Section<br>1<br>1A             | Class<br>NBR<br>1156<br>1201         | Temporary<br>ID<br>Course 1<br>LEC 1<br>LAB 1                             | Appregate To<br>Course 2 | >    |
| Session Regular Academic Session Content Tree Activities Expand / Collapse Content Description Course Course Cours                                                                                                    | Class Association 1                                                | Academic Period ID  | Resit<br>Period | Section<br>1<br>1A             | Class<br>NBR<br>1156<br>1201         | Temporary<br>ID<br>Course 1<br>LEC 1<br>LAB 1                             | Aggregate To<br>Course 2 | >    |
| Session Regular Academic Session Content Tree Activities Expand / Content Description Course Course                                                                                                    | Class Association 1                                                | Academic Period ID  | Resit<br>Period | Section<br>1<br>1A             | Class<br>NBR<br>1156<br>1201         | Temporary<br>ID<br>Course 1<br>LEC 1<br>LAB 1                             | Aggregate To<br>Course 2 | >    |
| Session Regular Academic Session Content Tree Activities Expand / Content Description Course Course                                                                                                    | Class Association 1                                                | Academic Period ID  | Resit<br>Period | Section<br>1<br>1A             | Class<br>NBR<br>1156<br>1201         | Temporary<br>ID<br>Course 1<br>LEC 1<br>LAB 1                             | Aggregate To<br>Course 2 | >    |
| Session Regular Academic Session Collapse All Content Tree Activities Expand / Content Description Course Course C                                                                                                    | Class Association 1                                                | Academic Period ID  | Resit<br>Period | Section<br>1<br>1A             | Class<br>NBR<br>1156<br>1201         | Temporary<br>ID<br>Course 1<br>LEC 1<br>LAB 1                             | Aggregate To<br>Course 2 | >    |
| Session Regular Academic Session Content Tree Activities Expand / Content Description Course Course                                                                                                    | Class Association 1                                                | Academic Period ID  | Resit<br>Period | Section<br>1<br>1A             | Class<br>NBR<br>1156<br>1201         | Temporary<br>ID<br>Course 1<br>LEC 1<br>LAB 1                             | Aggregate To<br>Course 2 | >    |
| Session Regular Academic Session Content Tree Activities Expand / Content Description Course Course                                                                                                    | Class Association 1                                                | Academic Period ID  | Resit<br>Period | Section<br>1<br>1A<br>1A       | Class<br>NBR<br>1156<br>1201         | Temporary<br>ID<br>Course 1<br>LEC 1<br>LAB 1<br>DIS 1                    | Aggregate To<br>Course 2 | >    |
| Session Regular Academic Session<br>Content Tree Activities<br>Expand /<br>Content Description<br>Collapse<br>Content Description<br>Course<br>Course<br>Cours   | Class Association 1                                                | Academic Period ID  | Resit<br>Period | Section<br>1<br>1A<br>1A<br>1C | Class<br>NBR<br>1156<br>1201<br>1203 | Temporary<br>ID<br>Course 1<br>LEC 1<br>LAB 1<br>DIS 1                    | Aggregate To<br>Course 2 | >    |
| Session Regular Academic Session<br>Collapse All<br>Content Tree Activities<br>Expand/<br>Collapse<br>Content Description<br>Course<br>Course<br>Cours | Class Association 1                                                | Academic Period ID  | Resit<br>Period | Section<br>1<br>1A<br>1A       | Class<br>NBR<br>1156<br>1201<br>1203 | Temporary<br>ID<br>Course 1<br>LEC 1<br>LAB 1<br>DIS 1<br>DIS 1<br>Exam 1 | Aggregate To<br>Course 2 |      |

#### Image: Activity Generator page (2 of 2)

This example illustrates the fields and controls on the Activity Generator page (2 of 2). You can find definitions for the fields and controls later on this page.

| Activity G                   | enerator Class Sections               |                           |                         |          |             |                     |
|------------------------------|---------------------------------------|---------------------------|-------------------------|----------|-------------|---------------------|
| Activit                      | y Generator                           |                           |                         |          |             |                     |
| Course ID                    | : 003702                              | Course Offering Nbr:      | 1                       |          |             |                     |
| Institution                  | PeopleSoft University                 |                           |                         |          |             |                     |
| Term:<br>Subject A           | 2011 Fall<br>rea: BIOLOGY             | Undergrad<br>Biology      |                         |          |             |                     |
| Catalog N                    | br: 102                               | General Biology II        |                         |          |             |                     |
| <ul> <li>Activity</li> </ul> | Generator                             |                           |                         |          |             |                     |
|                              | Unlock Activity Option                | ons Activity Gen          | eration Status Complete |          |             |                     |
| *Assign R                    | oot Activity by Session & Class Assoc | ciation                   |                         |          |             |                     |
| Assign E                     | xam Activity by Term                  | ×                         |                         |          |             |                     |
|                              |                                       |                           |                         |          |             |                     |
| Refre                        | esh Activity Grid Gener               | ate Activity              |                         |          |             |                     |
|                              |                                       |                           |                         |          |             |                     |
|                              |                                       |                           |                         |          |             |                     |
| Course Roo                   | ot                                    |                           |                         | Eind   V | iew All Fi  | rst 🗹 1 of 1 🗈 Last |
| Activity R                   | egistry ID C-00000000018 General      | Biology II                |                         |          |             |                     |
| Session                      | Regular Academic Session              |                           |                         |          |             |                     |
| Course R                     | oot Aggregates                        | 🖓 First 🚺 1.2 of 2 🚺 Last |                         |          |             |                     |
| Session                      | Descr                                 | Class Association         |                         |          |             |                     |
| 1                            | Regular Academic Session              | 1                         |                         |          |             |                     |
| 1                            | Regular Academic Session              | 2                         |                         |          |             |                     |
| Colla                        | pse All                               |                           |                         |          |             |                     |
| Content T                    | ree Activities                        |                           |                         |          |             |                     |
| Collapse                     | Content Description                   |                           | Section                 | Assoc C  | Class NBR A | ctivity ID          |
| 8                            | Course                                |                           |                         |          | A           | CT00003248          |
| 8                            | - Lecture                             | 1 of 2                    | ▶ 1                     | 1 1      | 156 A       | CT00003249          |
|                              | - Research Paper                      |                           | _                       |          | A           | CT00003250          |
| 8                            | - Lab                                 | 1 of 3                    | ▶ 1A                    | 1 1      | 201 A       | CT00003251          |
| 8                            | - Lab Assignments - Select 2          |                           |                         |          | A           | CT00003252          |
|                              | - Lab Assignment 1                    |                           |                         |          | A           | CT00003253          |
|                              | - Or Lab Assignment 2                 |                           |                         |          | A           | CT00003254          |
|                              | ¦ ¦ - Or Lab Assignment 3             |                           |                         |          | A           | CT00003255          |
|                              | ¦ ¦ - Or Lab Assignment 4             |                           |                         |          | A           | CT00003256          |
| 8                            | - Discussion                          | I of 2                    | 1C                      | 1 1      | 203 A       | CT00003257          |
|                              | - Discussion Attendance               |                           |                         |          | A           | CT00003258          |
|                              |                                       |                           |                         |          |             | 0100005250          |
| 8                            | - Course Exam                         |                           |                         |          | A           | CT00003259          |

#### **Image:** Activity Generator page (3 of 4)

This example illustrates the fields and controls on the Activity Generator page (3 of 4). You can find definitions for the fields and controls later on this page.

| ctivity Ge                                                                                                    | nerator                                                                                                    | ass Sect                                                                                                    | ions                                                                                                |                            |                             |                                                 |                                       |            |          |                          |                                                                                    |                                                                                                    |
|----------------------------------------------------------------------------------------------------|----------------------------------------------------------------------------------------------------|----------------------------------------------------------------------------------------------------|----------------------------------------------------------------------------------------------------|----------------------------|-----------------------------|-------------------------------------------------|---------------------------------------|------------|----------|--------------------------|------------------------------------------------------------------------------------|----------------------------------------------------------------------------------------------------|
| Activity                                                                                                    | / Generat                                                                                                    | tor                                                                                                    |                                                                                                    |                            |                             |                                                 |                                       |            |          |                          |                                                                                    |                                                                                                    |
| Course ID:<br>Institution:<br>erm:<br>Subject Are<br>Catalog Nb                                                                                                    | ea:<br>/r:                                                                                                    | 003702<br>PeopleSi<br>2011 Fal<br>BIOLOG<br>102                                                                | oft Universit<br>I<br>Y                                                                             | Ŷ                          | Cou<br>Und<br>Biol<br>Ger   | rse Offering<br>lergrad<br>ogy<br>leral Biology | Nbr:                                  | 1          |          |                          |                                                                                    |                                                                                                    |
| <ul> <li>Activity</li> </ul>                                                                                                    | Generator                                                                                                    |                                                                                                    |                                                                                                    |                            |                             |                                                 |                                       |            |          |                          |                                                                                    |                                                                                                    |
| Assign Ro<br>Assign Ex                                                                                                    | oot Activity by<br>am Activity by                                                                                                    |                                                                                                    | Unlock A<br>Session & O<br>Term                                                                     | ctivity Opti<br>Class Asso | ons<br>ciation              | ×<br>×                                          | Activity                              | Generation | Status C | complete                 |                                                                                    |                                                                                                    |
| Refres                                                                                                    | sh Activity Grid                                                                                                    |                                                                                                    |                                                                                                    | Gener                      | rate Activity               |                                                 |                                       |            |          |                          |                                                                                    |                                                                                                    |
|                                                                                                    |                                                                                                    |                                                                                                    |                                                                                                    |                            |                             |                                                 |                                       |            |          |                          |                                                                                    |                                                                                                    |
| ourse Roo<br>Activity Re                                                                                                    | t<br>egistry ID C-(<br>Regular Acada                                                                                                    | 00000000<br>mic Seco                                                                                           | 018<br>ion                                                                                          | Genera<br>Class A          | I Biology II                |                                                 |                                       |            |          |                          | <u>Find   View All</u>                                                             | First 1 of 2                                                                                                    |
| Activity Re<br>Session F<br>Collap<br>Content Tro<br>Expand /                                                                                                    | t<br>egistry ID C-(<br>Regular Acade<br>ose All<br>ee Activities                                                                                                    | 00000000<br>mic Sess                                                                                           | 0018<br>ion                                                                                         | Genera<br>Class A          | I Biology II<br>Association | 1                                               |                                       |            |          | Entern                   | End   View Al                                                                      | First 1 tot 2                                                                                                    |
| Activity Re<br>Session F<br>Collap<br>Content Tr<br>Expand /<br>Collapse                                                                                                    | t<br>egistry ID C-(<br>Regular Acade<br>ose All<br>ee Activities<br>Content Des                                                                                                    | 00000000<br>mic Sess<br>cription                                                                               | 1018<br>ion                                                                                         | Genera<br>Class A          | I Biology II<br>Association | 1 1                                             |                                       |            |          | Section                  | End   View All                                                                     | First III 1 of 2 D                                                                                                    |
| urse Roo<br>Activity Re<br>iession f<br>Collaps<br>Ontent Tr<br>Collapse                                                                                                    | t<br>egistry ID C-(<br>Regular Acade<br>ose All<br>content Des<br>Course                                                                                                    | 00000000<br>mic Sess<br>cription                                                                               | 0018<br>ion                                                                                         | Genera<br>Class A          | I Biology II<br>Association | 1                                               |                                       |            |          | Section                  | End View All Class NBR                                                             | Activity ID<br>ACT00003271                                                                                                    |
| Activity Re<br>iession (<br>Collapse<br>)<br>Collapse<br>)                                                                                                    | t<br>egistry ID C-(<br>Regular Acade<br>ose All<br>ee Activities<br>Content Des<br>Course<br>{- Lecture                                                                                                    | cription                                                                                                    | 0018<br>ion                                                                                         | Genera<br>Class A          | I Biology II<br>Association | 1 1                                             |                                       |            |          | Section                  | End View All Class NBR 1156                                                        | First         I of 2         I           Activity ID         ACT00003271         ACT00003272           ACT00003272         ACT00003272         ACT00003272                                                                                                    |
| Collapse                                                                                                    | tegistry ID C-1<br>Regular Acade<br>ose All<br>ee Activities<br>Content Des<br>Course<br>  - Lecture<br>  - Rese<br>!- Lab                                                                                                    | ooooooo<br>mic Sess<br>cription<br>tarch Pap                                                                   | 1018<br>ion<br>ber                                                                                  | Genera<br>Class A          | I Biology II                | 1                                               | •                                     | 1 of 2     |          | Section<br>1             | End View All Class NBR 1156 1201                                                   | First         I         1 of 2         I           Activity ID         ACT00003271         ACT00003272           ACT00003273         ACT00003273                                                                                                    |
| Autivity Ra<br>Activity Ra<br>iession f<br>Collapse<br>Collapse                                                                                                    | t<br>egistry ID C-(<br>Regular Acade<br>ose All<br>ee Activities<br>Content Des<br>Course<br>;- Lecture<br>; ;- Rese<br>;- Lab                                                                                                    | cription                                                                                                    | 0018<br>ion<br>per                                                                                  | Genera<br>Class A          | l Biology II                | 1                                               | 4                                     | 1 of 2     |          | Section<br>1<br>1A       | Eind View All Class NBR 1156 1201                                                  | Activity ID           ACT00003271           ACT00003272           ACT00003273           ACT00003274           ACT00003275                                                                                                    |
| Activity Re<br>Session &<br>Collaps<br>Content Tr<br>Expand /<br>Collapse                                                                                                    | t<br>egistry ID C-(<br>Regular Acade<br>ose All<br>e Activities<br>Content Des<br>Course<br>  - Lecture<br>  - Rese<br>  - Lab<br>    - Lab                                                                                                    | cription<br>arch Pap<br>Assignme<br>ab Assig                                                                   | 0018<br>ion<br>per<br>ents - Selec<br>nment 1                                                       | Genera<br>Class A          | I Biology II                | 1                                               | <pre>d</pre>                          | 1 of 2     |          | Section<br>1<br>1A       | Eind   View All                                                                    | Activity ID           ACT00003271           ACT00003273           ACT00003274           ACT00003275           ACT00003276                                                                                                    |
| Activity Re<br>Session  <br>Collapse<br>Content Tro<br>Expand /<br>Collapse<br>Collapse                                                                                                    | tegistry ID C-1<br>Regular Acade<br>ose All<br>ee Activities<br>Content Des<br>Course<br>; - Lecture<br>; - Lecture<br>; - Lab<br>; - Lab<br>; - Lab                                                                                                    | cription<br>earch Pap<br>ab Assignme<br>ab Assig<br>r Lab As                                                   | 0018<br>ion<br>per<br>ents - Selec<br>nment 1<br>signment 2                                         | Genera<br>Class A          | I Biology II                | 1                                               | 4                                     | 1 of 2     |          | Section<br>1<br>1A       | Eind View All Class NBR 1156 1201                                                  | Activity ID           ACT00003271           ACT00003273           ACT00003274           ACT00003275           ACT00003274           ACT00003275           ACT00003276                                                                                                    |
| Activity Re<br>iession (<br>Collapse<br>Collapse<br>Collapse<br>Collapse                                                                                                    | t<br>egistry ID C-(<br>Regular Acade<br>ose All<br>e Activities<br>Content Des<br>Course<br>; - Lecture<br>; ;- Rese<br>; ;- Lab<br>; ;- Lab<br>; ; - Lab                                                                                                    | oooooooooooooooooooooooooooooooooooooo                                                                         | on 18<br>ion<br>per<br>ents - Selec<br>nment 1<br>signment 2<br>signment 3                          | Genera<br>Class A          | I Biology II                | 1                                               | e e                                   | 1 of 2     |          | Section<br>1<br>1A       | Eind View All Class NBR 1156 1201                                                  | Activity ID           ACT00003271           ACT00003272           ACT00003273           ACT00003274           ACT00003275           ACT00003275           ACT00003276           ACT00003275           ACT00003276           ACT00003276           ACT00003276           ACT00003276                                                                                                    |
| Activity Re<br>Session  <br>Collaps<br>Content Tr<br>Expand /<br>Collapse<br>Collapse                                                                                                    | t<br>egistry ID C-(<br>Regular Acade<br>ose All<br>Content Desc<br>Course<br>  - Lecture<br>  - Lecture<br>  - Lab<br>    - Lab<br>    - Lab<br>    - L                                                                                                    | cription<br>arch Pap<br>Assignme<br>ab Assig<br>)r Lab As<br>)r Lab As                                         | 0018<br>ion<br>ber<br>ents - Selec<br>nment 1<br>signment 2<br>signment 3                           | Genera<br>Class A          | I Biology II                | 1                                               | 4                                     | 1 of 2     |          | Section<br>1<br>1A       | Eind   View All                                                                    | Activity ID           ACT00003271           ACT00003272           ACT00003273           ACT00003274           ACT00003275           ACT00003276           ACT00003276           ACT00003277           ACT00003276           ACT00003277           ACT00003276           ACT00003277           ACT00003276           ACT00003277                                                                                                    |
| Activity Re<br>Session  <br>Collapse<br>Content Tro<br>Expand /<br>Collapse<br>Collapse                                                                                                    | t         egistry ID         C-(           Regular Acade         core           core         Content Desc           Course         -           -         Lecture           -         Lecture           -         Lab           -         Lab           -         1           -         1           -         1           -         1           -         1           -         1           -         1           -         1           -         1           -         1           -         1           -         1           -         1           -         1           -         1           -         1           -         1           -         1           -         1           -         1           -         1           -         1           -         1                                                                                                    | cription<br>erription<br>earch Pap<br>ab Assignme<br>ab Assig<br>r Lab As<br>r Lab As<br>on                    | 0018<br>ion<br>per<br>ents - Selec<br>nment 1<br>signment 2<br>signment 3<br>signment 4             | Genera<br>Class A          | I Biology II                | • 1                                             |                                       | 1 of 2     |          | Section<br>1<br>1A       | Eind   View All  Class NBR  1156  1201  1203                                       | Activity ID           ACT00003271           ACT00003273           ACT00003273           ACT00003274           ACT00003275           ACT00003276           ACT00003277           ACT00003277           ACT00003277           ACT00003277           ACT00003277           ACT00003277           ACT00003278           ACT00003277           ACT00003278           ACT00003278                                                                                                    |
| Activity Re<br>Session (<br>Collags<br>Content Tr<br>Expand /<br>Collags<br>Content Tr<br>Expand /<br>Collags<br>Content Tr<br>Expand /<br>Collags<br>Content Tr<br>Collags<br>Content Tr<br>Content Content Con                                                                                                    | t<br>egistry ID C-(<br>Regular Acade<br>ose All<br>e Activities<br>Content Des<br>Course<br>; - Lecture<br>; ;- Rese<br>; - Lab<br>; ;- Lab<br>; ;- Lab<br>; ;- Course<br>; ;- Course | oooooooooooooooooooooooooooooooooooooo                                                                         | 0018<br>ion<br>eer<br>ents - Selec<br>nment 1<br>signment 2<br>signment 3<br>signment 4<br>tendance | Genera<br>Class A          | I Biology II                |                                                 | e e e e e e e e e e e e e e e e e e e | 1 of 2     |          | Section<br>1<br>1A<br>1A | Eind         View All           Class NBR         1156           1201         1201 | Activity ID           ACT00003271           ACT00003273           ACT00003274           ACT00003275           ACT00003276           ACT00003277           ACT00003278           ACT00003278           ACT00003279           ACT00003278           ACT00003278           ACT00003279           ACT00003278           ACT00003278           ACT00003278           ACT00003278           ACT00003278                                                                                         |
| Activity Re<br>Session (<br>Collag:<br>Collag:<br>Collage<br>Collage | t           egistry ID         C-(           Regular Acade           ose All           content Desc           Content Desc           Course             - Lecture             - Lecture             - Lecture             - Lab               - Lab                 - C                   - C                   - C                 - Discussi               - Course I                                                                                                    | cription<br>arch Pap<br>Assignme<br>ab Assig<br>Dr Lab As<br>Dr Lab As<br>Dr Lab As<br>on<br>ussion At<br>Exam | 0018<br>ion<br>ber<br>ents - Selec<br>nment 1<br>signment 2<br>signment 3<br>signment 4<br>tendance | Genera<br>Class A          | I Biology II<br>Association |                                                 | 4                                     | 1 of 2     |          | Section<br>1<br>1A<br>1C | Eind   View All                                                                    | Activity ID           Activity ID           ACT00003271           ACT00003272           ACT00003273           ACT00003274           ACT00003275           ACT00003276           ACT00003276           ACT00003277           ACT00003276           ACT00003276           ACT00003276           ACT00003276           ACT00003276           ACT00003276           ACT00003276           ACT00003276           ACT00003276           ACT00003276           ACT00003276           ACT00003276 |

The Activity Generator allows users to define the number of course roots required for the course. A course root is equivalent to a course view. The course root is the level at which administrative and faculty users manage the coursework.

| Assign Root Activity by | Select a value to define how to create Activity IDs for the course root. Options are:                                                                                      |
|-------------------------|----------------------------------------------------------------------------------------------------|
|                         | <i>Session</i> : When selected, the system creates one course root for each session.                                                                                       |
|                         | <i>Session &amp; Class Association</i> : When selected, the system creates one course root for each class association within a session. This value is selected by default. |

|                         | <i>Individual Graded Section</i> : When selected, the system creates a course root for every scheduled section indicated as the graded component. You can select this option even if there is no graded component built into the Activity Registry Content Tree for the course.                                                                                                    |
|-------------------------|----------------------------------------------------------------------------------------------------|
|                         | This option does not appear if the course was created as an EOC in the Activity Registry.                                                                                                    |
| Assign Exam Activity by | This field is visible when an exam content type exists in the content tree for the course. Select a value to define how exam sittings are created for the course. It is assumed that for each unique exam activity ID generated an exam sitting is scheduled. Options are:                                                                                                    |
|                         | <i>Activity Root</i> : A unique exam activity is generated for each course root. Students enrolled in any of the course root class sections are associated with the exam(s) of the corresponding course root.                                                                                                    |
|                         | <i>Session</i> : A unique exam activity is generated for each session which has class sections scheduled. Students enrolled in a class section of a specific session are associated with the exam of the corresponding session.                                                                                                    |
|                         | <i>Term</i> : One exam activity is generated for the entire term. All students enrolled in the course for the term are associated with this exam. Term is selected by default.                                                                                                    |
|                         | In the instance of an EOC (defined as such in the Activity<br>Registry), there is only one course root and exam option, so<br>this option does not appear. You can associate an EOC with an<br>academic period on the search page of the Activity Generator<br>component.                                                                                                    |
|                         | If it was noted in the Activity Registry that the exam should be<br>scheduled for one or more instances, an Exam Section row(s)<br>is inserted into the Content Tree as a child to the exam content<br>type. These exam sections have activity IDs generated and it is<br>against these activity IDs that an exam's scheduled detail is built<br>in the Section Manager.                            |
| Apply to all Exam Types | Bundle 43. Resit functionality-New field.                                                                                                    |
|                         | This checkbox is greyed out and checked unless there are<br>multiple exams within the course, that have different exam<br>types. If there are multiple exams and exam types, the user has<br>the ability to use the same academic period for each exam by<br>selecting Apply to all Exam Types. Deselecting the checkbox<br>allows for a different academic period to be selected for each<br>exam. |

| Apply to all Sessions       | Bundle 43. Resit functionality-New field.                                                                                                    |
|-----------------------------|----------------------------------------------------------------------------------------------------|
|                             | This field is only displayed if the Assign Exam Activity by is <i>Session</i> . If selected, this applies the same academic period for exams in all sessions.                                                                                                    |
| Apply to all Activity Roots | Bundle 43. Resit functionality-New field.                                                                                                    |
|                             | This field is only displayed if the Assign Exam Activity by is <i>Activity Root</i> . If selected, this applies the same academic period for exams in all activity roots.                                                                                                    |
| Refresh Activity Grid       | This button becomes available when you make a change to any<br>field in this group box. It controls the number of course root<br>rows in the Root Content Tree group box below; the system<br>generates Temporary IDs for the Registry Content items based<br>upon the settings in this group box. |
| Generate Activity           | Click this button to generate Activity IDs based on the settings<br>in this group box. The generated Activity ID replaces the<br>Temporary ID previously established.                                                                                                    |
|                             | The system displays generated course root results in the Course<br>Root group box. There is a row for every root created. A more<br>complete display of the root and all associated coursework<br>appears for each course root in the Content Tree Activities<br>section.                          |
| Unlock Activity Options     | This button appears once Activity IDs are generated. It should<br>be used if there is a need to regenerate the Activity IDs using a<br>different assignment option.                                                                                                    |
|                             | Once any student is associated with an activity ID for the course<br>root, this option is no longer available.                                                                                                    |
| Activity Generation Status  | This indicates the current status of activities for this course. The values include Pending and Complete.                                                                                                    |

#### Course Root

This group box indicates the results of the activity generator options. The course root rows are determined and displayed within the header of this section. The Content Tree Activities section displays the content as it associates to the course root. As you adjust the generator settings in the Activity Generator group box and refresh the grid, the system assigns a temporary ID so that users can review how Activity IDs would actually be generated. When you are satisfied with the settings and select the Generate Activities button, the temporary ID is replaced with an Activity ID.

#### **Activity Registry ID**

This field displays the registry ID for which the course root is associated. The Activity Registry ID for this course was created when the content tree was built in the Activity Registry.

| Session             | This field displays the session for the particular course root. It appears in the class registry header when the Root Activity is generated.                                                                                                    |
|---------------------|----------------------------------------------------------------------------------------------------|
| Class Association   | This field displays the class association for the particular course<br>root. It appears in the class registry header when the Root<br>Activity is created by either Session & Class Association or<br>Individual Graded Section.                                                                                                    |
| Section             | This field displays the section number of the particular graded<br>component. It appears in the class registry header when the Root<br>Activity is created by Individual Graded Section.                                                                                                    |
| Class Number        | This field displays the class number of the particular graded<br>component. It appears in the class registry header when the Root<br>Activity is created by Individual Graded Section.                                                                                                    |
| Content Description | This column displays the content tree that was defined for the course in the Activity Registry.                                                                                                    |
| Academic Period ID  | Bundle 43. Resit functionality.                                                                                                    |
|                     | Enter the Academic Period ID for each exam in the course.<br>Academic Period IDs are set up on the Academic Period Table.<br>Only if the careers associated with the academic period and the<br>course are matched, they appear in search results. If the course<br>was designated as an EOC in the Activity Registry, the selection<br>of the Academic Period ID occurs on the search page of the<br>Activity Generator component and appears upon entering this<br>page.                                                                                                    |
| Temporary ID        | This field displays the temporary ID of the course, exam, or<br>scheduled component. This pregenerated ID assists users in<br>determining the activity generator settings by placing temporary<br>IDs where Activity IDs would appear after the Generate<br>Activity button is selected. When the Temporary ID is the same<br>across multiple content items, this means these content items<br>share an Activity ID. For instance, if several lecture components<br>are grouped under a specific course root and each Temporary<br>ID is LEC1, they share an Activity ID. In this instance then, if<br>this shared Activity ID is changed by an administrator or faculty<br>member, the change is applied to all the lectures that share the<br>Activity ID. |
| Activity ID         | This ID replaces the temporary ID once the Generate Activity button is selected.                                                                                                    |
| Aggregate To        | This field is active when there are multiple course roots for the<br>overall course and before activities are generated. When the<br>delivered generate options do not meet the specific needs of an<br>institution, schools can use this field to further refine the course<br>root structure.                                                                                                    |

This field is available for the content types of Course (on both the standard and advanced option pages), Component, and Exam (on the advanced option page only), when multiples of each are generated based upon the Generate Activity settings.

For example, say two sections are scheduled in the Regular session and two sections are schedule in the OEE session and a school wants to manage the regular session sections as one course root but the OEE as separate roots. The school would select the Individual Graded Section option, so that four course roots are originally created in the temporary status, but then they would aggregate one of the regular session sections to the other. When the activities are generated, three course roots would be generated – one for the regular session (with both sections) and one each for the sections in the OEE session.

Horizontal Scroll 🚺 1 of 2 💽

This feature is enabled when two or more components or exams point to one course root. Users scroll to display the various Section, Session, Class Association, Class Number and Temporary or Activity IDs.

#### Bundle 43. Resit functionality

#### **Generating Resit Activities**

If using resit functionality, and resit options have been configured for an exam activity in the Activity Registry, then resit exam activities can be created when generating IDs in the Activity Generator. The number of resit periods can be specified along with the resit description. A different Academic Period needs to be added to each initial exam(s) and also to the resit period activity(ies).

#### Image: Activity Generator page (4 of 4 — Part I)

This example illustrates the fields and controls on the Activity Generator page (4 of 4 — Part I). You can find definitions for the fields and controls later on this page.

| Activity Gen       | erator  |                     |                                    |
|--------------------|---------|---------------------|------------------------------------|
| Course ID:         | 007329  |                     | Course Offering Nbr: 1             |
| Institution:       | People  | Soft University     |                                    |
| Term:              | 2016 Fa | all                 | Undergrad                          |
| Subject Area:      | ART     |                     | Art                                |
| Catalog Nbr:       | 150     |                     | Visual Culture and Literature      |
| *Assign Root Activ | ity by  | Session & Class Ass | sociation                          |
|                    |         |                     | Activity Generation Status Pending |
| Assign Exam Acti   | vity by | Term                |                                    |
|                    | , _,    | Apply to All Exa    | um Types                           |
| Number of Resit P  | eriods  | 1 A                 | vdd Resit Description Resit        |
| Refresh Activit    | y Grid  | Gen                 | herate Activity                    |

Apply to all Exam Types

This is greyed out and checked unless there are multiple exams within the course that have different exam types. If there are multiple exams and exam types, the user can select Apply to all exam types to use the same academic period for each exam.

|                         | Deselecting the checkbox allows for a different academic period to be selected for each exam.                                                                                           |
|-------------------------|----------------------------------------------------------------------------------------------------|
| Number of Resit Periods | Enter the number of resit periods permitted for exams for this course. The number of resits selected is displayed in the grid.                                                          |
| Add Resit Description   | Add a description for the resit activity or activities that<br>are appended to the activities in the Activity Manager and<br>subsequently in the IAM if the resit activity is utilized. |

In the example above only one resit period is selected, and accordingly one resit activity for the exam is displayed. The Resit Activity is clearly identified and the resit academic period is also displayed as seen in the following image.

#### Image: Activity Generator page (4 of 4 - Part II)

This example illustrates the fields and controls on the Activity Generator page (4 of 4 - Part II).

| Course Root                                                      |                              |                 |    |                 |         | Find    | View Al | I First      | 🚺 1 of 1 🗈 Las |
|------------------------------------------------------------------|------------------------------|-----------------|----|-----------------|---------|---------|---------|--------------|----------------|
| Activity Registry ID C-00000000089<br>Session Four Week - Second | Art 150<br>Class Association | 1               |    |                 |         |         |         |              |                |
| Collapse All                                                     |                              |                 |    |                 |         |         |         |              |                |
| Content Tree Activities Expand / Collapse Content Description    |                              | Academic Period | ID | Resit<br>Period | Section | Session | Assoc   | Class<br>NBR | Temporary ID   |
| Course                                                           |                              |                 |    |                 | ·       |         |         |              | Course 1       |
| - Paper 1                                                        |                              |                 |    |                 |         |         |         |              |                |
| I - Course Exam                                                  |                              | FALL-2016       | Q  |                 |         |         |         |              | Exam 1         |
| - Course Exam Section                                            |                              |                 |    |                 |         |         |         |              |                |
| I - Course Exam Resit °                                          |                              | FALL-2016RS     | Q  | ✓               |         |         |         |              | Exam 2         |
| - Course Exam Section Resit                                      |                              |                 |    |                 |         |         |         |              |                |
| ▼ LEGEND                                                         |                              |                 |    |                 |         |         |         |              |                |
| * Resit Period                                                   |                              |                 |    |                 |         |         |         |              |                |

Though activities generated on the online Activity Generator are not displayed on the page once the activities for resits are generated, the resit activities and IDs are displayed in the Activity Manager. The ability to view generated resit activities on the online Activity Generator page is planned for a future release.

### **Special Consideration for Topic IDs**

#### Image: Example of Course Root (1 of 4)

This example illustrates the fields and controls on the Example of Course Root (1 of 4). You can find definitions for the fields and controls later on this page.

| Course Root                        |                        | Find View All First | 1 of 4 D Last |
|------------------------------------|------------------------|---------------------|---------------|
| Activity Registry ID C-00000000016 | Opera - Verdi & Wagner | Topic ID            | 1             |
| Session Regular Academic Session   | Class Association 1    |                     |               |

#### Image: Example of Course Root (2 of 4)

This example illustrates the fields and controls on the Example of Course Root (2 of 4). You can find definitions for the fields and controls later on this page.

| Course Root                       |                        | Find View All | First 🛛 2 of 4 🕨 Last |
|-----------------------------------|------------------------|---------------|-----------------------|
| Activity Registry ID C-0000000016 | Opera - Verdi & Wagner | Тор           | ic ID 2               |
| Session Regular Academic Session  | Class Association 1    |               |                       |

#### Image: Example of Course Root (3 of 4)

This example illustrates the fields and controls on the Example of Course Root (3 of 4). You can find definitions for the fields and controls later on this page.

| Course Root                        |                          | Find View All | First 🛛 3 of 4 🖸 Last |
|------------------------------------|--------------------------|---------------|-----------------------|
| Activity Registry ID C-00000000017 | Opera - Puccini & Mozart | Торі          | cID 3                 |
| Session Regular Academic Session   | Class Association 1      |               |                       |

Image: Example of Course Root (4 of 4)

This example illustrates the fields and controls on the Example of Course Root (4 of 4). You can find definitions for the fields and controls later on this page.

| Course Root                        |                          | Find View All | First 🕻 4 of 4 💟 Last |
|------------------------------------|--------------------------|---------------|-----------------------|
| Activity Registry ID C-00000000017 | Opera - Puccini & Mozart | Тор           | ic ID 4               |
| Session Regular Academic Session   | Class Association 1      |               |                       |

If however, no topic IDs were associated with the Activity Registry for Music 265, then the above scenario would yield only one course root and no topic IDs would display.

## Using the Advanced Activity Generator

Some schools may choose to use the Activity Generator - Advanced component, which provides additional (more complex) options to establish Activity IDs for a single course, most specifically for class components. Using the advanced page, users can further extend activity ID generation by:

• Choosing how to organize components (scheduled sections) for a course root.
• Selecting how to handle class associations defined as 9999. Class association numbers link all class sections that constitute a single offering. When a section is given a 9999 class association, it can be related to any other class association.

Access the Activity Generator - Advanced page (Curriculum Management, Activity Management, Organize and Manage, Activity Generator - Advanced).

#### Image: Activity Generator - Advanced page

This example illustrates the fields and controls on the Activity Generator - Advanced page. You can find definitions for the fields and controls later on this page.

| Activity Generator - Advanced                                                                                                    |          |
|----------------------------------------------------------------------------------------------------|----------|
| Course ID:         003702         Course Offering Nbr:         1           Institution:         PeopleSoft University         1           Term:         2011 Fall         Undergrad                                                                                                    |          |
| Subject Area: BIOLOGY Biology                                                                                                    |          |
| Catalog Nbr: 102 General Biology II                                                                                                    |          |
| ✓ Activity Generator                                                                                                    |          |
| Activity Generation Status Complete                                                                                                    |          |
| *Assign Root Activity by Session                                                                                                    |          |
| *Assign Component Activity by Session & Class Association                                                                                                    |          |
| Assign Exam Activity by Term                                                                                                    |          |
| Apply to All Exam Types                                                                                                    |          |
|                                                                                                    |          |
| Refresh Activity Grid Generate Activity                                                                                                    |          |
|                                                                                                    | _        |
| Course Root Eind   View All First 🚺 1 of 1                                                                                                    | Last     |
| Activity Registry ID C-0000000018 General Biology II                                                                                                    |          |
| Session Regular Academic Session                                                                                                    |          |
| Collapse All                                                                                                    |          |
| Content Tree Activities                                                                                                    |          |
| Collapse Content Description Academic Period ID Resit Period Section Assoc Class Temporary ID Aggregate T                                                                                                    | •        |
| Course Course 1                                                                                                    |          |
| □ ;- Lecture                                                                                                    | ~        |
| : - Research Paper                                                                                                    |          |
|                                                                                                    |          |
|                                                                                                    |          |
| Cast Cast Cast Cast Cast Cast Cast C                                                                                                    | <b>_</b> |
| Image: Select 2       Image: Image: Imag                | ~        |
| Image: Second Second | -        |
| Image: Second Second | Ť        |
| Image: Second Second |          |
| Image: Section of the section of the section of th        | ~        |
| Image: Section of the section of the section of th        | >        |
| Image: Select 2       Image: Select 2         Image: Select 2                                                                                                    | ×        |

The fields on this page are very similar to those in the Activity Generator component. The Class Sections pages are the same in each component.

**Note:** While an EOC can be accommodated in the Activity Generator - Advanced component, it does not provide additional options than what are available on the standard Activity Generator component.

| Assign Component Activity by              | Select a value to define how to create Activity IDs for the course root. Options are Session, Session & Class Association, and Individual Class Section.                                                                                                    |
|-------------------------------------------|----------------------------------------------------------------------------------------------------|
|                                           | This field is not available if a component does not exist in the content tree for the course.                                                                                                    |
|                                           | When generating Activity IDs in the Activity Generator, the component option is automatic and the same as the course root option. In the Advanced component, users can select which method to use when generating Activity IDs for components. Using the component methods available here, six possible course root or component combinations are possible:                                                                    |
|                                           | Course Root by Session / Component by Session                                                                                                    |
|                                           | Course Root by Session / Component by Session & Class     Association                                                                                                    |
|                                           | Course Root by Session / Component by Individual Class     Section                                                                                                    |
|                                           | Course Root by Session & Class Association / Component<br>by Session & Class Association                                                                                                    |
|                                           | Course Root by Session & Class Association / Component<br>by Individual Class Section                                                                                                    |
|                                           | Course Root by Individual Graded Section / Component by<br>Individual Class Section                                                                                                    |
| Aggregate 9999 Class Assoc (associations) | This check box appears only when multiple 9999 sections exist.<br>This check box is selected by default.                                                                                                    |
|                                           | When generating Activity IDs in the Activity Generator, the aggregation of 9999 class association sections is automatic. In the Advanced component, users can choose to aggregate these class associations or not. When you select this check box, the system aggregates all 9999 sections within a course root into one Activity ID. When you clear the check box, the system assigns all 9999 sections a unique Activity ID. |
| Aggregate To                              | In the Activity Generator, this field is only applicable to the course root. In the Advanced component, aggregating is applicable to course roots, components, and exams.                                                                                                    |
|                                           | This field appears when multiple course roots, components, or exams exist for the overall course.                                                                                                    |

# **Reviewing Class Sections for a Term**

Access the Class Sections page (Curriculum Management, Activity Management, Organize and Manage, Activity Generator, Class Sections).

### Image: Class Sections page: Class Status tab

This example illustrates the fields and controls on the Class Sections page: Class Status tab. You can find definitions for the fields and controls later on this page.

| Class Section | Class Sections |                  |                  |               |                             |                             |       |  |
|---------------|----------------|------------------|------------------|---------------|-----------------------------|-----------------------------|-------|--|
| Class Status  | Class Enr      | ollment Limits   |                  |               |                             |                             |       |  |
| Session       | Section        | <u>Class Nbr</u> | <u>Component</u> | Enroll Status | <u>Class</u><br><u>Type</u> | <u>Class</u><br><u>Stat</u> | Assoc |  |
| Regular       | 1              | 1156             | Lecture          | Open          | N                           | А                           | 1     |  |
| Regular       | 1A             | 1201             | Laboratory       | Open          | E                           | А                           | 1     |  |
| Regular       | 1B             | 1202             | Laboratory       | Open          | E                           | A                           | 1     |  |
| Regular       | 1C             | 1203             | Discussion       | Open          | N                           | А                           | 1     |  |
| Regular       | SR1            | 1509             | Lecture          | Open          | E                           | А                           | 2     |  |
| Regular       | SR1A           | 1514             | Laboratory       | Open          | N                           | А                           | 2     |  |
| Regular       | SR2A           | 1515             | Discussion       | Open          | N                           | А                           | 2     |  |

Image: Class Sections page: Class Enrollment Limits tab

This example illustrates the fields and controls on the Class Sections page: Class Enrollment Limits tab. You can find definitions for the fields and controls later on this page.

| Activity Generator                                                                                      | Activity Generator Class Sections |           |            |                    |            |                |          |             |             |  |  |
|----------------------------------------------------------------------------------------------------|-----------------------------------|-----------|------------|--------------------|------------|----------------|----------|-------------|-------------|--|--|
| Class Sections                                                                                          |                                   |           |            |                    |            |                |          |             |             |  |  |
| Course ID:     003702     Course Offering Nbr:     1       Institution:     PeopleSoft University     1 |                                   |           |            |                    |            |                |          |             |             |  |  |
| Term: 2011 Fall Subject Area: BIOLOGY                                                                   |                                   |           |            | Undergr<br>Biology | ad         |                |          |             |             |  |  |
| Catalog Nbr:                                                                                            | 102                               |           |            | General            | Biology II |                |          |             |             |  |  |
| Class Sections                                                                                          | Class Sections                    |           |            |                    | Perso      | onalize   Find | 🖾   🛗    | First 🚺 1-7 | of 7 🗈 Last |  |  |
| Class Status                                                                                            | Class Enrollmen                   | nt Limits |            |                    |            |                |          |             |             |  |  |
| Session                                                                                                 | Section                           | Class Nbr | Component  |                    | Enrl Cap   | Enrl Tot       | Wait Cap | Wait Tot    | Min Enrl    |  |  |
| Regular                                                                                                 | 1                                 | 1156      | Lecture    |                    | 100        |                |          |             |             |  |  |
| Regular                                                                                                 | 1A                                | 1201      | Laboratory |                    | 35         |                |          |             |             |  |  |
| Regular                                                                                                 | 1B                                | 1202      | Laboratory |                    | 35         |                |          |             |             |  |  |
| Regular                                                                                                 | 1C                                | 1203      | Discussion |                    | 35         |                |          |             |             |  |  |
| Regular                                                                                                 | SR1                               | 1509      | Lecture    |                    | 30         |                |          |             |             |  |  |
| Regular                                                                                                 | SR1A                              | 1514      | Laboratory |                    | 30         |                |          |             |             |  |  |
| Regular                                                                                                 | SR2A                              | 1515      | Discussion |                    | 30         |                |          |             |             |  |  |

There are two tabs: the Class Status tab provides the session, section and class numbers, the component, the enrollment status, the class type, the class status, the class association, auto enrollment and resection settings (if applicable), consent settings, and schedule of classes print options; the Class Enrollment Limits tab indicates the enrollment and waitlist capacity and totals, as well as the required minimum enrollment.

This tab does not appear for exam-only courses (EOCs).

### **Activity Generator Example**

### **Image: Content Tree Example**

This example illustrates the fields and controls on the Content Tree Example. You can find definitions for the fields and controls later on this page.

| Course                       |
|------------------------------|
| - Lecture                    |
| - Research Paper             |
| - Lab                        |
| - Lab Assignments - Select 2 |
| - Lab Assignment 1           |
| - Or Lab Assignment 2        |
| - Or Lab Assignment 3        |
| - Or Lab Assignment 4        |
| - Discussion                 |
| - Discussion Attendance      |
| - Course Exam                |
| - Course Exam Section        |

For the particular term the class section breakdown is as follows:

Session = One (Regular)

Class Association = Two (1 & 2)

Lectures = Two. This is the 'graded component'. One lecture is assigned to class association 1 and one lecture is assigned to class association 2.

Labs = Three. Two labs are assigned to class association 1 and one lab is assigned to class association 2.

Discussions = Two. One discussion is assigned to class association 1 and one discussion is assigned to class association 2.

This information is verified on the Class Sections page.

### Image: Class Sections page: Class Status tab

This example illustrates the fields and controls on the Class Sections page: Class Status tab. You can find definitions for the fields and controls later on this page.

| Class Section | s         |                  |            |               |                             |               |              |
|---------------|-----------|------------------|------------|---------------|-----------------------------|---------------|--------------|
| Class Status  | Class Enr | ollment Limits   |            |               |                             |               |              |
| Session       | Section   | <u>Class Nbr</u> | Component  | Enroll Status | <u>Class</u><br><u>Type</u> | Class<br>Stat | <u>Assoc</u> |
| Regular       | 1         | 1156             | Lecture    | Open          | N                           | A             | 1            |
| Regular       | 1A        | 1201             | Laboratory | Open          | E                           | А             | 1            |
| Regular       | 1B        | 1202             | Laboratory | Open          | E                           | А             | 1            |
| Regular       | 1C        | 1203             | Discussion | Open          | N                           | A             | 1            |
| Regular       | SR1       | 1509             | Lecture    | Open          | E                           | A             | 2            |
| Regular       | SR1A      | 1514             | Laboratory | Open          | N                           | А             | 2            |
| Regular       | SR2A      | 1515             | Discussion | Open          | N                           | A             | 2            |

### Scenario 1

#### Image: Example of activity setting for Session & Class Association

This example illustrates the fields and controls on the Example of activity setting for Session & Class Association. You can find definitions for the fields and controls later on this page.

Exam Activity Option: Activity Root

| ▼ Activity Generator     |                                     |
|--------------------------|-------------------------------------|
|                          | Activity Generation Status Complete |
| *Assign Root Activity by | Session & Class Association         |
| Assign Exam Activity by  | Activity Root                       |
|                          | Apply to All Exam Types             |
|                          | M Apply to All Activity Roots       |
| Refresh Activity Grid    | Generate Activity                   |
|                          |                                     |

Two course roots are generated in this scenario based upon Class Association 1 and Class Association 2.

Course Root for Class Association 1

### Image: Example of content tree activities for Class Association 1

This example illustrates the fields and controls on the Example of content tree activities for Class Association 1. You can find definitions for the fields and controls later on this page.

| Course Root                |                                                  |                                           |                    |                 |         | End          | View All        | First 🚺 1 of 2 D |   |
|----------------------------|--------------------------------------------------|-------------------------------------------|--------------------|-----------------|---------|--------------|-----------------|------------------|---|
| Activity Reg<br>Session Re | istry ID C-0000000018<br>egular Academic Session | General Biology II<br>Class Association 1 |                    |                 |         |              |                 |                  |   |
| Content Tree               | e All<br>e Activities                            |                                           |                    |                 |         |              |                 |                  |   |
| Expand /<br>Collapse       | ntent Description                                |                                           | Academic Period ID | Resit<br>Period | Section | Class<br>NBR | Temporary<br>ID | Appregate To     |   |
| E Cou                      | urse                                             |                                           |                    |                 |         |              | Course 1        |                  | ~ |
| 8 (-                       | Lecture                                          |                                           |                    |                 | 1       | 1156         | LEC 1           |                  |   |
| 1.1                        | - Research Paper                                 |                                           |                    |                 |         |              |                 |                  |   |
| 8 (-                       | Lab                                              | 🔳 1 of 2 🕨                                | ]                  |                 | 1A      | 1201         | LAB 1           |                  |   |
| 8 ;                        | - Lab Assignments - Select 2                     |                                           |                    |                 |         |              |                 |                  |   |
| 1                          | ; - Lab Assignment 1                             |                                           |                    |                 |         |              |                 |                  |   |
| 1.1                        | - Or Lab Assignment 2                            |                                           |                    |                 |         |              |                 |                  |   |
| 1                          | - Or Lab Assignment 3                            |                                           |                    |                 |         |              |                 |                  |   |
| 1.1                        | - Or Lab Assignment 4                            |                                           |                    |                 |         |              |                 |                  |   |
| 8 (-                       | Discussion                                       |                                           |                    |                 | 1C      | 1203         | DIS 1           |                  |   |
| 1.1                        | - Discussion Attendance                          |                                           |                    |                 |         |              |                 |                  |   |
| B (+                       | Course Exam                                      |                                           | FALL-2011          | ۱.              |         |              | Exam 1          |                  |   |
| 1.1                        | - Course Exam Section                            |                                           |                    |                 |         |              |                 |                  |   |

Image: Example of Labs generated for Class Association 1

This example illustrates the fields and controls on the Example of Labs generated for Class Association 1. You can find definitions for the fields and controls later on this page.

| ⊟ ¦- Lab | 1 of 2                     | 1A | 1201 LAB 1 |  |
|----------|----------------------------|----|------------|--|
| 😑 ¦- Lab | <ul> <li>2 of 2</li> </ul> | 1B | 1202 LAB 1 |  |

#### Course Root for Class Association 2

### Image: Example of content tree activities for Class Association 2

This example illustrates the fields and controls on the Example of content tree activities for Class Association 2. You can find definitions for the fields and controls later on this page.

| Cou      | irse Ro             | ot                                                    |                                         |                    |                 |         |              | End   View All | First 🕻 2 of 2 🔝 Last |
|----------|---------------------|-------------------------------------------------------|-----------------------------------------|--------------------|-----------------|---------|--------------|----------------|-----------------------|
| Ai<br>Si | ctivity F<br>ession | Registry ID C-00000000018<br>Regular Academic Session | General Biology II<br>Class Association | 1 2                |                 |         |              |                |                       |
|          | E Colla             | apse All                                              |                                         |                    |                 |         |              |                |                       |
|          | xpand /<br>ollapse  | Content Description                                   |                                         | Academic Period ID | Resit<br>Period | Section | Class<br>NBR | Temporary ID   | Aggregate To          |
| IΓ       | Ξ                   | Course                                                |                                         |                    |                 |         |              | Course 2       | <b></b>               |
|          | Ξ                   | - Lecture                                             |                                         |                    |                 | SR1     | 1509         | LEC 2          |                       |
|          |                     | - Research Paper                                      |                                         |                    |                 |         |              |                |                       |
|          | Ξ                   | - Lab                                                 |                                         |                    |                 | SR1A    | 1514         | LAB 2          |                       |
|          | Ξ                   | - Lab Assignments - Select 2                          |                                         |                    |                 |         |              |                |                       |
| Г        |                     | - Lab Assignment 1                                    |                                         |                    |                 |         |              |                |                       |
|          |                     | - Or Lab Assignment 2                                 |                                         |                    |                 |         |              |                |                       |
| Г        |                     | - Or Lab Assignment 3                                 |                                         |                    |                 |         |              |                |                       |
|          |                     | - Or Lab Assignment 4                                 |                                         |                    |                 |         |              |                |                       |
| Г        | Ξ                   | - Discussion                                          |                                         |                    |                 | SR2A    | 1515         | DIS 2          |                       |
|          |                     | - Discussion Attendance                               |                                         |                    |                 |         |              |                |                       |
|          | Ξ                   | - Course Exam                                         |                                         | FALL-2011          |                 |         |              | Exam 1         |                       |
|          |                     | - Course Exam Section                                 |                                         |                    |                 |         |              |                |                       |

### Scenario 2

### Image: Example of activity setting for Individual Graded Section

This example illustrates the fields and controls on the Example of activity setting for Individual Graded Section. You can find definitions for the fields and controls later on this page.

Exam Activity Option: Session

| <ul> <li>Activity Generator</li> </ul>              |                                                                                |
|-----------------------------------------------------|--------------------------------------------------------------------------------|
|                                                     | Activity Generation Status Complete                                            |
| *Assign Root Activity by<br>Assign Exam Activity by | Individual Graded Section                                                      |
|                                                     | <ul> <li>✓ Apply to All Exam Types</li> <li>✓ Apply to All Sessions</li> </ul> |
| Refresh Activity Grid                               | Generale Activity                                                              |

This option also generates two course roots but it is based on the graded component – the two scheduled Lectures (Section 1 and Section SR1). After setting the course roots based on the graded sections, the components are then grouped under these roots based on class association.

### Course Root for Graded Section 1

### Image: Example of content tree activities for individual graded section

This example illustrates the fields and controls on the Example of content tree activities for individual graded section. You can find definitions for the fields and controls later on this page.

| Course l                    | Root                                                      |                                           |                    |                 |          | Find         | View All        | First 🚺 1 of 2 🕨 La |
|-----------------------------|-----------------------------------------------------------|-------------------------------------------|--------------------|-----------------|----------|--------------|-----------------|---------------------|
| Activit<br>Sessio           | y Registry ID C-00000000018<br>n Regular Academic Session | General Biology II<br>Class Association 1 | Graded Section 1   | Class           | s Number | 1156         |                 |                     |
| ΞC                          | ollapse All                                               |                                           |                    |                 |          |              |                 |                     |
| Conten<br>Expand<br>Collaps | t Tree Activities                                         |                                           | Academic Period ID | Resit<br>Period | Section  | Class<br>NBR | Temporary<br>ID | Aggregate To        |
| Ξ                           | Course                                                    |                                           |                    |                 |          |              | Course 1        | ~                   |
| Ξ                           | - Lecture                                                 |                                           |                    |                 | 1        | 1156         | LEC 1           |                     |
|                             | - Research Paper                                          |                                           |                    |                 |          |              |                 |                     |
| Ξ                           | - Lab                                                     | <ul> <li>I of 2</li> </ul>                |                    |                 | 1A       | 1201         | LAB 1           |                     |
| Ξ                           | - Lab Assignments - Select 2                              |                                           |                    |                 |          |              |                 |                     |
|                             | - Lab Assignment 1                                        |                                           |                    |                 |          |              |                 |                     |
|                             | - Or Lab Assignment 2                                     |                                           |                    |                 |          |              |                 |                     |
|                             | - Or Lab Assignment 3                                     |                                           |                    |                 |          |              |                 |                     |
|                             | ¦ ¦ - Or Lab Assignment 4                                 |                                           |                    |                 |          |              |                 |                     |
| Ξ                           | - Discussion                                              |                                           |                    |                 | 1C       | 1203         | DIS 1           |                     |
|                             | - Discussion Attendance                                   |                                           |                    |                 |          |              |                 |                     |
| Ξ                           | - Course Exam                                             |                                           | FALL-2011          | 2               |          |              | Exam 1          |                     |
|                             | - Course Exam Section                                     |                                           |                    |                 |          |              |                 |                     |

However, this time because the option is section based, the lab sections point to unique activity IDs. Thus a change to section 1A only applies to that section.

### Image: Example of labs for individual graded section setting

This example illustrates the fields and controls on the Example of labs for individual graded section setting. You can find definitions for the fields and controls later on this page.

| 🗆 ¦- Lab | <ul> <li>◀ 1 of 2</li> </ul> | 1A | 1201 LAB 1 |  |
|----------|------------------------------|----|------------|--|
| 🗆 ¦- Lab | I 2 of 2                     | 1B | 1202 LAB 1 |  |

#### Course Root for Graded Section SR1

### Image: Example of content tree activities for individual graded section

This example illustrates the fields and controls on the Example of content tree activities for individual graded section. You can find definitions for the fields and controls later on this page.

| Cou      | irse Ro             | oot                                                   |                                         |            |            |                 |           |              | Find View All | First 🕻 2 of 2 🕨 | Las |
|----------|---------------------|-------------------------------------------------------|-----------------------------------------|------------|------------|-----------------|-----------|--------------|---------------|------------------|-----|
| Ac<br>Se | ctivity l<br>ession | Registry ID C-00000000018<br>Regular Academic Session | General Biology II<br>Class Association | 2          | Graded Sec | tion SR1        | Class Nur | nber 1509    | )             |                  |     |
| Co       | Intent              | apse All<br>Tree Activities                           |                                         |            |            |                 |           |              |               |                  |     |
| E C      | xpand /<br>ollapse  | Content Description                                   |                                         | Academic P | eriod ID   | Resit<br>Period | Section   | Class<br>NBR | Temporary ID  | Aggregate To     |     |
| Γ        | Ξ                   | Course                                                |                                         |            |            |                 |           |              | Course 2      |                  | -   |
|          |                     | - Lecture                                             |                                         |            |            |                 | SR1       | 1509         | LEC 2         |                  |     |
|          |                     | - Research Paper                                      |                                         |            |            |                 |           |              |               |                  |     |
|          | •                   | ¦- Lab                                                |                                         |            |            |                 | SR1A      | 1514         | LAB 3         |                  |     |
|          | •                   | - Lab Assignments - Select 2                          |                                         |            |            |                 |           |              |               |                  |     |
|          |                     | - Lab Assignment 1                                    |                                         |            |            |                 |           |              |               |                  |     |
|          |                     | - Or Lab Assignment 2                                 |                                         |            |            |                 |           |              |               |                  |     |
|          |                     | - Or Lab Assignment 3                                 |                                         |            |            |                 |           |              |               |                  |     |
|          |                     | - Or Lab Assignment 4                                 |                                         |            |            |                 |           |              |               |                  |     |
|          | -                   | + Discussion                                          |                                         |            |            |                 | SR2A      | 1515         | DIS 2         |                  |     |
|          |                     | - Discussion Attendance                               |                                         |            |            |                 |           |              |               |                  |     |
|          | Ξ                   | - Course Exam                                         |                                         |            |            |                 |           |              | Exam 1        |                  |     |
|          |                     | - Course Exam Section                                 |                                         |            |            |                 |           |              |               |                  |     |

Note that the Exam was generated by Session, thus each course root points to the same exam activity for the academic period 2011.

### Scenario 3

#### Image: Example of activity setting for Session

This example illustrates the fields and controls on the Example of activity setting for Session. You can find definitions for the fields and controls later on this page.

Exam Activity Option: Term

| Activity Generation Status Complete |
|-------------------------------------|
| Session                             |
| Term V                              |
| Apply to All Exam Types             |
|                                     |
| Generate Activity                   |
|                                     |

### Course Root by Session

### Image: Example of content tree activities for session

This example illustrates the fields and controls on the Example of content tree activities for session. You can find definitions for the fields and controls later on this page.

| Course Root                              |                                  |       |               |                 | Find   \ | /iew All | First        | 1 of 1 🖸 Last   |
|------------------------------------------|----------------------------------|-------|---------------|-----------------|----------|----------|--------------|-----------------|
| Activity Registry ID C-0000000018        | General Biology II               |       |               |                 |          |          |              |                 |
| Session Regular Academic Session         | Session Regular Academic Session |       |               |                 |          |          |              |                 |
| Collapse All                             |                                  |       |               |                 |          |          |              |                 |
| Content Tree Activities                  |                                  |       |               |                 |          |          |              |                 |
| Expand /<br>Collapse Content Description |                                  | Acade | mic Period ID | Resit<br>Period | Section  | Assoc    | Class<br>NBR | Temporary<br>ID |
| Course                                   |                                  |       |               |                 |          |          |              | Course 1        |
| E - Lecture                              | 1 of 2                           |       |               |                 | 1        | 1        | 1156         | LEC 1           |
| ¦ ¦- Research Paper                      |                                  |       |               |                 |          |          |              |                 |
| 😑 ¦- Lab                                 | 1 of 3                           |       |               |                 | 1A       | 1        | 1201         | LAB 1           |
| E ¦ ¦- Lab Assignments - Select 2        |                                  |       |               |                 |          |          |              |                 |
| - Lab Assignment 1                       |                                  |       |               |                 |          |          |              |                 |
| ¦ ¦ - Or Lab Assignment 2                |                                  |       |               |                 |          |          |              |                 |
| - Or Lab Assignment 3                    |                                  |       |               |                 |          |          |              |                 |
| - Or Lab Assignment 4                    |                                  |       |               |                 |          |          |              |                 |
| I - Discussion                           | <ul> <li>I of 2</li> </ul>       |       |               |                 | 1C       | 1        | 1203         | DIS 1           |
| - Discussion Attendance                  |                                  |       |               |                 |          |          |              |                 |
| E  - Course Exam                         |                                  | FALL  | 2011 🔍        |                 |          |          |              | Exam 1          |
| - Course Exam Section                    |                                  |       |               |                 |          |          |              |                 |

Each of the sections for each component type point to the same activity ID.

#### Image: Example of lectures for session setting

This example illustrates the fields and controls on the Example of lectures for session setting. You can find definitions for the fields and controls later on this page.

| ⊡ ¦- Lecture | ◀ 1 of 2 ▶ | 1   | 1 | 1156 | LEC 1 |
|--------------|------------|-----|---|------|-------|
| □ ¦- Lecture | I 2 of 2   | SR1 | 2 | 1509 | LEC 1 |

Image: Example of labs for session setting

This example illustrates the fields and controls on the Example of labs for session setting. You can find definitions for the fields and controls later on this page.

| 🗆 ¦- Lab | <ul><li>◀ 1 of 3 ▶</li></ul> | 1A   | 1 | 1201 | LAB 1 |
|----------|------------------------------|------|---|------|-------|
| 🗆 ¦- Lab | <ul> <li>2 of 3</li> </ul>   | 1B   | 1 | 1202 | LAB 1 |
| 🖻 ¦- Lab | ( 3 of 3 )                   | SR1A | 2 | 1514 | LAB 1 |

Image: Example of discussion for session setting

This example illustrates the fields and controls on the Example of discussion for session setting. You can find definitions for the fields and controls later on this page.

| I - Discussion | ◀ 1 of 2 ▶                   | 1C   | 1 | 1203 | DIS 1 |
|----------------|------------------------------|------|---|------|-------|
| - Discussion   | <ul> <li>✓ 2 of 2</li> </ul> | SR2A | 2 | 1515 | DIS 1 |

Note that the Exam was generated by Term, thus only one exam activity ID is generated for the academic period 2011.

For generating resit activities, see the section Generating Resit Activities.

# **Generating Activity IDs for Multiple Courses**

This section discusses how to use the Batch Activity Generator to generate activity IDs for multiple courses.

You can use the following sources of data to batch generate IDs; these sources are available on the run control.

- Activity Registry template
- Activity Manager

# Page Used to Generate Activity IDs for Multiple Courses

| Page Name                | Definition Name | Navigation                                                                                         | Usage                                                                                |
|--------------------------|-----------------|----------------------------------------------------------------------------------------------------|--------------------------------------------------------------------------------------|
| Batch Activity Generator | SSR_ACO_GEN     | Curriculum Management,<br>Activity Management,<br>Organize and Manage, Batch<br>Activity Generator | Batch generate Activity IDs<br>using the Activity Registry as<br>the source of data. |

# **Generating Activity IDs Using Batch Activity Generator**

Access the Batch Activity Generator (Curriculum Management, Activity Management, Organize and Manage, Batch Activity Generator).

### Image: Batch Activity Generator - Activity Registry as source page

This example illustrates the fields and controls on the Batch Activity Generator - Activity Registry as source page. You can find definitions for the fields and controls later on this page.

| Generate<br>Overlay if Activity Already Exist | ○ Remove<br>s                                                                                  |                                 |
|-----------------------------------------------|------------------------------------------------------------------------------------------------|---------------------------------|
|                                               |                                                                                                |                                 |
| UNV Q PeopleSoft University                   |                                                                                                |                                 |
| Activity Registry                             | O Activity Manager                                                                             |                                 |
| Include                                       | ○ Exam Only                                                                                    | $\bigcirc$ Exclude in selection |
|                                               | Senerate Overlay if Activity Already Exist NV Q PeopleSoft University Activity Registry nclude | Senerate O Remove               |

Image: Batch Activity Generator - Activity Manager as source page

| <ul> <li>Generator Options</li> </ul> |                      |                            |                                                                                                    |                         |
|---------------------------------------|----------------------|----------------------------|----------------------------------------------------------------------------------------------------|-------------------------|
| *Assign Root Activity by              | Session              | V                          |                                                                                                    |                         |
| *Assign Component Activity by         | Session & Class Asso | ciation V                  |                                                                                                    |                         |
|                                       | Aggregate 9999 Cl    | lass Assoc                 |                                                                                                    |                         |
| *Assign Exam Activity by              | Term                 | V                          |                                                                                                    |                         |
| New Term                              | 0770 🔍               | 2016 Fall                  |                                                                                                    | N                       |
| New Academic Periods                  |                      |                            |                                                                                                    |                         |
| Add Resit Description Resit           |                      | Apply to All Exam Types    |                                                                                                    |                         |
|                                       |                      |                            | Personalize   Find   🖓   🛗                                                                                                    | First 🚺 1-2 of 2 🕨 Last |
| *Academic Period ID                   | 0                    | Description                | Resit Period                                                                                                    |                         |
| 1 FALL-2016 Q                         | F                    | all 2016 Exam Period       |                                                                                                    | • -                     |
| 2 FALL-2016RS Q                       | F                    | all 2016 Fall Resit Period | <ul> <li>Image: A start of the start of the start of</li></ul> | ÷ -                     |
|                                       |                      |                            |                                                                                                    |                         |
| <ul> <li>Logging Option</li> </ul>    |                      |                            |                                                                                                    |                         |
| *Log Reporting                        | • Errors & Message   | s O Errors Only            | ○ None                                                                                                    |                         |
| Population Selection                  |                      |                            |                                                                                                    |                         |
| Population Selection                  |                      |                            |                                                                                                    |                         |
| Selection Tool: PS                    | Query                | Edit Prompts               |                                                                                                    |                         |
| Query Name: SSF                       | R_ACO_GEN_BY_COU     | RSE Q Launch Query Manager | Preview Selection Results                                                                                                    |                         |

This example illustrates the fields and controls on the Batch Activity Generator - Activity Manager as source page. You can find definitions for the fields and controls later on this page.

The batch generation process matches course roots based on matching Course IDs, Offer Nbr, and Topic ID and previous generation settings, as applicable. Various fields may or may not appear depending on the data source you select.

| Run Mode                                                   | Select the option for the run process. Options include <i>Generate</i> or <i>Remove</i> . Generate creates a new course root and generates Activity IDs for the assigned term/period while Remove deletes existing activity IDs for the selected population.                      |
|------------------------------------------------------------|----------------------------------------------------------------------------------------------------|
| Overlay if Activity Already Exists                         | Available when the Run Mode is <i>Generate</i> . Indicates to replace any existing activity IDs with newly generated activity IDs.                                                                                                    |
| Source                                                     | Indicate the source from which to generate IDs: <i>Activity</i><br><i>Registry</i> (course template) or <i>Activity Manager</i> (term or period<br>specific).                                                                                                    |
| Use Activity Registry if not in<br>Activity Manager        | This check box appears when you select Activity Manager<br>as the source. During the process, if an Activity Manager has<br>not been created for the given section, selecting this field still<br>generates activity IDs but the Activity Registry is used as the<br>data source. |
|                                                            | If this field is not selected <i>and</i> an Activity Manager record does not exist, the section is skipped.                                                                                                    |
| Previous Term                                              | This field appears when you select Activity Manager as the source.                                                                                                    |
|                                                            | Select the term from which to copy Activity Manager data.                                                                                                    |
| Use the most recent available term is not in previous term | This check box appears when you select Activity Manager as the source.                                                                                                    |
|                                                            | Select to copy data from the most recent term to the previous term selected <i>if</i> the previously listed term does not have Activity Manager data.                                                                                                    |
| Activity Root Status                                       | This field appears when you select Activity Manager as the source.                                                                                                    |
|                                                            | Select one or more of the following statuses that are to be copied: <i>Complete, Locked</i> , and <i>Pending</i> . If a match does not exist for the status you selected, the record is not copied.                                                                               |
| Existing Aggregate                                         | This field appears when you select Activity Manager as the source.                                                                                                    |
|                                                            | Indicate how aggregated records should be handled by the batch process: <i>Carry existing aggregates</i> to newly generated IDs, <i>Error</i> any aggregated records, or <i>Exclude in selection</i> any aggregated records from the process.                                     |
| Root & Component Mismatch                                  | This field appears when you select Activity Manager as the source.                                                                                                    |
|                                                            | It is possible that as new sections are added, an Activity<br>Manager record that matches might not exist for use as the<br>source to generate IDs. Use one of the following options to<br>indicate how to handle the situation. Select:                                          |

|                              | • <i>Revert to Activity Registry</i> to generate IDs for any sections without a source record.                                                                                                    |
|------------------------------|----------------------------------------------------------------------------------------------------|
|                              | • <i>Error</i> for sections without a source record.                                                                                                    |
|                              | • <i>Exclude in selection</i> any sections without a source.                                                                                                    |
| Exam Only Option             | Indicates how to process Exam Only Courses. Options<br>are: <i>Include</i> which indicates that exam only courses are<br>processed along with regular courses; <i>Exam Only</i> indicates<br>that solely exam only courses are processed; and <i>Exclude in</i><br><i>selection</i> ignores all exam only courses and does not generate<br>IDs. |
| Previous Period ID           | This field appears when you select Activity Manager as the source.                                                                                                    |
|                              | Enter the period ID from which to source the Exam activity.                                                                                                    |
| Assign Root Activity by      | This field appears when you select Activity Registry as the source.                                                                                                    |
|                              | Select a value to define how to create Activity IDs for the course root. Options are:                                                                                                    |
|                              | <i>Session</i> : When selected, the system creates one course root for each session.                                                                                                    |
|                              | <i>Session &amp; Class Association</i> : When selected, the system creates one course root for each class association within a session. This value is selected by default.                                                                                                    |
|                              | <i>Individual Graded Section</i> : When selected, the system creates a course root for every scheduled section indicated as the graded component. You can select this option even if there is no graded component built into the Activity Registry Content Tree for the course.                                                                 |
|                              | This option does not appear if the Exam Only Option is <i>Exam Only</i> .                                                                                                    |
| Assign Component Activity by | This field appears when you select Activity Registry as the source.                                                                                                    |
|                              | This option is also found in the Advanced Activity Generator<br>component for individual courses. Here users can select which<br>method to use when generating Activity IDs for components.<br>Using the component methods available here, the following<br>course root and component combinations are possible:                                |
|                              | • Course Root by Session / Component by Session.                                                                                                    |
|                              | • Course Root by Session / Component by Session & Class Association.                                                                                                    |

|                            | <ul> <li>Course Root by Session / Component by Individual Class Section.</li> </ul>                                                                                                    |
|----------------------------|----------------------------------------------------------------------------------------------------|
|                            | <ul> <li>Course Root by Session &amp; Class Association / Component<br/>by Session &amp; Class Association.</li> </ul>                                                                                                    |
|                            | <ul> <li>Course Root by Session &amp; Class Association / Component<br/>by Individual Class Section.</li> </ul>                                                                                                    |
|                            | Course Root by Individual Graded Section / Component by<br>Individual Class Section.                                                                                                    |
| Aggregate 9999 Class Assoc | This field appears when you select Activity Registry as the source.                                                                                                    |
|                            | This check box appears only when multiple 9999 sections exist.<br>This check box is selected by default.                                                                                                    |
|                            | When generating Activity IDs in the Activity Generator, the aggregation of 9999 class association sections is automatic. In the Advanced component, users can choose to aggregate these class associations or not. When you select this check box, the system aggregates all 9999 sections within a course root into one Activity ID. When you clear the check box, the system assigns all 9999 sections a unique Activity ID. |
| Assign Exam Activity by    | This field appears when you select Activity Registry as the source.                                                                                                    |
|                            | This field is visible when an exam content type exists in the content tree for the course. Select a value to define how exam sittings are created for the course. It is assumed that for each unique exam activity ID generated, an exam sitting is scheduled. Options are:                                                                                                    |
|                            | <i>Activity Root</i> : A unique exam activity is generated for each course root. Students enrolled in any of the course root class sections are associated with the exam(s) of the corresponding course root.                                                                                                    |
|                            | <i>Session</i> : A unique exam activity is generated for each session which has class sections scheduled. Students enrolled in a class section of a specific session are associated with the exam of the corresponding session.                                                                                                    |
|                            | <i>Term</i> : One exam activity is generated for the entire term. All students enrolled in the course for the term are associated with this exam. Term is selected by default. In the instance of an EOC (defined as such in the Activity Registry), there is only one course root and exam option, so this option does not appear.                                                                                            |
| New Term                   | This field appears when you select Activity Registry as the source.                                                                                                    |

|                             | Select the term for which the course is associated.                                                                                                    |  |  |  |  |  |  |  |
|-----------------------------|----------------------------------------------------------------------------------------------------|--|--|--|--|--|--|--|
| Add Resit Description       | Bundle 43. Resit functionality-new field.                                                                                                    |  |  |  |  |  |  |  |
|                             | Enter a description for the resit activity appearing in the Activity<br>Manager and subsequently in the IAM, if the resit activity is<br>used.                                                                                                    |  |  |  |  |  |  |  |
| Apply to all Exam Types     | Bundle 43. Resit functionality-new field.                                                                                                    |  |  |  |  |  |  |  |
|                             | By default, the checkbox is selected and the academic period<br>applies to all exam types. Deselecting the checkbox allows a<br>different exam type to be chosen for each academic period.                                                                                                    |  |  |  |  |  |  |  |
| Apply to all Sessions       | Bundle 43. Resit functionality-new field.                                                                                                    |  |  |  |  |  |  |  |
|                             | This field only appears if the Assign Exam Activity by is <i>Session</i> . If selected, the academic period is applied to all sessions. If deselected, a session can be defined for a specific Academic Period.                                                                                                    |  |  |  |  |  |  |  |
| Apply to all Activity Roots | This field is only displayed when the Assign Exam Activity by<br>is 'Activity Root'. If selected the academic period is applied<br>to all Activity Roots. If deselected an Activity Root can be<br>associated with a specific Academic Period.                                                                                                    |  |  |  |  |  |  |  |
| Academic Period             | Bundle 43. Resit functionality                                                                                                    |  |  |  |  |  |  |  |
|                             | If an exam exists in the course, this field appears regardless of<br>the selected source.                                                                                                    |  |  |  |  |  |  |  |
|                             | Enter the Academic Period ID for each exam in the course.<br>Academic Period IDs are set up on the Academic Period Table.<br>The career associated with the academic period must match the<br>career associated with the course to appear in the search results.<br>If the course was designated as an EOC in the Activity Registry,<br>the selection of the Academic Period ID occurs on the search<br>page of the Activity Generator component, and is displayed on<br>this page. |  |  |  |  |  |  |  |
| Resit Period                | Bundle 43. Resit functionality-new field.                                                                                                    |  |  |  |  |  |  |  |
|                             | If the Academic Period has an exam period type attribute of<br>Resit Period then this field appears checked, to indicate that this<br>is a resit period.                                                                                                    |  |  |  |  |  |  |  |
| Log Reporting               | For future use.                                                                                                    |  |  |  |  |  |  |  |
| Population Selection        | Population selection is a method for selecting the IDs to process<br>for a specific transaction. The Population Selection group<br>box is a standard group box that appears on run control pages<br>when the Population Selection process is available or required<br>for the transaction. Selection tools are available based on the                                                                                                    |  |  |  |  |  |  |  |

selection tools that your institution selected in the setup of the Population Selection process for the application process and on your user security. Fields in the group box appear based on the selection tool that you select. The fields behave the same way from within the group box on all run control pages and application processes. If your institution uses a specific delivered selection tool (such as PS Query) to identify IDs for a specific transaction, you must use it.

The delivered queries include: SSR\_ACO\_GEN\_BY\_COURSE - prompts users to enter the institution, course ID and offering number; SSR\_ACO\_GEN\_BY\_INST - - prompts users to enter the institution; and SSR\_ACO\_GEN\_BY\_SUBJECT - prompts users for a subject code.

You can create additional queries as needed.

See "Using the Population Selection Process" (PeopleSoft Campus Solutions 9.2: Campus Community)

# **Managing Course Root Activities**

This section provides an overview of the Activity Manager and discusses how to:

- Manage content tree activities.
- Redirect class or exam references to Activity IDs.
- Add sibling or child activities.
- Add system references.
- Manage activity details.
- Establish Activity Manager common attributes.

### **Understanding the Activity Manager**

The Activity Manager is the administrative component to access the coursework for a course via the course roots created within the Activity Generator. The course root structure is combined with the detail from each content type defined in the Activity Registry. The Activity Manager page displays the content tree for a course root and the associated Activity IDs. It also displays any resit activities that were generated by the Online or Batch Activity Generator.

Administrators, depending on their access, can alter the content tree structure, and edit content item details that were established in the Activity Registry. Administrators must have the same academic organization access as the course. The ability to edit the content tree structure of a course is tied to settings on the Activity Definition and Activity Registry pages. The ability to change content item details is based on standard PeopleTools page security.

For courses that have class offerings, users can access the component searching by a term. If a course was created as an EOC, users can access the component searching by an academic period ID.

**Note:** Faculty and exam staff can access the activity manager structure in self service via the Activity Management WorkCenter.

# Pages Used to Manage Course Root Activities

| Page Name                | Definition Name   | Navigation                                                                                     | Usage                                                                                                    |  |  |
|--------------------------|-------------------|------------------------------------------------------------------------------------------------|----------------------------------------------------------------------------------------------------|--|--|
| Activity Manager         | SSR_ACM_MAIN      | Curriculum Management,<br>Activity Management,<br>Organize and Manage,<br>Activity Manager     | View and manipulate the content tree structure for a single course root.                                                                                                    |  |  |
| Registry Content Tree    | SSR_ACM_REG_SBP   | Click the View Registry Tree<br>link on the Activity Manager<br>page.                          | View the content tree as it<br>was defined in the Activity<br>Registry.                                                                                                    |  |  |
| Redirect Cross-Reference | SSR_ACM_XREFMOVE  | Click the Update References<br>icon on the Activity Manager<br>page.                           | Move a class or exam<br>associated with a specific<br>Activity ID to another<br>Activity ID within the same<br>content type or create a new<br>Activity ID and associate the<br>class or exam with the new<br>activity. |  |  |
| Create Activity          | SSR_AC_ACTYADDSEC | Click the Add Sibling Activity<br>or Add Child Activity icons<br>on the Activity Manager page. | Create a new Activity ID in<br>the system that is associated<br>with a parent ID.                                                                                                    |  |  |
| Add System References    | SSR_ACM_XREFADD   | Click the Information icon on<br>the Activity Manager page.                                    | Generate a new Activity ID<br>for the structure and move an<br>existing content item to the<br>new Activity ID.                                                                                                    |  |  |
| Activity Detail          | SSR_ACM_ACTYDTL   | Click an Activity ID link on<br>the Activity Manager page.                                     | Access and edit the content<br>item detail that was created in<br>the Activity Registry.                                                                                                    |  |  |
| Attributes               | SCC_CAF_DYN_SEC   | Click the Attributes link on<br>the Activity Detail page.                                      | Select to access common<br>attribute fields that were<br>defined on the Record Context<br>page for the Activity Manager                                                                                                 |  |  |

# **Managing Content Tree Activities**

Access the Activity Manager page (Curriculum Management, Activity Management, Organize and Manage, Activity Manager).

### Image: Activity Manager page (1 of 5): Common fields

This example illustrates the fields and controls on the Activity Manager page (1 of 5): Common fields. You can find definitions for the fields and controls later on this page.

| Activity Manag        | Activity Manager         |                                       |  |  |  |  |  |  |  |  |  |  |
|-----------------------|--------------------------|---------------------------------------|--|--|--|--|--|--|--|--|--|--|
| Course ID:            | 003702                   | Course Offering Nbr: 1                |  |  |  |  |  |  |  |  |  |  |
| Academic Institution: | PeopleSoft University    |                                       |  |  |  |  |  |  |  |  |  |  |
| Term:                 | 2010 Fall                | Undergrad                             |  |  |  |  |  |  |  |  |  |  |
| Subject Area:         | BIOLOGY                  | Biology                               |  |  |  |  |  |  |  |  |  |  |
| Catalog Nbr:          | 102                      | Exam Only Course                      |  |  |  |  |  |  |  |  |  |  |
| Course Root           |                          |                                       |  |  |  |  |  |  |  |  |  |  |
| Activity ID: ACTODODO | 1387 Course              | Activity Manager Status: Complete 🔽 🛅 |  |  |  |  |  |  |  |  |  |  |
| Registry ID: C-000000 | 00018 General Biology II | Eff Date: 01/01/1990                  |  |  |  |  |  |  |  |  |  |  |
| View Registry Tree    |                          | Enrollments Exist                     |  |  |  |  |  |  |  |  |  |  |
| Session: Regular A    | cademic Session          | Class Association: 1                  |  |  |  |  |  |  |  |  |  |  |
|                       |                          |                                       |  |  |  |  |  |  |  |  |  |  |
| 🗉 Collapse All        |                          |                                       |  |  |  |  |  |  |  |  |  |  |

Image: Activity Manager page (2 of 5): Activity Management View tab

This example illustrates the fields and controls on the Activity Manager page (2 of 5): Activity Management View tab. You can find definitions for the fields and controls later on this page.

| Content              | Content Tree Activities Personalize   Erid   🚑     |       |                  |                |        |            |         |                  |         |             |                 |                               |                  |        |
|----------------------|----------------------------------------------------|-------|------------------|----------------|--------|------------|---------|------------------|---------|-------------|-----------------|-------------------------------|------------------|--------|
| Activity             | Management View Activity Detail Activity ID Detail |       |                  |                |        |            |         |                  |         |             |                 |                               |                  |        |
| Expand /<br>Collapse | Content Description                                | Prior | Scroll<br>Number | Scroll<br>Text | Next S | ection Ses | sion As | soc Class<br>Nbr | Default | Activity ID | insert<br>Child | Insert<br>Sibling<br>Activity | Copy<br>Activity | Delete |
|                      | Course                                             |       |                  |                |        |            |         |                  |         | ACT00000387 | ŧĭ.             |                               |                  |        |
| Ξ                    | - Lecture                                          |       |                  |                |        | 1          | 1       | 1 1311           |         | ACT0000388  | ŧi+             | <b>11</b> +                   |                  | Î      |
|                      | ¦ ¦- Research Paper                                |       |                  |                |        |            |         |                  |         | ACT00000389 | ŧĭ+             | ii+                           | È                | Î      |
| Ξ                    | ¦- Lab                                             |       | 1                | of 2           |        | 1A         | 1       | 1 1401           |         | ACT00000390 | ŧi+             | <b>11</b> +                   |                  | Î      |
| Ξ                    | ¦ - Lab Assignments - Select 2                     |       |                  |                |        |            |         |                  |         | ACT00000391 | ŧĭ.             | ii+                           | P                | Î      |
|                      | ¦ ¦- Lab Assignment 1                              |       |                  |                |        |            |         |                  |         | ACT00000392 | ŧĭ+             | <b>11</b> +                   | P                | î      |
|                      | ¦ ¦- Or Lab Assignment 2                           |       |                  |                |        |            |         |                  |         | ACT00000393 | ŧī.             | ii+                           | P                | Î      |
|                      | ¦ ¦- Or Lab Assignment 3                           |       |                  |                |        |            |         |                  |         | ACT00000394 | ŧĭ+             | <b>11</b> +                   | P                | î      |
|                      | ¦ ¦- Or Lab Assignment 4                           |       |                  |                |        |            |         |                  |         | ACT0000395  | ŧī.             | ii+                           | P                | Î      |
| Ξ                    | - Discussion                                       |       |                  |                |        | 1C         | 1       | 1 1405           |         | ACT00000396 | ŧĭ+             | <b>11</b> +                   |                  | Î      |
|                      | ¦ ¦- Topic Paper*                                  |       |                  |                |        |            |         |                  |         | ACT00000411 | ŧĭ+             | ii+                           | e                | Î      |
|                      | - Discussion Attendance                            |       |                  |                |        |            |         |                  |         | ACT0000397  | ŧĭ+             | ii+                           | P                | Î      |
| Ξ                    | - Course Exam                                      |       |                  |                |        |            |         |                  |         | ACT0000398  | ŧĭ+             | <b>11</b> +                   |                  | Î      |
|                      | - Course Exam Section                              |       |                  |                |        |            |         |                  |         | ACT0000399  |                 | <b>ii</b> +                   |                  | Î      |
|                      |                                                    |       |                  |                |        |            |         |                  |         |             |                 |                               |                  |        |
| ▼ LEGE               | ND                                                 |       |                  |                |        |            |         |                  |         |             |                 |                               |                  |        |
| * Individu           | alized Activity                                    |       |                  |                |        |            |         |                  |         |             |                 |                               |                  |        |

### Image: Activity Manager page (3 of 5): Activity Detail tab

This example illustrates the fields and controls on the Activity Manager page (3 of 5): Activity Detail tab. You can find definitions for the fields and controls later on this page.

| Content Tree Activities                                     |                 |                    |      |              |                                 | Personal | ize   Find    | 📖 🖾          |
|-------------------------------------------------------------|-----------------|--------------------|------|--------------|---------------------------------|----------|---------------|--------------|
| Activity Management View Activity Detail Activity ID Detail |                 |                    |      |              |                                 |          |               |              |
| Description                                                 | Content Type    | Parent Activity ID | Code | Result Scale | Passing Passing ,<br>Mark Grade | Weight   | Show in<br>SS | Assessed     |
| ⊡ Course                                                    | Course          |                    | CRSE | 100 PT       | 60.000                          | 1.00     |               |              |
| E (- Lecture                                                | Component       | ACT00000387        | LEC  | 100 PT       |                                 | 1.00     | 1             | 1            |
| - Research Paper                                            | Assessment Item | ACT00000388        | RP   | 100 PT       | 60.000                          | 1.00     |               |              |
| 😑 (- Lab                                                    | Component       | ACT00000387        | LAB  | 100 PT       |                                 | 1.00     | 1             | 1            |
| E   - Lab Assignments - Select 2                            | Condition       | ACT00000390        | LC   | 100 PT       |                                 |          |               |              |
| Lab Assignment 1                                            | Assessment Item | ACT00000391        | LA1  | 100 PT       | 60.000                          | 1.00     | <b>V</b>      | $\checkmark$ |
| - Or Lab Assignment 2                                       | Assessment Item | ACT00000391        | LA2  | 100 PT       | 60.000                          | 1.00     |               |              |
| - Or Lab Assignment 3                                       | Assessment Item | ACT00000391        | LA3  | 100 PT       | 60.000                          | 1.00     | $\checkmark$  | $\checkmark$ |
| - Or Lab Assignment 4                                       | Assessment Item | ACT00000391        | LA4  | 100 PT       | 60.000                          | 1.00     |               |              |
| E  - Discussion                                             | Component       | ACT00000387        | DIS  | 100 PT       |                                 | 1.00     | 1             | 1            |
| - Topic Paper*                                              | Assessment Item | ACT00000396        | TP   | 100 PT       | 70.000 C                        | 1.00     |               |              |
| - Discussion Attendance                                     | Assessment Item | ACT00000396        | DATT | PASS / FAIL  |                                 | 1.00     |               |              |
| E (- Course Exam                                            | Exam            | ACT00000387        | EX   | 100 PT       | 60.000                          | 1.00     |               |              |
| - Course Exam Section                                       | Exam Section    | ACT00000398        | EX   | 100 PT       | 60.000                          | 1.00     | 1             | $\checkmark$ |
|                                                             |                 |                    |      |              |                                 |          |               |              |
|                                                             |                 |                    |      |              |                                 |          |               |              |
| LEGEND                                                      |                 |                    |      |              |                                 |          |               |              |
| *Individualized Activity                                    |                 |                    |      |              |                                 |          |               |              |
|                                                             |                 |                    |      |              |                                 |          |               |              |

Image: Activity Manager page (4 of 5): Activity ID Detail tab

This example illustrates the fields and controls on the Activity Manager page (4 of 5): Activity ID Detail tab. You can find definitions for the fields and controls later on this page.

| Content              | Tree Activities                       |                      |                    |      |                               |                               | Personaliz | ze   Find     | <u>ه</u> ا ا |
|----------------------|---------------------------------------|----------------------|--------------------|------|-------------------------------|-------------------------------|------------|---------------|--------------|
| Activity             | Management View 👔 Activity Detail 🁔 🖡 | Activity ID Detail 📰 | )                  |      |                               |                               |            |               |              |
| Expand /<br>Collapse | Activity ID                           | Content Type         | Parent Activity ID | Code | Sort<br>Sequence Result Scale | Passing Passing<br>Mark Grade | Weight     | Show in<br>SS | Assessed     |
| Ξ                    | ACT00000387                           | Course               |                    | CRSE | 0000 100 PT                   | 60.000                        | 1.00       |               |              |
| Ξ                    | - ACT00000388                         | Component            | ACT00000387        | LEC  | 0100 100 PT                   |                               | 1.00       | $\checkmark$  | $\checkmark$ |
|                      | - ACT00000389                         | Assessment Item      | ACT00000388        | RP   | 0100 100 PT                   | 60.000                        | 1.00       | $\checkmark$  |              |
|                      | - ACT00000390                         | Component            | ACT00000387        | LAB  | 0100 100 PT                   |                               | 1.00       | $\checkmark$  | $\checkmark$ |
| Ξ                    | - ACT00000391                         | Condition            | ACT00000390        | LC   | 0100 100 PT                   |                               |            | $\checkmark$  |              |
|                      |                                       | Assessment Item      | ACT00000391        | LA1  | 0100 100 PT                   | 60.000                        | 1.00       | $\checkmark$  | <b>V</b>     |
|                      |                                       | Assessment Item      | ACT00000391        | LA2  | 0100 100 PT                   | 60.000                        | 1.00       | $\checkmark$  | <b>V</b>     |
|                      |                                       | Assessment Item      | ACT00000391        | LA3  | 0100 100 PT                   | 60.000                        | 1.00       | $\checkmark$  | <b>V</b>     |
|                      |                                       | Assessment Item      | ACT00000391        | LA4  | 0100 100 PT                   | 60.000                        | 1.00       | $\checkmark$  | 1            |
|                      | - ACT00000396                         | Component            | ACT00000387        | DIS  | 0100 100 PT                   |                               | 1.00       | $\checkmark$  | <b>V</b>     |
|                      |                                       | Assessment Item      | ACT00000396        | TP   | 0100 100 PT                   | 70.000 C                      | 1.00       |               | $\checkmark$ |
|                      | - ACT00000397                         | Assessment Item      | ACT00000396        | DATT | 0100 PASS / FAIL              |                               | 1.00       |               |              |
| Ξ                    | - ACT00000398                         | Exam                 | ACT00000387        | EX   | 0100 100 PT                   | 60.000                        | 1.00       | $\checkmark$  | <b>V</b>     |
|                      | - ACT00000399                         | Exam Section         | ACT00000398        | ΕX   | 0100 100 PT                   | 60.000                        | 1.00       | $\checkmark$  | <b>V</b>     |
|                      |                                       |                      |                    |      |                               |                               |            |               |              |
|                      |                                       |                      |                    |      |                               |                               |            |               |              |
| ▼ LEGE               | ND                                    |                      |                    |      |                               |                               |            |               |              |
| * Individu           | alized Activity                       |                      |                    |      |                               |                               |            |               |              |
|                      |                                       |                      |                    |      |                               |                               |            |               |              |
| Bund                 | le 43. Resit functiona                | lity.                |                    |      |                               |                               |            |               |              |

If resit activities have been generated using the online or batch activity generator they are displayed in the Activity Manager.

### Image: Activity Manager page (5 of 5): Resit Activities

This example illustrates the fields and controls on the Activity Manager page (5 of 5): Resit Activities. You can find definitions for the fields and controls later on this page.

| 0 | Conten               | Tre  | ee Activities  |                 |                 |       |  |                       |  |              |             |                      |                 | Persona                       | lize   Find      | ្រាសា                                                                                                    |        |
|---|----------------------|------|----------------|-----------------|-----------------|-------|--|-----------------------|--|--------------|-------------|----------------------|-----------------|-------------------------------|------------------|----------------------------------------------------------------------------------------------------|--------|
| 1 | Activit              | / Ma | inagement View | Activity Detail | Activity ID Det | ail 💷 |  |                       |  |              |             |                      |                 |                               |                  | _                                                                                                    |        |
| Ē | Expand /<br>Collapse |      |                |                 |                 |       |  | Section Session Assoc |  | Class<br>Nbr | Activity ID | Update<br>References | Insert<br>Child | Insert<br>Sibling<br>Activity | Move<br>Activity | Copy<br>Activity                                                                                                    | Delete |
|   |                      | Co   | urse           |                 |                 |       |  |                       |  |              | ACT00003348 |                      | fi-             |                               |                  |                                                                                                    |        |
|   |                      | Į-   | Paper 1        |                 |                 |       |  |                       |  |              | ACT00003349 |                      | fi.             | ıĭ+                           | E.               | r de la companya de la companya de l | Î      |
|   |                      | (÷   | Paper 2        |                 |                 |       |  |                       |  |              | ACT00003350 |                      | fi+             | 1 <b>1</b> +                  | ₽.               | r)                                                                                                    | Î      |
|   |                      | (÷   | Paper 3        |                 |                 |       |  |                       |  |              | ACT00003351 |                      | ŧi.             | ıĭ+                           | ₽.               | r)                                                                                                    | Î      |
|   |                      | (÷   | Paper 4        |                 |                 |       |  |                       |  |              | ACT00003352 |                      | ŧi+             | 1 <b>1</b> +                  | ₽.               | È                                                                                                    | Î      |
|   |                      | 1-   | Paper 5        |                 |                 |       |  |                       |  |              | ACT00003353 |                      | ŧĭ+             | ii+                           | ₽.               | Ð                                                                                                    | Î      |
|   |                      | 1-   | Paper 6        |                 |                 |       |  |                       |  |              | ACT00003354 |                      | ŧī+             | <b>11</b> +                   | ₽.               | Ē                                                                                                    | Î      |
|   | -                    | 1-   | Course Exam    |                 |                 |       |  |                       |  |              | ACT00003355 | 6                    | fi+             | ı <b>ī</b> +                  |                  |                                                                                                    | Î      |
|   |                      | ŧ.   | - Course Exa   | m Section       |                 |       |  |                       |  |              | ACT00003356 |                      |                 | 1 <b>1</b> +                  |                  |                                                                                                    | Î      |
|   | -                    | (÷   | Course Exam R  | esit °          |                 |       |  |                       |  |              | ACT00003357 | 6                    | fi-             | 1 <b>1</b> +                  |                  |                                                                                                    | Î      |
|   |                      | ł.   | - Course Exa   | m Section Resit | t               |       |  |                       |  |              | ACT00003358 |                      |                 | 11+                           |                  |                                                                                                    | Î      |
|   |                      |      |                |                 |                 |       |  |                       |  |              |             |                      |                 |                               |                  |                                                                                                    |        |
| - | LEGE                 | ND   |                |                 |                 |       |  |                       |  |              |             |                      |                 |                               |                  |                                                                                                    |        |
|   | ' Resit F            | erio | d              |                 |                 |       |  |                       |  |              |             |                      |                 |                               |                  |                                                                                                    |        |

**Note:** Although generated resit activities can be viewed in the Activity Manager, they are not immediately synced or displayed in the IAM. If a student is required to undertake a resit of an exam, is resit eligible, and satisfies the resit evaluation process requirements, then resit activities are added to the student's IAM.

### **Course Root**

| Exam Only Course                                    | This flag appears if the course was created as an EOC.                                                                    |
|-----------------------------------------------------|----------------------------------------------------------------------------------------------------|
| Activity ID                                         | The activity ID that was generated in the Activity Generator for this course root.                                        |
| Activity Manager Status                             | Delivered values are Complete and Pending.                                                                                |
| Registry ID                                         | The registry ID that was created in the Activity Registry for this course.                                                |
| IAM Exists , Enrollments Exist, or<br>Results Exist | This display-only field indicates to the user the status of the course root activity:                                     |
|                                                     | • No students have an IAM for the course root activity (IAM<br>Exists = No)                                               |
|                                                     | • Students have an IAM, but no result yet exists for the course root activity (Enrollments Exist = <i>Y</i> ), and        |
|                                                     | • Students have an IAM and a result exists for the course root activity (Results Exist = <i>Y</i> ).                      |
|                                                     | Each activity also carries one of these statuses. These can<br>be viewed by selecting the Activity ID in the Content Tree |

|                        | Activities grid. When changes are made to the Activity Manager<br>after students are enrolled and an IAM exists, the system syncs<br>most of these changes to the IAM. For instance, a user may<br>discover the no late penalty was defined for an assessment<br>item. The user can make the add a late penalty in the Activity<br>Manager (or the WorkCenter) and the system then syncs a late<br>penalty to all the enrolled students' IAMs. |
|------------------------|----------------------------------------------------------------------------------------------------|
|                        | However, some structural restrictions to editing the AM do<br>exist. For instance, when the status is IAM Exists, a user is<br>restricted from moving activities within the structure. When<br>the status is Enrollments Exist, a user is unable to delete a<br>component from the structure. When the status is Results Exist,<br>users are unable to delete the activity.                                                                    |
| View Registry Tree     | Click this link to access the Registry Content Tree page and view the content tree that was defined in the Activity Registry.                                                                                                    |
| Session                | The session that is associated with this course root.                                                                                                    |
| Class Association      | The class association appears if course root was generated using<br>the Session and Class Association option.                                                                                                    |
| Class Section          | The class section appears if the course root was generated using<br>the Individual Graded Section option.                                                                                                    |
| Class Number           | The class number appears if the course root was generated using<br>the Individual Graded Section option.                                                                                                    |
| Topic ID               | The topic ID appears if the course root has an associated topic ID.                                                                                                    |
| Course Root Aggregates | This grid appears when the Aggregate feature was used in the<br>Activity Generator. It indicates which courses were aggregated<br>together.                                                                                                    |
|                        |                                                                                                    |

# **Content Tree Activities – Activity Management View**

| Activity ID | Bundle 43. Updated note for Resit functionality.                                                                                                    |
|-------------|----------------------------------------------------------------------------------------------------|
|             | This ID is generated by the Activity Generator for the given<br>content types. Click an ID link to view and update content<br>details for the activity on the Activity Details page.                                                                                                    |
|             | <b>Note:</b> You can introduce new activities into the structure using<br>the Add Child, Add Sibling, and Copy icons on this page. When<br>using any of these features, the system generates a new Activity<br>ID. Additional resit activities can be added in the Activity<br>Manager but they are not automatically synced to the IAM,<br>unless a student is eligible to retake the exam. |

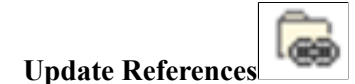

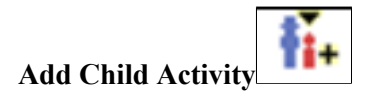

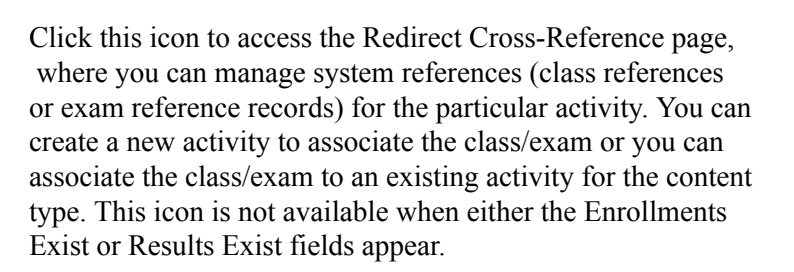

Click this icon to access the Create Activity page, where you can add child values to the content item, and then add the details on the Activity Detail page.

This icon appears if the Allow Structural Update check box for this content type is selected in the Activity Registry for this course. If that check box is cleared, the icon also appears when any potential child items of the content item are set to *Yes*.

For example, a Component content type may not be flagged for allowance to update, but because the content assessment item is updateable and can be a child to a component, the system displays the Add Child icon for the component.

Note that the only valid content types that can be added as children are those for which the Allow Structural Update check box is selected, and the content type being added is valid for the structure.

Click this icon to access the Create Activity page, where you can add sibling values to the content item, and then add the details on the Activity Detail page.

This icon appears if the Allow Structural Update check box for this content type is selected in the Activity Registry for this course.

Note that the only valid content types that can be added as siblings are those for which the Allow Structural Update check box is selected, and the content type being added is valid for the structure.

Click this icon to move an Activity ID within the content tree structure for this course root.

This icon appears if the Allow Structural Update check box for this content type is selected in the Activity Registry for this course.

For example, an Attendance activity is associated with the course as a whole, but for this course root it only needs to be associated with the Lecture component. Use this feature to move the activity from the course to the lecture.

When you select this icon, the Paste to as Child icon appears.

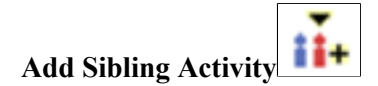

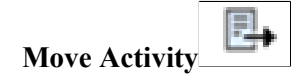

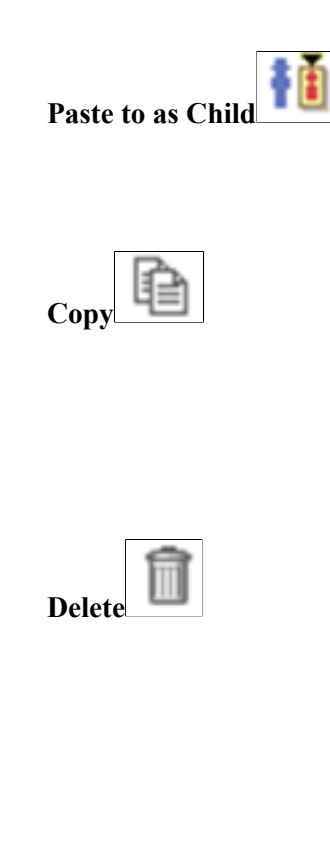

New References Availabl

This icon appears in conjunction with the Move Activity and Copy icons. After you select an item to move or copy, this icon appears on all rows that can accept the activity as a child. Click this icon to move the activity from its original location in the tree to the selected location.

Click this icon to copy the content item activity detail and add a new activity to the content tree for this course root.

This icon appears if the Allow Structural Update check box for this content type is selected in the Activity Registry for this course.

When you select this icon, the Paste to as Child icon appears.

Click this icon to delete the content item activity from the content tree for this course root.

This icon appears if the Allow Structural Update check box for this content type is selected in the Activity Registry for this course.

A delete action is not allowed when the item was set to *Required* By Institution in the Activity Registry.

This icon appears on any Component row where a scheduled section exists but is not associated with a course root. Click this icon to access the Add System References page and select an available class section to associate with the existing course root. The system then adds an Activity ID for the component to the course root.

### Content Tree Activities – Activity Detail tab

This tab provides a different view of the content tree activities with general information about each activity/content item.

### Content Tree Activities – Activity ID Detail tab

This tab provides the same information as the Activity Detail View tab, but is organized by Activity ID.

# **Redirecting Class or Exam References to Activity IDs**

Access the Redirect Cross-Reference page (click the Update References icon on the Activity Manager page).

### Image: Redirect Cross-Reference page

This example illustrates the fields and controls on the Redirect Cross-Reference page.

| R | Redirect Cross-Reference     |                   |                            |             |               |       |                 |                  |                     |             |         |              |                 |         |                  |
|---|------------------------------|-------------------|----------------------------|-------------|---------------|-------|-----------------|------------------|---------------------|-------------|---------|--------------|-----------------|---------|------------------|
|   | Activity ID: ACT00000157 Lab |                   |                            |             |               |       |                 |                  |                     |             |         |              |                 |         |                  |
|   | Activity Class References    |                   |                            |             |               |       |                 |                  |                     |             |         |              |                 |         |                  |
|   |                              | <u>Course ID</u>  | <u>Offer</u><br><u>Nbr</u> | <u>Term</u> | Session       | Assoc | <u>Topic ID</u> | Section          | <u>Class N</u>      | <u>lbr</u>  |         |              |                 |         |                  |
|   |                              | 003702            | 1                          | 0650        | 1             | 1     |                 | 1A               | 14(                 | 01          |         |              |                 |         |                  |
|   |                              | 003702            | 1                          | 0650        | 1             | 1     |                 | 1B               | 1403                |             |         |              |                 |         |                  |
|   | Availa                       | able Target Activ | vities and                 | Actions     |               |       |                 |                  |                     |             |         |              |                 |         |                  |
|   |                              | Activity ID       |                            |             |               |       |                 | <u>Course ID</u> | Offer<br><u>Nbr</u> | <u>Term</u> | Session | <u>Assoc</u> | <u>Topic ID</u> | Section | <u>Class Nbr</u> |
|   |                              | XXX00000001       | Cre                        | ate a New   | Activity      |       |                 |                  |                     |             |         |              |                 |         |                  |
|   |                              |                   | Del                        | ete Select  | ed Reference: | S     |                 |                  |                     |             |         |              |                 |         |                  |

For example, the Lab content item for Course Root ACT00000157 has two class sections that point to the same Activity ID.

### Image: Example of Labs that share an Activity ID

Both Sections 1A and 1B point to Activity ID ACT00000157.

| Lab | 1 of 2 | <b>1</b> A | 1 | 1 | 1401 | ACT00000157 |
|-----|--------|------------|---|---|------|-------------|
| Lab | 2 of 2 | 1B         | 1 | 1 | 1403 | ACT00000157 |

Perhaps for this particular Course Root the school wishes to manage these two sections separately rather than under one Activity ID. The Update References icon can be selected for section 1B and within the Redirect Cross-Reference page, the section can redirected to a new Activity ID as follows:

### Image: Update References page

This example illustrates the Update References page as explained above.

| Re | edirect Cross-Reference      |                    |                     |             |                |       |                 |                  |                     |             |         |              |                 |                |                  |
|----|------------------------------|--------------------|---------------------|-------------|----------------|-------|-----------------|------------------|---------------------|-------------|---------|--------------|-----------------|----------------|------------------|
| A  | Activity ID: ACT00000157 Lab |                    |                     |             |                |       |                 |                  |                     |             |         |              |                 |                |                  |
| A  | Activity Class References    |                    |                     |             |                |       |                 |                  |                     |             |         |              |                 |                |                  |
|    |                              | <u>Course ID</u>   | Offer<br><u>Nbr</u> | <u>Term</u> | <u>Session</u> | Assoc | <u>Topic ID</u> | <u>Section</u>   | <u>Class</u>        | Nbr         |         |              |                 |                |                  |
|    |                              | 003702             | 1                   | 0650        | 1              | 1     |                 | 1A               | 14                  | 401         |         |              |                 |                |                  |
|    | <b>V</b>                     | 003702             | 1                   | 0650        | 1              | 1     |                 | 1B               | 14                  | 403         |         |              |                 |                |                  |
| A  | vaila                        | able Target Activ  | ities and           | Actions     |                |       |                 |                  |                     |             |         |              |                 |                |                  |
|    |                              | <u>Activity ID</u> |                     |             |                |       |                 | <u>Course ID</u> | Offer<br><u>Nbr</u> | <u>Term</u> | Session | <u>Assoc</u> | <u>Topic ID</u> | <u>Section</u> | <u>Class Nbr</u> |
|    | <b>V</b>                     | XXX00000002        | Crea                | ate a New   | Activity       |       |                 |                  |                     |             |         |              |                 |                |                  |
|    |                              |                    | Dele                | ete Select  | ed Reference:  | s     |                 |                  |                     |             |         |              |                 |                |                  |

Select OK, and you are taken to the Activity Detail page for the new Activity ID. Appropriate details should be entered and saved.

### Image: Example of Lab with new Activity ID after redirecting the reference

Return to the main page and Section 1B becomes pointed to a new Activity ID.

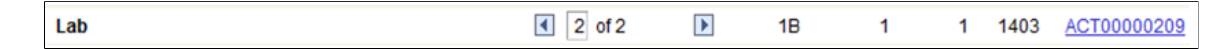

## **Adding Sibling or Child Activities**

Access the Create Activity page (click the Add Sibling Activity or Add Child Activity icons on the Activity Manager page).

### **Image: Create Activity page**

This example illustrates the fields and controls on the Create Activity page.

| Create Activity      |                      |  |  |  |  |
|----------------------|----------------------|--|--|--|--|
| Activity Id:         | XXX0000002           |  |  |  |  |
| Parent Activity ID:  | ACT00000117          |  |  |  |  |
| Parent Content Type: | 1000-Course          |  |  |  |  |
| Content Type:        | 6000-Assessment Item |  |  |  |  |
| OK Cancel            | Refresh              |  |  |  |  |

Once you click OK you are transferred to the Activity Details page where you can enter details about the new activity. Add activity detail and save the component to generate a new Activity ID. With the exception of the description and content code, the details for 4500 – Exam Section must be entered on the Section Manager component.

### **Special Consideration for Combined Sections**

Combined sections can be setup to be displayed together under the same course root. If a combined section exists, the following page appears when the sibling icon is selected for a component content type.

### Image: Create Activity for Combined Sections page

This example illustrates the fields and controls on the Create Activity for Combined Sections page.

| Create Activity                                       |                      |                |         |             |           |          |  |
|-------------------------------------------------------|----------------------|----------------|---------|-------------|-----------|----------|--|
| Activity Id:                                          | XXX00000002          |                |         |             |           |          |  |
| Parent Activity ID:                                   | ACT0000345           |                |         |             |           |          |  |
| Parent Content Type:                                  | 1000-Course          |                |         |             |           |          |  |
| Content Type:                                         | 2000-Component       |                |         | -           |           |          |  |
| Activity Creation Option                              | ns                   |                |         |             |           |          |  |
| Create a New Activity     Associate Combined Sections |                      |                |         |             |           |          |  |
| Available Activities                                  |                      |                |         |             |           |          |  |
| Course ID:                                            | 001011               |                |         |             |           |          |  |
| Offer Nbr:                                            | 1                    |                |         |             |           |          |  |
| Term:                                                 | 0650                 |                |         |             |           |          |  |
| Component:                                            | Q                    |                |         |             |           |          |  |
| Search Cl                                             | ear Results          |                |         |             |           |          |  |
| Available Combined                                    | Section Activities   |                |         |             |           |          |  |
| Course ID                                             | Offer<br>Nbr Session | Assoc Topic ID | Section | Activity ID | Component | Cass Nbr |  |
| 1 🔽 003852                                            | 11                   | 1              | 1       | ACT0000340  | LEC       | 2075     |  |
|                                                       |                      |                |         |             |           |          |  |

The available combined section(s) are displayed. When you select the appropriate class section it is then displayed with its corresponding combined section under the course root. This action should be performed for each course root.

### **Adding System References**

Access the Add System References page (click the Information icon on the Activity Manager page).

### Image: Add System References page

This example illustrates the fields and controls on the Add System References page. You can find definitions for the fields and controls later on this page.

| A                           | Add System References |                  |                  |             |                |       |          |         |                  |             |
|-----------------------------|-----------------------|------------------|------------------|-------------|----------------|-------|----------|---------|------------------|-------------|
|                             | Activ                 | ity ID:          | ACT00000         | 0013        | Lab            |       |          |         |                  |             |
| Available System References |                       |                  |                  |             |                |       |          |         |                  |             |
|                             |                       | <u>Course ID</u> | <u>Offer Nbr</u> | <u>Term</u> | <u>Session</u> | Assoc | Topic ID | Section | <u>Class Nbr</u> | Activity ID |
|                             |                       | 002101           | 1                | 0650        | 1              | 1     |          | 9       | 6650             |             |

If any class sections were scheduled after activities were generated in the Activity Generator, the Information icon appears. Identify against which activity you want to add the class and select the information icon. Once selected, the system transfers you to the Add System References page to see the class(es) that require an Activity ID. Select the appropriate class section(s) and click OK. The class section(s) now reference the existing Activity ID. If it needs to reference its own Activity ID, use the Update Reference icon to create a new Activity ID.

## **Managing Activity Details**

Access the Activity Detail page (click an Activity ID link on the Activity Manager page).

### **Image: Activity Detail page**

This example illustrates the fields and controls on the Activity Detail page. You can find definitions for the fields and controls later on this page.

| Activity Detail                                          |                                              |                                                                                                    |
|----------------------------------------------------------|----------------------------------------------|----------------------------------------------------------------------------------------------------|
| Course ID:                                               | 003702                                       | Course Offering Nbr: 1                                                                                                    |
| Academic Institution                                     | PeopleSoft University                        |                                                                                                    |
| Term:                                                    | 2012 Fall                                    | Undergrad                                                                                                    |
| Subject Area:                                            | BIOLOGY                                      | Biology                                                                                                    |
| Catalog Nbr:                                             | 102                                          | Exam Only Course                                                                                                    |
| Course Root                                              |                                              |                                                                                                    |
| Activity ID: A                                           | CT00000483 Course                            | Return                                                                                                    |
| Content Detail                                           |                                              |                                                                                                    |
| Activity ID:                                             | ACT00000483                                  | ✓ Root Sort Seq: 0000                                                                                                    |
| Content Type:                                            | 1000-Course                                  | Content Notes Attachments                                                                                                 |
| Registry ID:                                             | C-0000000018                                 |                                                                                                    |
| Content Item ID:                                         | C-0000000000                                 |                                                                                                    |
| Content item iD:                                         | 11X-000010                                   |                                                                                                    |
| *Description:                                            | Course                                       | *Content Code: CRSE                                                                                                    |
| System Reference                                         | S                                            |                                                                                                    |
| Course ID         T           1         003702         0 | <u>erm Session Period ID</u><br>690 1        | Section         Assoc         Topic         Reference Type         Component         Class Nbr           1         Course |
| Content Options                                          |                                              |                                                                                                    |
| *Result Scale:<br>Passing Mark/Gra<br>Workload (hours)   | 100 PT Q<br>ade: 60.000 / Q<br>): (minutes): | Service Impact: GRADE Q                                                                                                   |
| Show in Stude                                            | ent SS                                       |                                                                                                    |
| Calculate Mar                                            | rk Average                                   | Anonymous Grading                                                                                                    |
| 🗹 Calculate Mar                                          | rk Rank                                      | Calculate Standardized Units                                                                                              |
| Insufficient Mark C                                      | ptions                                       |                                                                                                    |
| Mark Option:                                             | Blank Mark - Include                         | Minimum Mark Value: 0.000                                                                                                 |
| Content Devices                                          |                                              |                                                                                                    |
| Device ID                                                | Description                                  | Required                                                                                                    |
| FLDICT                                                   | Q Foreign Language Dictionary                |                                                                                                    |

The fields on this page are very similar to those in the Activity Registry component. The sections and fields that appear here are dependent on the content type of the item and the detail that was entered in the Activity Registry component. The system populates this page with content item attributes from the Activity Registry page, but you can update, add, or delete them here for a particular Activity ID. Any updates to a course root in the Activity Manager are reflected in downstream processing, meaning that any updates to an Exam or Exam Section made here are used by the Section Manager. When student enrollment exists or results exist for a student in the system, some edits for the given term or academic period may be restricted.

**Note:** In the Content Options group box, you cannot edit standardized units defined in the Activity Registry. Any item identified as Required by Institution in the General Options group box cannot be deleted from the structure.

See Setting Up the Activity Registry

### **Individualized Content**

When adding a new content item to the structure, the system displays an additional field in the Content Options group box on. Select the Individualized Content field if this content item is specific to a student or subset of students enrolled in the class. This activity must be assigned to the specified students either manually in the Student IAM or by using the IAM Block Generator.

### Image: Example of Content Options group box

| This example illustrates the | Content Options group | box as explained above. |
|------------------------------|-----------------------|-------------------------|
| 1                            |                       | 1                       |

| Content Options                             |         |          |                        |       |          |  |  |
|---------------------------------------------|---------|----------|------------------------|-------|----------|--|--|
| Result Scale:                               | 100 PT  | Override | Weighting Multiplier:  | 1.00  |          |  |  |
| Passing                                     | 1       | Q        | Service Impact:        | GRADE | Override |  |  |
| Passing<br>Mark/Grade:<br>Workload (hours): | (minute | s):      | Individualized Content |       |          |  |  |
|                                             |         |          |                        |       |          |  |  |

### **Dates and Durations**

When an assessment item exists for multiple class sections and class start date is the date trigger for that assessment item, the following section appears, indicating the dates and duration for each class number. The dates can be overridden as necessary for each class.

#### **Image: Example of Dates and Durations group box**

This example illustrates the Dates and Durations group box as explained above.

| Dates and Durations                                                                                    |                                      |                       | Find   View All                                              | First 🚺 1 of 2 🕨 Last                  |  |
|----------------------------------------------------------------------------------------------------|--------------------------------------|-----------------------|--------------------------------------------------------------|----------------------------------------|--|
| Date Trigger <ul> <li>Term Start Date</li> <li>Session Start Date</li> <li>Class Start Date</li> </ul> | Term: UGRD<br>Session:<br>Class Nbr: | 0650<br>1 •<br>2377 • | Term Begin Date:<br>Session Begin Date:<br>Class Start Date: | 08/30/2010<br>08/30/2010<br>08/30/2010 |  |
| Start Date:         10/28/2010           Due Date:         10/28/2010                                  | Grading Date:                        | 11/05/2010 🛐          | <u>Review Dates</u>                                          |                                        |  |

# **Establishing Activity Manager Common Attributes**

Access the Attributes page (click the Attributes link on the Activity Detail page).

#### **Image: Attributes page**

The following screenshot provides an example of common attributes set up for the course content item in the Activity Manager:

| Attributes                      |                 |                    |                      |                    |
|---------------------------------|-----------------|--------------------|----------------------|--------------------|
| Institution:<br>Activity:       | PSUNV<br>ACT000 | ,<br>000491        | PeopleSoft<br>Course | ft University      |
| Language of In<br>Course Level: | struction:      | SPANISH<br>LEVEL 1 | ۵                    | Spanish<br>Level 1 |

The fields that appear on the Attributes page are customer-specific and are defined on the Common Attributes and Record Context pages. The record context used for the Activity Manager is the Activity Attributes (SSR\_ACMCONT\_ITM) record. The entity names used for the Activity Manager are prefixed by 'ACM'.

See "Understanding Common Attribute Framework" (PeopleSoft Campus Solutions 9.2: Campus Community)

See "Defining a Common Attribute" (PeopleSoft Campus Solutions 9.2: Campus Community)

See "Associating a Common Attribute to a Record" (PeopleSoft Campus Solutions 9.2: Campus Community)

# **Managing Section Activities**

This section provides an overview of the Section Manager and discusses how to:

- Manage activity sections.
- Manage section details.
- Manage staff instructions.
- Secure scheduled activities.

# **Understanding the Section Manager**

Bundle 43. Resit functionality

The Section Manager is the administrative component to manage the scheduling of activities. It is accessed by an Academic Period ID if the associated course is an EOC and by term if the course has scheduled class sections. In its initial release it is designed to support course exam activities. Resit activities also need to be scheduled.

# Pages Used to Manage Section Activities

| Page Name                    | Definition Name  | Navigation                                                                                          | Usage                                                                               |
|------------------------------|------------------|----------------------------------------------------------------------------------------------------|-------------------------------------------------------------------------------------|
| Section Manager              | SSR_ACM_SCTNMAIN | Curriculum Management,<br>Activity Management,<br>Organize and Manage,<br>Section Manager           | Review content items that<br>have scheduled instances<br>created for a course root. |
| Section Detail               | SSR_ACM_SCTNDTL  | Click an Activity ID link on the Section Manager page.                                              | View and edit scheduling detail for the exam section.                               |
| Staff Instructions – Meeting | SSR_ACMSCTN_MSGS | Click the Staff Instructions -<br>Meeting link on the Section<br>Detail page.                       | View and edit staff instructional notes.                                            |
| Scheduled Activity Security  | SSR_SCRTY_EXAM   | Set Up SACR,<br>Security, Secure Student<br>Administration, User ID,<br>Scheduled Activity Security | Associate the academic<br>organization for which a user<br>can access course exams. |

# **Managing Activity Sections**

Access the Section Manager page (Curriculum Management, Activity Management, Organize and Manage, Section Manager).

### Image: Section Manager page: Activity Management View tab

This example illustrates the fields and controls on the Section Manager page: Activity Management View tab. You can find definitions for the fields and controls later on this page.

| Section Manac         | ler                    |                |             |               |            |            |          |                   |        |    |
|-----------------------|------------------------|----------------|-------------|---------------|------------|------------|----------|-------------------|--------|----|
| Course ID:            | 003702                 |                |             | Course Offeri | ng Nbr:    | 1          |          |                   |        |    |
| Academic Institution: | PeopleSoft University  |                |             |               |            |            |          |                   |        |    |
| Term:                 | 2010 Fall              |                |             | Undergrad     |            |            |          |                   |        |    |
| Subject Area:         | BIOLOGY                |                |             | Biology       |            |            |          |                   |        |    |
| Catalog Nbr:          | 102                    |                |             | Exam Only     | Course     |            |          |                   |        |    |
| Section Root          |                        |                |             |               |            |            |          |                   |        |    |
| Activity ID: ACT00000 | 346 Course Exam        |                |             | Exam Type:    | COURSE     | EXAM Pe    | riod ID: | 2011 EP 1         |        |    |
|                       |                        |                |             |               |            |            |          |                   |        |    |
| Scheduled Sections    |                        |                |             |               |            |            |          | Personalize   Fir | al 🖾 I | 1  |
| Activity Management   | View Section Detail Vi | ew 💷           |             |               |            |            |          |                   |        |    |
| Content Description   |                        | Section<br>Nbr | Facility ID | Start Date    | Start Time | End Date   | End Time | Activity ID       |        |    |
| Course Exam           |                        |                |             |               |            |            |          | ACT00000346       | ŧi.    |    |
| - Course Exam Section | n                      | 16             | ROSE101     | 01/10/2011    | 8:30AM     | 01/10/2011 | 11:30AM  | ACT00000347       | Ę      | ÌÎ |
|                       |                        |                |             |               |            |            |          |                   |        |    |
|                       |                        |                |             |               |            |            |          |                   |        |    |

### Image: Section Manager page: Section Detail View tab

This example illustrates the fields and controls on the Section Manager page: Section Detail View tab. You can find definitions for the fields and controls later on this page.

| Scheduled Sections Personalize   Find   🖾    |                                     |                       |                    | Eind   🖾   🛗 |             |
|----------------------------------------------|-------------------------------------|-----------------------|--------------------|--------------|-------------|
| Activity Management View Section Detail View |                                     |                       |                    |              |             |
| Description                                  | Section Status Current<br>Enrollmen | Enrollment<br>t Cap E | Auto<br>inrollment | Code         | Activity ID |
| Course Exam                                  |                                     |                       |                    | EX           | ACT0000346  |
| I- Course Exam Section                       | Scheduled                           | 75                    |                    | EX           | ACT0000347  |
|                                              |                                     |                       |                    |              |             |

The Section Manager page displays the content item that has scheduled instances created for a course root. Initially, only exam content items selected as Scheduled in the scheduling option section of the Activity Manager appears. Exam section rows are inserted as child items to the exam based upon the Number of Sections to Schedule entered in the scheduling option section of Activity Manager.

**Note:** The icons on the Activity Management View tab are the same as those used on the Activity Manager page. For their descriptions and usage, see the "Managing Content Tree Activities" section.

| Exam Only Course | This check box is selected to indicate that the exam and its schedulable sections are part of an EOC.                                              |
|------------------|----------------------------------------------------------------------------------------------------|
| Activity ID      | This Activity ID represents the content item that has scheduled instances. It also appears as the parent item in the Scheduled Section grid below. |
| Exam Type        | Indicates the exam type that was associated with this exam content item in the Activity Manager.                                                   |

| Period ID            | Indicates the academic period that the exam content item was<br>associated with in the Activity Generator.                                                                                                    |
|----------------------|----------------------------------------------------------------------------------------------------|
| Content Description  | This section of the grid displays the original content item to be<br>scheduled and any scheduled instances that were previously<br>defined in the Activity Registry or Activity Manager.                                                       |
| Content Options      | This section identifies some of the fundamental grading elements for the exam section.                                                                                                    |
| Section Nbr (number) | The system generates this number when the scheduled section<br>activity ID is generated. It is generated for each section and is<br>ultimately used for enrollment. The Last Section Nbr generated<br>is tracked on the Academic Period Table. |
| Facility ID          | Displays the facility in which the scheduled section is to be<br>held. This value is updated when Facility ID is entered on the<br>Section Manager Section Detail page.                                                                        |
| Start/End Date       | Displays the start and end date of the scheduled section. This value is updated when the Start Date and End Date are entered on the Section Manager Section Detail page.                                                                       |
| Start/End Time       | Displays the start and end time of the scheduled section. This value is updated when the Start Time and End Time are entered on the Section Manager Section Detail page.                                                                       |
| Section Status       | Displays the status of the scheduled section. This value is<br>updated when the Section Status is entered on the Section<br>Manager Section Detail page.                                                                                       |
| Current Enrollment   | Displays the current enrollment in the scheduled section.                                                                                                    |
| Enrollment Cap       | Displays the enrollment capacity of the scheduled section. This value is updated when the Enrollment Cap is entered on the Section Manager Section Detail page.                                                                                |

# **Managing Section Details**

Access the Section Detail page (click an Activity ID link on the Section Manager page).

### Image: Section Detail page (1 of 3)

This example illustrates the fields and controls on the Section Detail page (1 of 3). You can find definitions for the fields and controls later on this page.

| Section Detail         |                                     |                                       |
|------------------------|-------------------------------------|---------------------------------------|
| Course ID:             | 003702                              | Course Offering Nbr: 1                |
| Academic Institution   | on: PeopleSoft University           |                                       |
| Term:                  | 2010 Fall                           | Undergrad                             |
| Subject Area:          | BIOLOGY                             | Biology                               |
| Catalog Nbr:           | 102                                 | Exam Only Course                      |
| Section Root           |                                     |                                       |
| Activity ID:           | ACT00000398 Course Exam             | Return                                |
| Exam Type:             | COURSE EXAM Period ID: 2010 FALL EF |                                       |
| Content Detail         |                                     |                                       |
| Activity ID:           | ACT00000399 I Enrollments Exist     | Sort Seq: 0100                        |
| Parent Activity ID     | : ACT00000398                       |                                       |
| Content Type:          | 4500-Exam Section                   | Content Notes Attachments             |
| Registry ID:           | C-0000000018                        |                                       |
| Content Item ID:       | ITX-000050                          |                                       |
| *Description:          | Course Exam Section                 | Content Code: EX                      |
| <b>Content Options</b> |                                     |                                       |
| Result Scale:          | 100 PT Override                     | Weighting Multiplier: 1.00 🗹 Assessed |
| Passing Mark/G         | irade: 60.000 / 🔍 🔍                 | Service Impact: GRADE Override        |
| Workload (hour         | rs): (minutes):                     | Individualized Content                |
| Show in Stu            | dent SS                             | Mandatory Pass Required               |
| Calculate M            | ark Average                         | Anonymous Grading                     |
| Calculate M            | ark Rank                            | Calculate Standardized Units          |
|                        |                                     |                                       |

### Image: Section Detail page (2 of 3)

This example illustrates the fields and controls on the Section Detail page (2 of 3). You can find definitions for the fields and controls later on this page.

| Scheduled Section Options                                                            |                                                                                |  |  |  |
|--------------------------------------------------------------------------------------|--------------------------------------------------------------------------------|--|--|--|
| Section Nbr: 11 Event ID: 000021959                                                  | Status: Unsched -                                                              |  |  |  |
| Confirmation Required Restrict Enrollment to Group                                   | Exam Duration (hours : mins):   0 : 0     Enrollment Cap / Enrollment:   0 / 2 |  |  |  |
| Time Slotting Options                                                                |                                                                                |  |  |  |
| Enable Time Slotting Students Per Slot: 0                                            | Slot Duration (hours : mins): 0 : 0                                            |  |  |  |
| Room Characteristics                                                                 |                                                                                |  |  |  |
| Characteristic       1                                                               | <u>*Quantity</u>                                                               |  |  |  |
| Meeting Detail                                                                       | Find   View All First 🚺 1 of 1 🚺 Last                                          |  |  |  |
| Meeting Status:     Requested       Facility ID:     ANGE101     Q     Facility Type | Lecture Rm Capacity: 50                                                        |  |  |  |
| Schedule Detail                                                                      |                                                                                |  |  |  |
| *Start/End Date: 01/10/2011 1 01/10/2011                                             | Pat: MON Q M T W T F S S                                                       |  |  |  |
| Room Start / End Time: 8:00AM / 10:00AM Facilit                                      | ty Type:   Requested Cap:                                                      |  |  |  |
| Meeting Start / End Time: 8:30AM / 9:30AM Seat                                       | Spacing: 0 Student Cap: 0                                                      |  |  |  |
### Image: Section Detail page (3 of 3)

This example illustrates the fields and controls on the Section Detail page (3 of 3). You can find definitions for the fields and controls later on this page.

| Staffing                       |                                  |                                                       |                                            |                                |                                 |
|--------------------------------|----------------------------------|-------------------------------------------------------|--------------------------------------------|--------------------------------|---------------------------------|
| Staffing Requirements (from Se | ction Root)                      |                                                       |                                            |                                |                                 |
| Staff Type                     | Minimum Required Stu             | udent/Staff Ratio                                     |                                            |                                |                                 |
| Chief Examiner                 | 1                                | (                                                     | 0                                          |                                |                                 |
| Proctor                        | 2                                | 30                                                    | D                                          |                                |                                 |
| Staff Instructions - Meeting   |                                  |                                                       |                                            |                                |                                 |
| Staff Assignments              | <u>Personali</u>                 | ze   Find   🖾   🛗                                     | First 🚺 1-6 of 6 🗳 L                       | ast                            |                                 |
| *Staff Type *Emp               | <u>1 ID</u> <u>Name</u>          |                                                       |                                            |                                |                                 |
| Chief Examiner - SR04          | 490 Q Donna Sh                   | alinger                                               | +                                          |                                |                                 |
| Proctor - SR04                 | 191 Q Jacob Mar                  | kins                                                  | +                                          |                                |                                 |
| Proctor - SR04                 | 494 🔍 Lucinda O                  | 'Donnell                                              | +                                          |                                |                                 |
| Proctor - SR04                 | 451 Q Leopold S                  | aar                                                   | +                                          |                                |                                 |
| Proctor - SR04                 | 450 Q Oscar Sae                  | enz                                                   | +                                          |                                |                                 |
| Proctor - SR04                 | 496 Q Lucia Bac                  | Ι.                                                    | +                                          |                                |                                 |
|                                |                                  | - G-                                                  |                                            |                                |                                 |
| Content Devices                |                                  |                                                       |                                            |                                |                                 |
|                                |                                  |                                                       |                                            |                                |                                 |
|                                | <u>n</u><br>Delevietee           |                                                       |                                            | Required                       |                                 |
| S CALCULATOR Q Scientific C    | alculator                        |                                                       |                                            |                                |                                 |
| Forms of Identification        |                                  |                                                       |                                            |                                |                                 |
| Form of                        |                                  |                                                       |                                            |                                |                                 |
| Identification Descriptio      | <u>n</u>                         |                                                       |                                            | Required                       |                                 |
| UNIVERSITYID                   |                                  |                                                       |                                            |                                | + -                             |
| Description                    | Enter                            | the scheduled                                         | activity descrip                           | tion.                          |                                 |
| Content Code                   | Enter t<br>code s                | the content coo<br>erves as the he                    | de for the schec<br>eader on the act       | luled activit<br>ivity roster. | y. The content                  |
| <b>Content Options</b>         | Alter a                          | any grading ele                                       | ement specific                             | to the sectio                  | n.                              |
| Section Status                 | Select<br>are Sci<br>Unsch       | the status of the status of the duled and U ed.       | he scheduled se<br>Insched (Unsch          | ection. The c<br>eduled). The  | lelivered value<br>e default is |
| Exam Duration (hours; m        | ins) Indica<br>was se<br>overrie | te the exam lea<br>et on the Activ<br>dden if necessa | ngth in hours a<br>ity Manager, it<br>ary. | nd minutes.<br>defaults her    | If this value<br>e and can be   |
| Confirmation Required          | Select<br>must c                 | this flag to inc<br>confirm their a                   | dicate that stude ttendance.               | ents enrolled                  | 1 in this activit               |
| Enrollment Cap                 | Set the                          | e capacity for e                                      | enrollment into                            | this schedu                    | led activity.                   |
| Enrollment                     | This fi<br>schedu                | ield populates<br>iled activity. (1                   | with the curren<br>Future)                 | t enrollmen                    | t into this                     |

| Restrict Enrollment         | Select a student group if this section is restricted to only students assigned to that student group.                                                                                                    |
|-----------------------------|----------------------------------------------------------------------------------------------------|
| Required Rooms              | Indicate the number of rooms needed for this scheduled activity.<br>This field is delivered to interface with a third party scheduling<br>system. There is no internal programming for this field.                                                                                  |
| Enable Time Slotting        | Indicate if this section is subject to time slotting. Time slotting<br>is used to support intervals in assigning students to this section.<br>This field is delivered to interface with a third party scheduling<br>system. There is no internal programming for this field.        |
| Students Per Slot           | If utilizing time slotting indicate the number of students per<br>time slot. This field is delivered to interface with a third party<br>scheduling system. There is no internal programming for this<br>field.                                                                      |
| Slot Duration (hours; mins) | If utilizing time slotting indicate the number of hours and/or<br>minutes per scheduled slot. This field is delivered to interface<br>with a third party scheduling system. There is no internal<br>programming for this field.                                                     |
| Room Characteristics        | Indicate the required room characteristics for this scheduled<br>activity. Room characteristics are defined on the Room<br>Characteristics Table. This field is delivered to interface with a<br>third party scheduling system. There is no internal programming<br>for this field. |
| Quantity                    | Used in conjunction with the Room Characteristics field,<br>indicate the quantity of the stated room characteristics. This<br>field is delivered to interface with a third party scheduling<br>system. There is no internal programming for this field.                             |
| Meeting Status              | The status of the requested facility. The delivered values are <i>Final, Pending,</i> and <i>3rd Party</i> . The default is <i>Pending</i> . This field is delivered to interface with a third party scheduling system. There is no internal programming for this field.            |
| Event ID                    | The system creates a unique event ID record in the Event table<br>when you schedule a class with a meeting pattern and facility<br>ID. The Event table is used to record class and non-class events<br>for room scheduling.                                                         |
| Facility ID                 | Enter a facility ID for the class. Facility values are defined on<br>the Facility Table page. This field can be updated manually or<br>by a third-party scheduling system.                                                                                                    |
| Facility Type               | This value defaults from the Facility Table based on the Facility ID entered.                                                                                                    |
| Capacity                    | This value defaults from the Facility Table based on the Facility ID entered.                                                                                                    |

| Start/End Date                            | Indicate the start and end dates of the scheduled activity.                                                                                                    |
|-------------------------------------------|----------------------------------------------------------------------------------------------------|
| Pat                                       | Indicate the meeting pattern for the scheduled activity.                                                                                                    |
| Room Start/End Time                       | Indicate the start and end times needed for the facility if the time differs from the actual scheduled activity time.                                                                                                    |
| Facility Type                             | Indicated the needed facility type. This field is delivered to<br>interface with a third party scheduling system. There is no<br>internal programming for this field.                                                                                                    |
| Requested Cap                             | Indicate the requested capacity of the facility for this scheduled<br>activity. This field is delivered to interface with a third party<br>scheduling system. There is no internal programming for this<br>field.                                                                           |
| Meeting Start/End Time                    | Indicate the start and end times of the scheduled activity. After<br>entering the start time, the end time is defaulted based on the<br>activity (exam) duration. Adjust as needed.                                                                                                    |
| Seat Spacing                              | Indicate the number of seats that should separate students in<br>the facility for the scheduled activity. This field is delivered<br>to interface with a third party scheduling system. There is no<br>internal programming for this field.                                                 |
| Student Cap                               | Enter the capacity for seating within the facility if it differs from<br>the enrollment capacity for the scheduled activity. This field<br>is delivered to interface with a third party scheduling system.<br>There is no internal programming for this field.                              |
| Staffing Requirement from Section<br>Root | This grid displays the staffing requirements for the course root.<br>This information is provided for informational purposes only.                                                                                                    |
| Staff Type                                | Enter the staff type required for the scheduled activity.                                                                                                    |
| EmpIID                                    | Enter the EmplID of the person who fulfills the staff type role.<br>This field edits against the Instructor/Advisor Table. The<br>academic organization of the course should be entered for the<br>individual staff member on the Approved Courses page of the<br>Instructor/Advisor Table. |
| Content Devices                           | This information displays the content devices for the course<br>root. This information can be overridden as needed for<br>individual scheduled sections.                                                                                                    |
| Forms of Identification                   | This information displays the forms of identification for the course root. This information can be overridden as needed for individual scheduled sections.                                                                                                    |

# **Managing Staff Instructions**

Access the Staff Instructions – Meeting page (click the Staff Instructions - Meeting link on the Section Detail page).

### Image: Staff Instructions – Meeting page

This example illustrates the fields and controls on the Staff Instructions – Meeting page. You can find definitions for the fields and controls later on this page.

| Staff Instruction            | ns - Meeting         |                    |          |          |                |            |
|------------------------------|----------------------|--------------------|----------|----------|----------------|------------|
| Activity ID:                 | ACT0000036           | Facility ID:       | ANGE203  |          | efault from Ro | oot        |
| Staff Message De             | etail                |                    |          | Find     | First 🚺 1 of 1 | Last       |
| *Message Seq:<br>Message ID: | 1                    | Staff Type:        | Examiner |          | •              | <b>+ -</b> |
|                              | ≪ Ei €i ←            | → AA 4%            |          | Ω 🚯      |                | ۲          |
| ; Format                     |                      | ≝ A <u>.</u> • A.• |          | <u>0</u> |                |            |
| Verify Proctor               | credentials prior to | assignment.        |          |          |                |            |

Select this button to default staff instructions from the course root. Other options here include entering a Message ID to convey a previously defined message set up on the Content Messages component or enter free form text. Messages should be associated with a specific staff type.

## **Securing Scheduled Activities**

**Default from Root** 

Access the Scheduled Activity Security page (Set Up SACR, Security, Secure Student Administration, User ID, Scheduled Activity Security).

### Image: Scheduled Activity Security page

This example illustrates the fields and controls on the Scheduled Activity Security page. You can find definitions for the fields and controls later on this page.

| Scheduled Activity Security |                       |   |
|-----------------------------|-----------------------|---|
| User ID: PS                 | Name: Locherty, Betty |   |
| *Acad Org                   | *Access Code          |   |
| BIOLOGY Q Biology           | Read/Write 🗸 🛨        | - |

Access into the Section Manager to create/maintain scheduled activities is based on a user's academic organization (Academic Org Security). To add/update the scheduled activity, the user must possess the same academic organization that is associated with the Course Offering that owns the activity.

Academic OrganizationEnter the highest academic organization in the hierarchy that<br/>the user ID should be able to access course scheduled activities.<br/>Insert rows to add academic organizations or to restrict access to<br/>a particular academic organization lower in the hierarchy.

Scheduled activity security is based on the hierarchy in the academic organization security tree. The academic organization that you identify here must be a node on the academic organization security tree. Granting access to one node of the academic organization tree also provides access to all child nodes for that organization. To restrict access to a child node, select the academic organization that you want to secure and set the access code to No Access.

# **Managing Student Activities**

This section discusses the IAM where the activities for a course are assigned to a student. There are three methods by which an IAM can be created: adding the record manually, creating it in a batch process, or having student enrollment create it automatically. There is also a batch process to assign optional activities to a student when the IAM already exists. This section specifically discusses how to:

- Add an IAM for an individual student.
- Review activity status.
- Review activity detail.
- Establish IAM common attributes for activity details.
- Enter activity results for an individual student.
- Establish IAM common attributes for activity results.
- Understand reassessment.
- Create IAMs automatically.
- Create IAMs in batch using student enrollment.
- Create IAMs in batch using Academic Progress Tracker (APT).
- Create an IAM student block.
- Generate an IAM activity block.
- Use the IAM batch generator.
- Review IAM requests.

• Review the IAM activity request log.

# **Understanding IAM Creation in Batch**

You can create IAMs for groups of students in batch. Two components are delivered to support this creation. The IAM Batch Generator using Student Enrollment page creates IAMs for students based on their enrollment in classes. The IAM Batch Generator using APT (EOC) page creates IAMs for students taking EOCs. Each method provides users multiple mechanisms for generation: population selection, filtered selection, or manual selection.

See Creating IAMs in Batch Using Student Enrollment

See Creating IAMs in Batch Using APT

# **Understanding IAM Block Generation**

The IAM Block Generator allows users to mass assign optional activities to multiple students. Three components make up this feature: the IAM Students Block, the IAM Activities Block, and the IAM Batch Generator Using Block Process. The block process is designed to assign optional nonmandatory activities to students who are already assigned to a course root. Nonmandatory activities include optional activities where students have a choice between activities, extra credit activities, and individual content activities.

See Generating an IAM Student Block

See Generating an IAM Activity Block

See Using the IAM Batch Generator

# Pages Used to Manage Student Activities

| Page Name                                        | Definition Name    | Navigation                                                                                                    | Usage                                                                                                    |
|--------------------------------------------------|--------------------|----------------------------------------------------------------------------------------------------|----------------------------------------------------------------------------------------------------|
| Individual Activity Manager                      | SSR_IAM_ACT_PAGE1  | Records and Enrollment,<br>Individual Activity Manager,<br>Individual Activity Manager                                                                        | Create, review, and update<br>details of a student's<br>enrollment in a course and the<br>associated activities of that<br>course. |
| Individual Activity Manager -<br>Activity Detail | SSR_IAM_ACT_DTL    | Click the Activity ID on the<br>Individual Activity Manager<br>page.                                                                                          | View and edit activity detail<br>populated from the Activity<br>Manager for an individual<br>student.                              |
| Attributes                                       | SCC_CAF_DYN_SEC    | Click the Attributes link<br>on the Individual Activity<br>Manager - Activity Detail<br>page or the Individual<br>Activity Manager - Activity<br>Result page. | Review common attributes<br>set up in the IAM for either<br>activity details or activity<br>results.                               |
| Individual Activity Manager -<br>Activity Result | SSR_IAM_ACT_RESULT | Click the Add Activity Result<br>icon or the Show Activity<br>Results icon on the Individual<br>Activity Manager page.                                        | Manually enter activity results for an individual student.                                                                         |

| Page Name                                       | Definition Name    | Navigation                                                                                                    | Usage                                                                                                    |
|-------------------------------------------------|--------------------|----------------------------------------------------------------------------------------------------|----------------------------------------------------------------------------------------------------|
| Result Scale Table                              | SSR_IAM_SCALE_SP   | Click the Show Result Scale<br>link on the Individual Activity<br>Manager - Activity Result<br>page.           | Review the result scale being used for an activity result.                                                                       |
| IAM Batch Generator using<br>Student Enrollment | SSR_IAM_ENR_GEN    | Records and Enrollment,<br>Individual Activity Manager,<br>IAM Gen using Student<br>Enroll                     | Generate IAMs for students<br>based on their class<br>enrollment.                                                                |
| IAM Batch Generator using<br>APT (EOC)          | SSR_IAM_APT_GEN    | Records and Enrollment,<br>Individual Activity Manager,<br>IAM Gen using APT (EOC)                             | Generate IAMs for students enrolled in EOCs.                                                                                     |
| IAM Students Block                              | SSR_IAM_STDBLK_ID  | Records and Enrollment,<br>Individual Activity Manager,<br>IAM Block Generator, IAM<br>Students Block          | Create a block of students to whom activities are assigned.                                                                      |
| IAM Activities Block                            | SSR_IAM_ACTBLK_CRS | Records and Enrollment,<br>Individual Activity Manager,<br>IAM Block Generator, IAM<br>Activities Block        | Create a block of course roots against which activities are selected.                                                            |
| IAM Batch Generator using<br>Block Process      | SSR_IAM_BLK_GEN    | Records and Enrollment,<br>Individual Activity Manager,<br>IAM Block Generator, IAM<br>Gen using Block Process | Merge the student and<br>activities blocks and assign<br>the selected activities to<br>students.                                 |
| IAM Activity Request                            | SSR_IAM_REQUEST    | Records and Enrollment,<br>Individual Activity Manager,<br>IAM Activity Request                                | Review IAM processing<br>requests generated from the<br>IAM Enrollment Event, the<br>batch IAM jobs, and the AM-<br>to-IAM sync. |
| IAM Request Message Log                         | SSR_IAM_REQ_MSGLOG | Click the Messages link on<br>the IAM Activity Request<br>page.                                                | Review any generated messages.                                                                                                   |
| IAM Resit Evaluation                            | SSR_IAM_RESIT_EVAL | Records and Enrollment,<br>Individual Activity Manager,<br>IAM Resit Evaluation                                | Select the resit candidate<br>population to evaluate for resit<br>eligibility.                                                   |

## Adding an IAM for an Individual Student

Access the Individual Activity Manager page (Curriculum Management, Activity Management, Individual Activities, Individual Activity Manager).

### Image: Individual Activity Manager page – Activity tab

This example illustrates the fields and controls on the Individual Activity Manager page – Activity tab. You can find definitions for the fields and controls later on this page.

| Indivi               | dual Activity Manager                      |                    |                 |              |                              |               |         |         |                           |
|----------------------|--------------------------------------------|--------------------|-----------------|--------------|------------------------------|---------------|---------|---------|---------------------------|
| Sharon K             | atz                                        |                    |                 | ID s         | SR12200                      |               | Ca      | Iculate |                           |
| Institution          | PSUNV PeopleSoft Unive                     | ersity             | Career          |              | Jndergraduate                |               |         |         |                           |
| Course R             | oot ACT00000172 BIOLOGY 102-0              | General Biology II | *Root Stat      | us           | Complete 👻 🛅                 |               |         |         |                           |
| Period ID            | 2013 FALL EP 2013 Fall Exam F              | Period             | Session         |              | I Regular Acaden             | lemic Session |         |         |                           |
| □ Co                 | llapse All                                 |                    |                 | Crea         | te Initial Result Row        |               | Display | / Maxin | num Mark                  |
|                      | Toleas & Every later Toleada later Toleada |                    |                 |              |                              |               |         |         |                           |
| Expand /<br>Collapse | Content Description                        | Activity ID        | Activity Status | Select       | Extenuating<br>Circumstances |               | Results | Lock (  | Select for<br>Calculation |
|                      | Course                                     | ACT00000172        | Enrolled        |              |                              | Q             | +       | 1       |                           |
|                      | - Lecture                                  | ACT00000173        | Enrolled        |              |                              | Q             | +       | 1       |                           |
|                      | - Research Paper                           | ACT00000174        | Assigned        |              |                              | Q             | +       | 1       |                           |
|                      | - Lab                                      | ACT00000175        | Enrolled        |              |                              | Q             | +       | 70      |                           |
|                      | - Lab Assignments - Select 2               | ACT00000176        | Assigned        |              |                              | Q             |         |         |                           |
|                      | - Lab Assignment 1                         | ACT00000177        |                 |              |                              |               |         |         |                           |
|                      | - Or Lab Assignment 2                      | ACT00000178        | Selected        | <b>V</b>     |                              | Q             | +       | 1       |                           |
|                      | - Or Lab Assignment 3                      | ACT00000179        | Selected        | $\checkmark$ |                              | Q             |         | 1       |                           |
|                      | - Or Lab Assignment 4                      | ACT00000180        |                 |              |                              |               |         |         |                           |
|                      | - Discussion                               | ACT00000181        | Enrolled        |              |                              | Q             | +       | 70      |                           |
|                      | - Discussion Attendance                    | ACT00000182        | Assigned        |              |                              | Q             | +       | 1       |                           |
|                      | - Topic Paper ±                            | ACT00000183        |                 |              |                              |               |         |         |                           |
| Ξ                    | - Course Exam                              | ACT00000184        | Assigned        |              |                              | Q             |         | 1       |                           |
|                      | - Course Exam Section                      | ACT00000185        | Enrolled        | V            |                              | Q             | +       | 7       |                           |

### Image: Individual Activity Manager page - Class & Exam Info tab

This example illustrates the fields and controls on the Individual Activity Manager page – Class & Exam Info tab. You can find definitions for the fields and controls later on this page.

| Individual                | Activity Ma       | anager                 |              |                 |           |           |           |                 |                 |             |             |
|---------------------------|-------------------|------------------------|--------------|-----------------|-----------|-----------|-----------|-----------------|-----------------|-------------|-------------|
| mumuua                    | Activity Ma       | anager                 |              |                 |           |           |           |                 |                 |             |             |
| Sharon Katz               |                   |                        |              | ID              | SR12      | 200       |           | C               | alculate        |             |             |
| Institution               | PSUNV             | PeopleSoft University  |              | Career          | Unde      | rgradual  | te        |                 |                 |             |             |
| Course Root               | ACT00001524       | BIOLOGY 102 - General  | I Biology II | *Root Status    | Con       | plete     | • 1       | 3               |                 |             |             |
| Term                      | 0650              | 2010 Fall              |              | Session         | 1         | Rea       | ular Acad | emic Session    |                 |             |             |
| Period ID                 | 2010 FALL EP      | Fall 2010 Exam Period  |              |                 |           |           |           |                 |                 |             |             |
|                           |                   |                        |              |                 |           |           |           |                 |                 |             |             |
| Collapse /                | AII               |                        |              | V               | Create Ir | itial Res | ult Row   | 🗹 Displ         | ay Maximum Mark |             |             |
| T an                      |                   | T                      |              |                 |           |           |           |                 |                 |             |             |
| Activity Cla              | ss & Exam Info    | Credit Info Most Recen | t Result     |                 |           |           | Class     | Academic        |                 |             | Meeting     |
| Collapse Conte            | nt Description    |                        | Activity ID  | Activity Status | Section   | Assoc     | NBR       | Period ID       | Exam Type       | Description | Information |
| <ul> <li>Cours</li> </ul> | e                 |                        | ACT00001524  | Enrolled        |           |           |           |                 |                 |             |             |
| 😑 (- Le                   | cture             |                        | ACT00001525  | Enrolled        | 1         | 1         | 1311      |                 |                 |             |             |
| 1.15                      | Research Paper    |                        | ACT00001526  | Assigned        |           |           |           |                 |                 |             |             |
| 😑 ¦- La                   | b                 |                        | ACT00001527  | Enrolled        | 1A        | 1         | 1401      |                 |                 |             |             |
| 8 11-                     | Lab Assignments   | - Select 2             | ACT00001528  | Assigned        |           |           |           |                 |                 |             |             |
| 1.1                       | - Lab Assignme    | nt 1                   | ACT00001529  |                 |           |           |           |                 |                 |             |             |
| 1.1                       | - Or Lab Assign   | ment 2                 | ACT00001530  | Selected        |           |           |           |                 |                 |             |             |
| 1.1                       | - Or Lab Assign   | ment 3                 | ACT00001531  | Selected        |           |           |           |                 |                 |             |             |
| 1.1                       | - Or Lab Assign   | ment 4                 | ACT00001532  |                 |           |           |           |                 |                 |             |             |
| 😑  - Dis                  | scussion          |                        | ACT00001533  | Enrolled        | 1C        | 1         | 1405      |                 |                 |             |             |
| 1.15                      | Discussion Attend | fance                  | ACT00001534  | Assigned        |           |           |           |                 |                 |             |             |
| 1.1-                      | Topic Paper ±     |                        | ACT00001548  |                 |           |           |           |                 |                 |             |             |
| ⊟ (- Co                   | urse Exam         |                        | ACT00001535  | Assigned        |           |           |           | 2010 FALL<br>EP | COURSE EXAM     | Course Exam |             |
| 1.15                      | Course Exam Sec   | tion                   | ACT00001536  | Enrolled        |           |           |           |                 |                 |             |             |

Image: Individual Activity Manager page – Credit Info tab

This example illustrates the fields and controls on the Individual Activity Manager page – Credit Info tab. You can find definitions for the fields and controls later on this page.

| Individual           | Activity Ma        | anager                 |                |          |                 |                       |        |             |                       |
|----------------------|--------------------|------------------------|----------------|----------|-----------------|-----------------------|--------|-------------|-----------------------|
| Sharon Katz          |                    |                        |                |          | ID              | SR12200               |        | Calcu       | late                  |
| Institution          | PSUNV              | PeopleSoft University  |                |          | Career          | Undergraduate         |        |             |                       |
| Course Root          | ACT00001524        | BIOLOGY 102 - Gene     | ral Biology II |          | Root Status     | Complete -            | 1      |             |                       |
| Term                 | 0650               | 2010 Fall              |                |          | Saccion         | 1 Begular             | loodor | nia Consian |                       |
| Period ID            | 2010 FALL EP       | Fall 2010 Exam Perio   | d              |          | 36221011        | 1 Regular             | Acader | nic Session |                       |
|                      |                    |                        |                |          |                 |                       |        |             |                       |
| Collapse             | All                |                        |                |          | Cr              | eate Initial Result R | ow     | 🗹 Display N | laximum Mark          |
|                      |                    | _                      |                |          |                 |                       |        |             |                       |
| Activity Clas        | ss & Exam Info 👖 C | Credit Info 📔 Most Rec | ent Result     |          |                 |                       |        | 1           |                       |
| Expand /<br>Collapse | nt Description     |                        | Acti           | vity ID  | Activity Status | Course Unit           | ts     | Units Taken | Standardized<br>Units |
| Cours                | e                  |                        | ACT            | 00001524 | Enrolled        |                       | 3.50   | 4.00        |                       |
| 🖂  - Le              | cture              |                        | ACT            | 00001525 | Enrolled        |                       |        |             | 0.75                  |
| 1.15                 | Research Paper     |                        | ACT            | 00001526 | Assigned        |                       |        |             |                       |
| 😑  - La              | b                  |                        | ACT            | 00001527 | Enrolled        |                       |        |             | 0.75                  |
| □    -               | Lab Assignments    | - Select 2             | ACT            | 00001528 | Assigned        |                       |        |             |                       |
| 1.1                  | - Lab Assignme     | ent 1                  | ACT            | 00001529 |                 |                       |        |             |                       |
| 1.1                  | - Or Lab Assign    | ment 2                 | ACT            | 00001530 | Selected        |                       |        |             |                       |
| 1.1                  | - Or Lab Assign    | ment 3                 | ACT            | 00001531 | Selected        |                       |        |             |                       |
| 1.1                  | - Or Lab Assign    | ment 4                 | ACT            | 00001532 |                 |                       |        |             |                       |
| 😑  - Dis             | scussion           |                        | ACT            | 00001533 | Enrolled        |                       |        |             | 0.75                  |
| 1.15                 | Discussion Attend  | dance                  | ACT            | 00001534 | Assigned        |                       |        |             |                       |
| 1.1-                 | Topic Paper ±      |                        | ACT            | 00001548 |                 |                       |        |             |                       |
| 🖃  - Co              | urse Exam          |                        | ACT            | 00001535 | Assigned        |                       |        |             | 1.25                  |
| 1.1-                 | Course Exam Sec    | tion                   | ACT            | 00001536 | Enrolled        |                       |        |             |                       |

### Image: Individual Activity Manager page – Most Recent Result tab

This example illustrates the fields and controls on the Individual Activity Manager page – Most Recent Result tab. You can find definitions for the fields and controls later on this page.

| Indivi     | idual Acti   | vity M     | lanager                 |             |                         |             |               |            |              |                 |         |       |         |       |         |         |
|------------|--------------|------------|-------------------------|-------------|-------------------------|-------------|---------------|------------|--------------|-----------------|---------|-------|---------|-------|---------|---------|
| Sharon K   | Katz         |            |                         |             | ID                      | SR122       | 00            |            | Calculate    |                 |         |       |         |       |         |         |
| Institutio | n PSUN       | v          | PeopleSoft University   |             | Career                  | Underg      | graduate      |            |              |                 |         |       |         |       |         |         |
| Course R   | Root ACTO    | 001524     | BIOLOGY 102 - General   | Biology II  | *Root Status Complete - |             |               |            |              |                 |         |       |         |       |         |         |
| Term       | 0650         |            | 2010 Fall               |             | Session                 | 1           | Regular Acad  | lemic Sess | ion          |                 |         |       |         |       |         |         |
| Period ID  | 2010         | ALL EP     | Fall 2010 Exam Period   |             |                         |             |               |            |              |                 |         |       |         |       |         |         |
| Fa         |              |            |                         |             |                         |             |               | 11 m       |              |                 |         |       |         |       |         |         |
| - CC       | ollapse All  |            |                         |             | (¥)                     | Create Init | al Result Row | i⊻ Di      | splay Maximu | m Mark          |         |       |         |       |         |         |
|            | <b>T</b>     |            | T                       |             |                         |             |               |            |              |                 |         |       |         |       |         |         |
| Activity   | Class & Ex   | n info     | Credit Info Most Recent | Result      |                         | Decult      |               | Decult     |              | 1               | Include |       | Havimum |       |         |         |
| Collapse   | Content Desc | ription    |                         | Activity ID | Activity Status         | Nbr         | Result Type   | Sub-Type   | Result Scale | Result Status   | in Calc | Mark  | Mark    | Grade | Outcome | Results |
| Ξ          | Course       |            |                         | ACT00001524 | Enrolled                | 1 of 1      | AM RESULT     |            | 100 PT       | 00-Undetermined |         |       |         |       |         | +       |
| 8          | - Lecture    |            |                         | ACT00001525 | Enrolled                |             |               |            |              |                 |         |       |         |       |         |         |
|            | - Resea      | ch Paper   |                         | ACT00001526 | Assigned                | 1 of 1      | AM RESULT     |            | 100 PT       | 00-Undetermined |         |       |         |       |         | +       |
| 8          | - Lab        |            |                         | ACT00001527 | Enrolled                |             |               |            |              |                 |         |       |         |       |         |         |
| 8          | - Lab As     | signment   | ts - Select 2           | ACT00001528 | Assigned                |             |               |            |              |                 |         |       |         |       |         |         |
|            | - Lat        | Assignm    | ient 1                  | ACT00001529 |                         |             |               |            |              |                 |         |       |         |       |         |         |
|            | - Or         | ab Assig   | nment 2                 | ACT00001530 | Selected                | 1 of 1      | AM RESULT     |            | 100 PT       | 05-Manual       | 1       | 84.00 | 100.00  | в     | Pass    | . •     |
|            | - Or         | ab Assig   | nment 3                 | ACT00001531 | Selected                | 1 of 1      | AM RESULT     |            | 100 PT       | 05-Manual       |         | 92.00 | 100.00  | Α     | Pass    | +       |
|            | 1 1 1- Ori   | ab Assig   | nment 4                 | ACT00001532 |                         |             |               |            |              |                 |         |       |         |       |         |         |
| 8          | - Discussio  | 1          |                         | ACT00001533 | Enrolled                |             |               |            |              |                 |         |       |         |       |         |         |
|            | - Discus     | sion Atter | ndance                  | ACT00001534 | Assigned                |             |               |            |              |                 |         |       |         |       |         |         |
|            | - Topic F    | aper ±     |                         | ACT00001548 |                         |             |               |            |              |                 |         |       |         |       |         |         |
| 8          | - Course E   | am         |                         | ACT00001535 | Assigned                | 1 of 1      | AM RESULT     |            | 100 PT       | 00-Undetermined |         |       |         |       |         | +       |
|            | - Cours      | Exam Se    | ection                  | ACT00001536 | Enrolled                | 1 of 1      | AM RESULT     |            | 100 PT       | 00-Undetermined |         |       |         |       |         | +       |

The IAM component captures a student's enrollment in a course and the associated activities of that course. This method of creating the IAM is to add the student and select the appropriate root activity based upon the student's class enrollment (STDNT\_ENRL) or select from a list of courses designated as an EOC. When the record is added, a status is populated for each mandatory activity. These statuses are based upon a student's enrollment and upon settings defined in the Activity Registry and organized in the Activity Manager.

| Root Status          | This status concerns the assignment of the activities to the student. The delivered statuses are <i>Action Required</i> , <i>Completed</i> , and <i>Incomplete</i> . The status remains <i>Action Required</i> until all activities achieve an activity status which indicates all activities have been assigned. Once all eligible activities are associated with the student, the status changes to <i>Completed</i> . If a student drops or withdraws from the course the status changes to <i>Inactive</i> . Once the status is <i>Inactive</i> , you can no longer update results for the student. |
|----------------------|----------------------------------------------------------------------------------------------------|
| Calculate            | Select this button to calculate the primary result for the activities selected in the grid below. This button calls the IAM Result Entity coding and the rules engine for processing.                                                                                                    |
|                      | At this time, using the calculation process to calculate an exam<br>result does not allow users to manipulate the exam row for<br>resits.                                                                                                    |
|                      | See <u>Understanding the Delivered Rules in Activity Management</u>                                                                                                    |
| Lock                 | This icon locks the IAM record from further updates.                                                                                                    |
| Display All Attempts | This check box appears when reassessment rows exist in the structure. Reassessment rows normally display within the                                                                                                    |

|                           | horizontal scroll. Selecting this check box displays all rows individually.                                                                                                    |
|---------------------------|----------------------------------------------------------------------------------------------------|
| Create Initial Result Row | This check box appears by default from the Student Admin<br>Installation setup page. If selected, a result row with an<br>undetermined status is automatically inserted for each assessed<br>activity ID assigned to a student. This creates a result row prior<br>to a result being entered or calculated. This row is visible in the<br>IAM.                                                                                                    |
|                           | If not selected, a result row is not created until a result is entered<br>or calculated.                                                                                                    |
|                           | The field can be overridden in the IAM prior to the page being saved.                                                                                                    |
| Activity tab              | This tab indicates the status of the activity assignment and is<br>used to select and confirm activities, assign resits, and link to<br>activity and result details.                                                                                                    |
| Valid Attempt             | Appears only on reassessed rows; this field is inserted and<br>selected by default. Manually clear it to indicate that the attempt<br>should not be considered a valid attempt.                                                                                                    |
| Activity ID               | The activity assigned to the student links to the Activity Detail page.                                                                                                    |
| Activity Status           | When a student is enrolled in a class or an EOC, the system<br>automatically sets a status or an action for the activities in the<br>tree. It sets a status of <i>Enrolled</i> or <i>Assigned</i> for those activities<br>that do not require any additional action by a student. For those<br>activities that do require action by the student, the system leaves<br>them blank. Once the required action (selection or confirmation)<br>is completed, the system updates the status. |
|                           | The delivered statuses include: Assigned, Assigned – confirmed,<br>Assigned – requires confirmatn, Dropped, Enrolled, Enrolled –<br>Confirmed, Enrolled – confirmation req'd, Resit Allowed, Resit<br>Candidate, Resit Not Allowed, Reassessed, Selected, Selected –<br>confirmed, Selected by Default, Selected as Resit, Withdrawn,<br>and Waitlisted.                                                                                                    |
| Select                    | This check box appears when the user is required to select<br>an optional activity. Users have the selection option when an<br>activity is not mandatory or is associated with a condition. An<br>exam section that requires selection aside from the class or EOC<br>enrollment can also be selected. When you select the check box,<br>the activity status changes to <i>Selected</i> .                                                                                              |
| Confirm                   | The confirm check box is available for those schedulable activities (exam sections) where the Confirmation Required check box was selected in the Activity Manager or the Section Manager. An activity requiring confirmation has an <i>Enrolled</i> –                                                                                                    |

**Extenuating Circumstances** 

Add Activity Result

Show Activity Results

Select for Calculation

**Resits Allowed** 

Confirmation – Reg'd status. Once confirmed, the status changes to Enrolled – Confirmed.

Use this field to record institutionally defined circumstances against this activity. These are defined on the Extenuating Circumstances Table. An example of an extenuating circumstance may be a student illness, which indicates why the student was given an extended due date for the activity.

Select this icon to add results to the Activity Result page for the given activity.

This icon appears when results exist for a given activity. Selecting it transfers the user to the Activity Result page.

This field is populated for those activities which have had resit options created. It indicates the maximum number of resits allowed based on the Maximum Resit Limits setup in the Resit Options. If only one Resit Time Period is indicated, the field is listed as Max [Nbr].

If multiple Resit Time Periods are defined, the link field displays as Limit Grid.

If no Maximum Resit Limit is defined the link field displays No Limit.

Regardless of the link that appears, select the link to access the Individual Activity Manager - Resit Limit secondary page.

This check box indicates at which level you want the primary result calculation to occur.

The check box appears at the parent activity level. When you select the check box, all child items that are eligible to be used in the calculation are also selected. Eligibility for assessment items is based on the due date or the extended due date, whichever is later. Clear any check box for an item that you do not want to use in the calculation.

Consider an example in which all marks are entered for a course except the exam, which has not yet occurred. If you select the Select for Calculation check box for the course activity, all child items are also selected. To exclude the exam, clear the exam activity check box.

After making all your selections, click the Calculate button at the top of the page to begin the calculation process.

See Understanding the Delivered Rules in Activity Management

84

| Lock                  | This icon locks the activity from further updates.                                                                                                    |
|-----------------------|----------------------------------------------------------------------------------------------------|
| Legend                | This box appears when any of the items in the content tree are designated as <i>Extra Credit, Individualized Content,</i> or a <i>Supplemental Resit.</i>                                                                                                    |
|                       | <i>Individualized Activity (*)</i> – This symbol appears for an activity when the activity was set up as individualized content in the Activity Manager.                                                                                                    |
|                       | <i>Extra Credit</i> $(\pm)$ – This symbol appears for an activity when the activity was set up as an extra credit activity.                                                                                                    |
|                       | Supplemental Resit ( $^{)}$ – This symbol appears for an activity when the activity was set up as a supplemental resit.                                                                                                    |
| Class & Exam Info tab | This tab displays the class section, class association, class<br>number of any classes in the content tree, and the academic<br>period and the exam type for any exam.                                                                                                    |
| Credit Info tab       | This tab displays the course units and the standardized units of an activity.                                                                                                    |
| Result Info tab       | This tab displays the current result row for the activity including<br>the Result Number, Result Type, Result Source, Result Scale,<br>Mark, Grade, and Outcome. Detail result information is<br>available under the Show Activity Results icon. Click the Add<br>Activity Result icon to add new results. |
|                       | The system displays results on the Result Info tab based on the following order:                                                                                                    |
|                       | 1. Displays the row if only one Result row is listed.                                                                                                    |
|                       | 2. Displays the row for the Primary Result Type where Include in Calc = <i>Y</i> .                                                                                                    |
|                       | 3. Displays the row with the highest Result Nbr with Include in Calc = <i>Y</i> when no row exists for the Primary Result Type.                                                                                                    |
|                       | <ol> <li>Displays the row for the Primary Result Type with the<br/>highest Result Nbr when no Include in Calc = <i>Y</i> row exists.</li> </ol>                                                                                                    |
|                       | 5. Displays the row with the highest Result Nbr when no row exists for the Primary Result Type and no Include in Calc = <i>Y</i> row exists.                                                                                                    |
|                       | <b>Note:</b> The Primary Result Type is set on the Academic Institution 9 page.                                                                                                    |
|                       | See "Defining Academic Institutions" (PeopleSoft Campus Solutions 9.2: Application Fundamentals)                                                                                                    |

# **Reviewing Activity Status**

When the IAM is added to the student, based on either class or EOC enrollment, the following occurs:

- Class components and course root activities status are set to Enrolled. No further action is required.
- All non component/course activities not requiring a selection or confirmation have a status set to *Assigned*. No further action is required.

Those activities requiring selection or confirmation may not have a status set automatically, but require further action as follows:

- Any activity requiring selection has a check box displayed in the Select column. Once selected, the status is set to *Selected* or *Enrolled* (for exam sections).
- Those activities requiring confirmation have a check box displayed in the Confirm column and the status is set to *Enrolled Confirmation Req'd*. Once confirmed, the status is set to *Enrolled Confirmed*.

While administrative and instructional users can select optional activities or confirm exam attendance for students at any point in time, students making the selection for themselves in self service can be restricted to a certain point in time. Define student access on the Action Dates component.

| Scenario                                                                                                    | Initial Status                   | Action              | Restrictions                        |
|----------------------------------------------------------------------------------------------------|----------------------------------|---------------------|-------------------------------------|
| 1. All component activities (<br>based on STDNT_ENRL) and<br>their course root and related<br>component activities                                                    | Enrolled                         | Not applicable (NA) | Not applicable (NA)                 |
| 2. Exam Section where<br>only one section exists (<br>or multiple sections with<br>"AND" connector type)<br>under a mandatory parent and<br>Confirmation not required |                                  |                     |                                     |
| 3. All non-course/non-<br>component/non-exam section<br>activities where Mandatory =<br>Yes                                                                           | Assigned                         | NA                  | NA                                  |
| <ul><li>4. All child activities of (1 &amp;</li><li>3) where no enrollment rule exists</li></ul>                                                                      |                                  |                     |                                     |
| 5. Conditional activities when<br>there exists an established<br>default                                                                                              | Assigned                         | Remove/Select       | Action Dates control student access |
| 6. Conditional activities (<br>could include exam sections)                                                                                                    | [Blank]                          | Select/Remove       | Action Dates control student access |
| 7. Confirmable activities where no selection required                                                                                                    | Enrolled – Confirmation<br>Req'd | Confirm/UnConfirm   | Action Dates control student access |

The logic utilized to set the statuses, actions, and restrictions when the IAM is first created is as follows:

| Scenario                                                                                                    | Initial Status | Action        | Restrictions                                                                       |
|----------------------------------------------------------------------------------------------------|----------------|---------------|------------------------------------------------------------------------------------|
| <ul><li>8. Any activity defined as<br/>Individualized Content</li><li>9. Any activity defined as<br/>Extra Credit</li></ul> | [Blank]        | Select/Remove | Selection is restricted to the<br>IAM, Activity Roster, and the<br>AMWC components |

This table lists specific statuses that are inserted during the reassessment evaluation.

| Status            | Description                                                                                                    |
|-------------------|----------------------------------------------------------------------------------------------------|
| Reassessed        | The status inserted on the attempt being reassessed.                                                                                                    |
| Resit Allowed     | A status that can be manually assigned to insert a resit row.                                                                                                    |
| Resit Candidate   | The status inserted on the current attempt row when the<br>result entered was resit eligible and the coursework item was<br>identified as a resitable item. This is the status that is picked up<br>and analyzed by the resit evaluation rule. |
| Resit Not Allowed | This status is automatically inserted by the evaluation rule<br>when the student is no longer eligible for an attempt.                                                                                                    |
| Selected as Resit | This status is automatically inserted by the evaluation rule<br>when the student is eligible for an additional attempt.                                                                                                    |

# **Reviewing Activity Detail**

Access the Individual Activity Manager - Activity Detail page (click the Activity ID on the Individual Activity Manager page).

**Note:** Values here are inherited from the Activity Manager. Only those items that can be overridden for an individual student are editable on this page.

#### **Image: Example: Content Type = Assessment Item Detail**

This example illustrates the Individual Activity Manager - Activity Detail page (Content Type = Assessment Item Detail).

| Activity Detail                |                         |                   | Find   View                | I All First 1 3 of 12 La |
|--------------------------------|-------------------------|-------------------|----------------------------|--------------------------|
| Activity ID<br>Activity Status | ACT00001334<br>Assigned |                   |                            |                          |
| Content Type                   | 6000                    | Assessment Item   |                            |                          |
| Content Item ID                | ITX-000025              | Research Paper    |                            | Return                   |
|                                |                         |                   |                            | Add Activity Result      |
| Content Options                |                         |                   |                            |                          |
| Result Scale                   | 100 PT                  | Override          | Weighting Multiplier       | 1.00 Assessed            |
| Passing Mark/Grad              | le 60.000 /             |                   |                            |                          |
| Calculate Star                 | ndardized Units         |                   |                            | Attributes               |
| Assignment Options             | ;                       |                   |                            |                          |
| Extra Credit                   |                         |                   |                            |                          |
| General Options                |                         |                   |                            |                          |
| Mandatory                      |                         | Allow Override o  | r Substitution 🗹 Topic App | proval Required          |
| Insufficient Mark Op           | tions                   |                   |                            |                          |
| No Mark Option                 | Blank Mark - Inc        | clude 👻           | Minimum Mark Value         | 0.000                    |
| Late Penalty Options           | 3                       |                   |                            |                          |
| Penalty Type                   | Daily Penalty           | -                 | Grade Expires to Zero in   | n 5 Days                 |
| Late Penalty                   | 5.000 Penalty           | Max 25.000        |                            |                          |
| Dates and Duration             |                         |                   |                            |                          |
| Start Date                     | 09/05/2010 🕅            | Grading Date      | 11/20/2010                 |                          |
| Due Date                       | 11/15/2010              | Extended Due Date | )<br>I                     |                          |

**Extended Due Date** 

This field is available only at the student level. Its' purpose is to override a due date for an individual student. When an extended due date exists, the system displays it to the student and uses it in late penalty processing.

## **Establishing IAM Common Attributes for Activity Details**

Access the Attributes page (click the Attributes link on the Activity Detail page).

### Image: Attributes page (for Activity Details)

This example illustrates the fields and controls on the Attributes page (for Activity Details).

| A | ttributes                         |                       |                      |
|---|-----------------------------------|-----------------------|----------------------|
|   | Empl ID:<br>Academic Activity ID: | SR0431<br>ACT00000422 | Edward Nolan<br>Exam |
|   | Student Language:                 | GE                    | German               |

The screenshot above provides an example of common attributes set up for the course content item in the IAM. The fields that appear on the Attributes page are customer-specific and are defined on the Common Attributes and Record Context pages. The record context used for the IAM is the Individual Activities (SSR\_IAM\_CONTITM) record. The entity names used for the IAM have an "IAM" prefix.

See "Defining a Common Attribute" (PeopleSoft Campus Solutions 9.2: Campus Community)

See "Associating a Common Attribute to a Record" (PeopleSoft Campus Solutions 9.2: Campus Community)

## **Entering Activity Results for an Individual Student**

Access the Individual Activity Manager - Activity Result page (click the Add Activity Result icon or the Show Activity Results icon on the Individual Activity Manager page).

### Image: Individual Activity Manager – Activity Result page

This example illustrates the fields and controls on the Individual Activity Manager – Activity Result page. You can find definitions for the fields and controls later on this page.

| Individual Activ                                                                                                    | rity Manager - A                                                 | ctivity Result                    |                         |                    |                    |             |              |                   |                                   |                    |
|----------------------------------------------------------------------------------------------------|------------------------------------------------------------------|-----------------------------------|-------------------------|--------------------|--------------------|-------------|--------------|-------------------|-----------------------------------|--------------------|
| Sharon Katz                                                                                                    |                                                                  |                                   | ID                      | SR12200            |                    |             |              |                   |                                   |                    |
| Activity Result                                                                                                    |                                                                  |                                   |                         |                    |                    |             |              |                   | Find   View All                   | First S of 12 Last |
| Activity ID AC<br>Activity Status As<br>Content Type 60<br>Content item ID IT<br>Ø Display Maximum I<br>Results Audts | 2100000310<br>Isigned<br>IOO Assessi<br>X-000031 Lab Ass<br>Mark | ment Item<br>ignment 1            |                         | E                  | Return             |             |              |                   |                                   |                    |
| Result Nbr Result Typ                                                                                                 | en Result<br>Sub-Type                                            | Result Scale Show<br>Result Scale | t <u>'Result Status</u> | Submission<br>Date | Include<br>in Calc | Earned Mark | Maximum Grad | le <u>Outcome</u> | Extensiting<br>Circumstances Resu | It Notes           |
| 1 AM RESUL                                                                                                    | т                                                                | 100 PT                            | 05-Manual               | 09/13/2010         |                    | 83.00       | 100.00 B     | Pass              |                                   |                    |
| Add New Result Type                                                                                                   | Update Selecte                                                   | d Result                          |                         |                    |                    |             |              |                   |                                   |                    |

See "Managing Course Rosters" to apply results to all students for an activity.

Select

This column appears after an initial result has been saved. To insert a new value against an existing Result Type, select the check box and then select the Update Selected Result button. This inserts a new row for the Result Type where values can be updated.

Delete

Bundle 43. Changed functionality.

|                     | Use this icon to delete an individual result row.                                                                                                    |
|---------------------|----------------------------------------------------------------------------------------------------|
|                     | Additional setup information is available on the Academic<br>Institution table, tab 9, to control whether the Delete icon is<br>available on the IAM.                                                                                            |
| Result Nbr (number) | This number is incremented for each result entered for the activity.                                                                                                    |
| Result Type         | This value defaults from the Primary Result Type on the Academic Institution Table. It can be overridden as necessary.                                                                                                    |
|                     | See "Defining Academic Institutions" (PeopleSoft Campus Solutions 9.2: Application Fundamentals)                                                                                                    |
| Result Sub-Type     | This value reflects the type of mark:                                                                                                    |
|                     | <i>Insuff Mark</i> (insufficient mark) – this value is inserted on<br>a calculated row automatically during the primary result<br>calculation when the insufficient rule is invoked. This requires<br>setup of the of insufficient mark option.  |
|                     | <i>Late Pen</i> (late penalty) – this value is inserted on a calculated row automatically when the late penalty rule is invoked. This requires setup of the of late penalty option.                                                              |
|                     | <i>Mand Fail</i> (mandatory fail) – this value is inserted on a calculated row automatically when the mandatory pass rule is invoked. This requires flagging the Mandatory Pass flag and setting up a Mandatory Fail result on the Result scale. |
|                     | <i>Resit Calc</i> (resit calculation) – this value should be manually inserted on a row that is entered as a resit result. This value is automatically inserted via the rules engine in a future release.                                        |
| Result Scale        | The result scale defaults from the Activity Manager as long as<br>the result scale is represented on the Result Type table. It can be<br>overridden as necessary.                                                                                |
|                     | <b>Note:</b> When grades are used in the result scale, the grading basis must match the grading basis associated with the student's enrollment record.                                                                                           |
| Show Result Scale   | Click this link to access the Result Scale Table, which displays<br>the result scale being used for the row.                                                                                                    |
| Result Status       | When the Create Initial Result Row is selected, the Result Status defaults to <i>00-Undetermined</i> . When the status is changed to a different value the Include in Calc, Earned Mark, Grade, and Outcome fields appear as applicable.         |
|                     | When the Create Initial Result Row option is cleared, the Result Status defaults to 05-Manual.                                                                                                    |

|                 | The delivered translate (SSR_IAM_RSLT_STAT) values are:                                                                                                    |
|-----------------|----------------------------------------------------------------------------------------------------|
|                 | 00-Undetermined                                                                                                    |
|                 | 05-Manual                                                                                                    |
|                 | 07-Imported                                                                                                    |
|                 | 10-Calculated                                                                                                    |
|                 | 20-Awaiting Approval                                                                                                    |
|                 | 30-Approved                                                                                                    |
|                 | 40-Overridden                                                                                                    |
|                 | 50-Final                                                                                                    |
| Submission Date | For assessment items, the due date appears by default, but you can override it as needed. If the submission date is later than the due date and late penalty criteria is defined on the Activity Manager, then the system automatically calculates and inserts a row with a penalty mark. |
|                 | See Understanding the Delivered Rules in Activity Management                                                                                                    |
| Include in Calc | The system automatically inserts this field value based on the scenario:                                                                                                    |
|                 | 1. When using Create Initial Row, on the initial Undetermined row Include in Calc = <i>No</i> .                                                                                                    |
|                 | 2. The scale uses the Mark field, on an insert Include in Calc = <i>Yes</i> .                                                                                                    |
|                 | 3. The scale does not use the Mark field, but the mandatory pass flag = <i>Yes</i> then Include in Calc = <i>Yes</i> .                                                                                                    |
|                 | 4. The scale does not use the Mark field and the mandatory pass flag = $No$ then Include in Calc = $No$ . No override.                                                                                                    |
|                 | 5. When a new result row is entered following steps 2 through 4, the previous row Include in Calc = $No$ .                                                                                                    |
| Earned Mark     | Enter the student earned mark for this activity. This mark should<br>be in the range of the minimum and maximum mark defined on<br>the Result Scale.                                                                                                    |
| Maximum Mark    | This column appears if the Display Maximum Mark is selected<br>on the Student Admin Installation page. The maximum value<br>defined on the Result Scale is displayed.                                                                                                    |
| Grade           | Enter the student grade for this activity. This value is populated<br>automatically based on the Earned Mark (result scale mapping),<br>but can be overridden.                                                                                                    |

| Outcome                | Enter the student outcome for this activity. This value is<br>populated automatically based on the Earned Mark (result scale<br>mapping), but can be overridden.                                                                                                    |
|------------------------|----------------------------------------------------------------------------------------------------|
| Result Notes           | Enter any comments applicable to the activity result.                                                                                                    |
| Add New Result Type    | This button inserts a new result row for users to enter a new Result Type.                                                                                                    |
| Update Selected Result | Bundle 43. Resit functionality                                                                                                    |
|                        | This button inserts a new result row for a selected Result Type.<br>Additional setup information is available on the Academic<br>Institution table— tab 9, to control whether the Update Selected<br>button/link is available on the IAM, Result Roster and the<br>Activity Workcenter. |

## **Establishing IAM Common Attributes for Activity Results**

Access the Attributes page (click the Attributes link on the Activity Results page).

#### Image: Attributes page (for Activity Results)

This example illustrates the fields and controls on the Attributes page (for Activity Results). You can find definitions for the fields and controls later on this page.

| Empl ID:                        | SR0431      | Edward Nolan                 |  |
|---------------------------------|-------------|------------------------------|--|
| Academic Activity ID:           | ACT00000422 | Exam                         |  |
| Activity ID Sequence<br>Number: | 1           |                              |  |
| Result Sequence Nbr:            | 1           |                              |  |
| Student Shift:                  | 3           | ST - Shift 3 - rate + factor |  |
| Formal Description:             |             |                              |  |
|                                 |             |                              |  |

The screenshot above provides an example of common attributes set up for the activity result in the IAM. The fields that appear on the Attributes page are customer-specific and are defined on the Common Attributes and Record Context pages. The record context used for the IAM is the Activity Results (SSR IAM RESULT) record. The entity names used for the IAM have an "IAM" prefix.

See "Defining a Common Attribute" (PeopleSoft Campus Solutions 9.2: Campus Community)"Associating a Common Attribute to a Record" (PeopleSoft Campus Solutions 9.2: Campus Community)

## **Understanding Reassessment**

Reassessment, or resits, are supported in Activity Management. Resits are defined in the Resit Option inclusion record for content items in the Activity Registry and carried forward to the Activity Manager, where they can be overridden as necessary. Users define the number of times a piece of coursework can

be attempted during a specific time period and how it is reassessed. Users also define on the result scale which result rows are eligible for a resit.

Bundle 43. Updated Resit functionality.

Coursework can be reassessed in one of two ways. Students can be reassessed in the same piece of coursework or they may be required to undertake a supplemental piece of coursework. Regardless of the method of reassessment, the characteristics of the resit defined in the Activity Manager are associated with the student who enrolls in the course root. Student progress in these reassessed activities is tracked in the IAM. Students are allowed to resit an exam in the same term as well as the next existing term.

The determination of a student's resit eligibility and the calculation of a resit result are done using integration with the Rules Engine.

A result that is entered is deemed resit eligible when the result row on the Result Scale is identified as resit eligible. The activity itself must also be identified with the Resit Allowed flag on the Resit Option. When both these conditions are met, the activity status for the attempt is automatically updated to Resit Candidate. This status change can also be performed manually if a student is given permission to resit even with a result that is not indicated as resit eligible.

Once the activity status is set to *Resit Candidate* users run the IAM Resit Evaluation. This process uses a Population Selection process to identify specific resit candidate populations and calls the Rules Engine where a number of evaluations are performed to determine whether the student meets the attempt allowed criteria defined for the specific activity. If a student meets the criteria, the current attempt row is changed to Reassessed and a new row is inserted (for supplemental resits, this row already exists. The inserted row is assigned the status *Selected as Resit*. If the student does not meet the eligibility criteria, the initial attempt row is set to *Resit Not Allowed*). It is essential that resit activities for exams are created with a future exam academic period.

However, if the Resit Option is set to Student Selection and the student is deemed eligible for a resit, only the current attempt row is set to Resit Allowed.

**Note:** Resit activities are not initially displayed within the IAM course root of the student. The resit activities only become available when a student is resit eligible and satisfies the resit evaluation requirements.

See Understanding the Delivered Rules in Activity Management.

# **Evaluating Reassessment Eligibility**

Access the IAM Resit Evaluation page (Records and Enrollment, Individual Activity Manager, IAM Resit Evaluation).

### Image: IAM Resit Evaluation page

This example illustrates the fields and controls on the IAM Resit Evaluation page. You can find definitions for the fields and controls later on this page.

| IAM Resit Evalua               | atio | n                           |                       |                                                             |
|--------------------------------|------|-----------------------------|-----------------------|-------------------------------------------------------------|
| Run Control ID:                | AD   | Report Manager              | Process Monitor       | Run                                                         |
| *Institution                   |      | PSUNV                       | PeopleSoft University |                                                             |
| Population Selection           |      |                             |                       |                                                             |
| Population Selection           | I    |                             |                       |                                                             |
| Selection Tool:<br>Query Name: |      | PS Query<br>SSR_IAM_RESIT_E | ₹<br>VAL_BY_INST      | Edit Prompts Launch Query Manager Preview Selection Results |

Running the process calls the Rules Engine where attempts allowed are analyzed and resit rows and resit statuses are inserted.

#### **Population Selection**

Population Selection is a method for selecting the IDs to process for a specific transaction. The Population Selection group box is a standard group box that appears on run control pages when the Population Selection process is available or required for the transaction. Selection tools are available based on the selection tools that your institution selected in the setup of the Population Selection process for the application process and on your user security. Fields in the group box appear based on the selection tool that you select. The fields behave the same way from within the group box on all run control pages and application processes. If your institution uses a specific delivered selection tool (such as PS Query) to identify IDs for a specific transaction, you must use it.

The delivered queries include the following:

SSR\_IAM\_RESIT\_EVAL\_BY\_INST evaluates all resit candidates for the institution. Prompts users to enter the institution.

SSR\_IAM\_RESIT\_EVAL\_BY\_PERIOD evaluates all resit candidates for a given academic period. Prompts users to enter the institution and the academic period.

SSR\_IAM\_RESIT\_EVAL\_BY\_STUDENT evaluates a specific student. Prompts users to enter the institution and ID.

SSR\_IAM\_RESIT\_EVAL\_BY\_TERM evaluates all resit candidates for a given term. Prompts users to enter the institution and the term.

You can create additional queries as needed.

See "Using the Population Selection Process" (PeopleSoft Campus Solutions 9.2: Campus Community)

### Resit Example 1 – Exam Resit

The exam activity is identified as resit allowed and the student is allowed two attempts to pass the exam.

#### Image: Exam resit allowed

This example illustrates a course exam with two attempts allowed. Note the Limit 2 link displayed in the Attempts Allowed column.

| Expand /<br>Collapse | Content Description          | Activity ID | Activity Status | Select | Extenuating<br>Circumstances | Results | Attempts<br>Allowed | Lock | Select for<br>Calculation |
|----------------------|------------------------------|-------------|-----------------|--------|------------------------------|---------|---------------------|------|---------------------------|
|                      | Course                       | ACT0000845  | Enrolled        |        |                              | +       |                     | 7    |                           |
| Ξ                    | - Lecture                    | ACT0000846  | Enrolled        |        |                              |         |                     |      |                           |
|                      | - Research Paper             | ACT0000847  | Assigned        |        | Q                            | . •     |                     | 7    |                           |
| Ξ                    | - Lab                        | ACT0000848  | Enrolled        |        |                              |         |                     |      |                           |
| Ξ                    | - Lab Assignments - Select 2 | ACT0000849  | Assigned        |        |                              |         |                     |      |                           |
|                      | - Lab Assignment 1           | ACT0000850  |                 |        |                              |         |                     |      |                           |
|                      | - Or Lab Assignment 2        | ACT0000851  |                 |        |                              |         |                     |      |                           |
|                      | - Or Lab Assignment 3        | ACT0000852  |                 |        |                              |         |                     |      |                           |
|                      | - Or Lab Assignment 4        | ACT0000853  |                 |        |                              |         |                     |      |                           |
|                      | - Discussion                 | ACT0000854  | Enrolled        |        |                              |         |                     |      |                           |
|                      | - Discussion Attendance      | ACT0000855  | Assigned        |        | Q                            |         |                     |      |                           |
|                      | - Course Exam                | ACT0000856  | Assigned 👻      |        | Q                            | +       | Limit 2             | 7    |                           |
|                      | - Course Exam Section        | ACT00000857 | Enrolled        |        | Q                            | +       |                     | 1    |                           |

**Image: Attempts allowed** 

Bundle 43. Resit functionality update.

The attempts allowed link displays the resit limits defined for the activity. The attempts limit section indicates the student is allowed two attempts while enrolled in their academic program. Depending on setup, this may be the next regular exam period, or the next regular resit exam period.

| Individual A                                      | ctivity Mana                      | ager - Resit                        | Limit              |
|---------------------------------------------------|-----------------------------------|-------------------------------------|--------------------|
| Activity ID:<br>Content Type<br>Content Item ID   | ACT00000398<br>4000<br>ITX-000050 | Exam<br>Course Exam                 |                    |
| Resit Options                                     |                                   |                                     |                    |
| Resits Allow                                      | ed Calcu<br>al Resit Supp         | Ilation Option<br>lemental Activity | Average All Marks  |
| Resit Period O                                    | otions                            | -                                   |                    |
| Resit Period A                                    | Assignment<br>an Refuse           | Next Exam Per                       | iod                |
| Attempt Limits<br>Attempt Time P<br>Academic Proc | ieriod<br>Iram 👻                  |                                     | Allowed Attempts 2 |

#### Image: Resit candidate

Once the exam is graded and the mark entered is indicated as resit eligible, the activity status is updated to Resit Candidate.

| 😑 🕴 ¦- Course Exam    | ACT00000398 | Resit Candidate 👻 📝 | Q | • | Limit 2 | 1 |  |
|-----------------------|-------------|---------------------|---|---|---------|---|--|
| - Course Exam Section | ACT00000399 | Enrolled            | Q | • |         | 1 |  |

Users can use the IAM Resit Evaluation process to evaluate the students' attempts against the Attempt Time Period. As indicated on the Resit Limit page indicated above, the student can attempt the exam twice during their enrollment in their academic program.

#### **Image: Insert attempt**

The result of the evaluation indicates the student is eligible to attempt the exam again. The Rules Engine triggers an action to generate an IAM Resit request that changes the status of initial activity to *Reassessed* and insert a new attempt. The new attempt is assigned the status of *Selected as Resit*. As part of the evaluation, it was determined that the student should be assigned to the next available exam period. Once the new exam period is assigned, a horizontal scroll appears to allow navigation between the multiple attempts. Users can select the Display All Attempts flag in the IAM header to display both attempts in the content tree. Record 1 of 2 is the initial attempt with a status of *Reassessed*, while the second attempt (2 of 2) has been selected as a resit but has not yet had results assigned.

| Ξ | - Course Exam         | 1 of 2 | V | ACT0000398  | Reassessed        | $\checkmark$ | Q |   | Limit 2 | 1  |  |
|---|-----------------------|--------|---|-------------|-------------------|--------------|---|---|---------|----|--|
|   | - Course Exam Section |        |   | ACT00000399 | Enrolled          | $\checkmark$ | Q | + |         | 70 |  |
| Ξ | - Course Exam         | 2 of 2 | V | ACT00000494 | Selected as Res 👻 | $\checkmark$ | Q | + | Limit 2 | 1  |  |
|   | - Course Exam Section |        |   | ACT00000495 | Enrolled          |              | Q | + |         | 1  |  |

#### **Image: Assignment of academic period**

This example illustrates the exam period assigned. This data is visible on the Class & Exam Info tab of the IAM.

| E | - Course Exam         | 1 of 2 | V        | ACT00000494 | Reassessed        | FALL 2012       | COURSE EXAM | Course Exam |  |
|---|-----------------------|--------|----------|-------------|-------------------|-----------------|-------------|-------------|--|
|   | - Course Exam Section |        |          | ACT00000495 | Enrolled          |                 |             |             |  |
| Β | - Course Exam         | 2 of 2 | <b>V</b> | ACT00000182 | Selected as Res 👻 | 2013 FALL<br>EP | COURSE EXAM | Course Exam |  |
|   | - Course Exam Section |        |          | ACT00000183 | Enrolled          |                 |             |             |  |

**Note:** A standard resit can also be applied to non-exam assessment items. The difference for non-exam assessment items is that an exam period is not assigned. While an exam period is not assigned for an assessment item resit, users can define an extended due date on the Activity Detail page.

#### Image: Assigning the resit result

Once a result is entered for the resit, the Resit Calculation process is called. Resit calculation is determined by the Calculation Option that is defined in the Activity Manager. The following example indicates that the calculation option is set as Average All Marks.

In the example, the result is the average of the first (55.00) (not shown) and second attempt (65.00). The calculation process inserts a row on the current attempt with a message, the Result Sub-Type is set to *Resit Calc*, and the Include in Calc is set on the calculated result. Adding this row allows the calculation to use the correct result value.

| Res   | ults Re:           | ult Audits Posting Audits |              |                                  |                      |                         |                        |                    |             |                       |         |                             |                      |              |
|-------|--------------------|---------------------------|--------------|----------------------------------|----------------------|-------------------------|------------------------|--------------------|-------------|-----------------------|---------|-----------------------------|----------------------|--------------|
| Delet | e <u>Result Ni</u> | r Process Status          | *Result Type | <u>Result</u><br><u>Sub-Type</u> | <u> Result Scale</u> | Show<br>Result<br>Scale | <u> "Result Status</u> | Include<br>in Calc | Earned Mark | Maximum<br>Mark Grade | Outcome | <u>SE</u><br>Post<br>Status | PE<br>Post<br>Status | Result Notes |
| Î     | 2                  | Resit Calculated Mark     | AM RESULT    | Resit Calc 👻                     | 100 PT 🔍             | ≡                       | 10-Calculated +        |                    | 60.00000    | 100.00000 D Q         | Pass 👻  |                             |                      | ii.          |
|       | 1                  |                           | AM RESULT    |                                  | 100 PT               |                         | 05-Manual              |                    | 65.00000    | 100.00000 D           | Pass    |                             |                      |              |

### Resit Example 2 – Supplemental Resit

The following example walks a user through a supplemental resit option. Again the resit limit is visible in the Resit Allowed column displaying the No Limit link. The ^ symbol indicates the oral presentation is a supplemental resit. It cannot be assigned until the original attempt is denoted as failed

A supplemental resit works identical to a nonsupplemental in that the statuses are assigned the same way and for exams the exam period is assigned. The only difference is that the supplemental is created in the tree initially (unlike standard resits) and when it is selected as a resit the supplemental activity is physically moved into the tree display right under the previous attempt.

### Image: Example of a supplemental resit activity

This example illustrates a supplemental resit activity.

| Expand /<br>Collapse | Content Description                |        | Valid<br>Attempt | Activity ID | Activity Status     | Select   | Extenuating<br>Circumstances | Results | Attempts<br>Allowed | Lock | Select for<br>Calculation |
|----------------------|------------------------------------|--------|------------------|-------------|---------------------|----------|------------------------------|---------|---------------------|------|---------------------------|
| Ξ                    | Course                             |        |                  | ACT0000693  | Enrolled            |          |                              | +       |                     | 1    |                           |
| Ξ                    | - Lecture                          |        |                  | ACT0000694  | Enrolled            |          |                              | +       |                     | 1    |                           |
| Ξ                    | - Assessments - Select 3           |        |                  | ACT0000695  | Assigned            |          |                              | . •     |                     | 1    |                           |
|                      | - Assessment 1                     |        |                  | ACT0000696  | Selected by Default | 1        | Q                            | . •     |                     | 7    |                           |
|                      | - Or Assessment 2                  |        |                  | ACT0000697  |                     |          |                              |         | No Limit            |      |                           |
|                      | - Or Assessment 3                  |        |                  | ACT0000698  |                     |          |                              |         | No Limit            |      |                           |
|                      | - Or Assessment 4                  | 1 of 2 | <b>V</b>         | ACT0000699  | Reassessed          |          | Q                            |         | No Limit            | 1    |                           |
| Ξ                    | - Or Supp Resit for Assessment 4 ^ | 2 of 2 | <b>V</b>         | ACT00000709 | Selected as Resi 👻  | 1        | Q                            | . •     | No Limit            | 7    |                           |
|                      | - Supp Resit Options - Select 2    |        |                  | ACT00000710 | Assigned            |          |                              | . •     |                     | 1    |                           |
|                      | - Supp Opt A                       |        |                  | ACT00000711 | Selected by Default | 1        | Q                            | . •     |                     | 7    |                           |
|                      | - Or Supp Opt B                    |        |                  | ACT00000712 | Selected by Default | <b>V</b> | Q                            | . •     |                     | 7    |                           |
|                      | ¦ ¦ ¦ ¦ - Or Supp Opt C            |        |                  | ACT00000713 |                     |          |                              |         |                     |      |                           |

**Note:** During the resit calculation process, the attempts (and all the child item attempts) replaced with the Resit Calc row will have the Include in Calc flag set to No.

## **Creating IAMs Automatically**

You can trigger IAM creation automatically on the Academic Institution 9 page. The fields in the Create/ Remote Individual Activity Manager group box enable you to choose IAM trigger options.

See "Defining Academic Institutions" (PeopleSoft Campus Solutions 9.2: Application Fundamentals)

## **Creating IAMs in Batch Using Student Enrollment**

Access the IAM Batch Generator using Student Enrollment page (Records and Enrollment, Individual Activity Manager, IAM Gen using Student Enroll).

### Image: IAM Batch Generator using Student Enrollment page: example using Population Selection

This example illustrates the fields and controls on the IAM Batch Generator using Student Enrollment page (Population Selection).

| AM E         | atch Ger                   | nerator using S                                                                                                    | tudent Enro                    | ollment                    |                      |                |                            |                  |                    |
|--------------|----------------------------|----------------------------------------------------------------------------------------------------|--------------------------------|----------------------------|----------------------|----------------|----------------------------|------------------|--------------------|
| un Cont      | rol ID: MP                 |                                                                                                    | Repor                          | t Manager Proc             | ess Monitor          | Run            |                            |                  |                    |
|              |                            |                                                                                                    |                                |                            |                      |                |                            |                  |                    |
| stitutio     | n PSUNV                    | PeopleSoft Univ                                                                                                    | ersity                         |                            |                      |                |                            |                  |                    |
| opulatio     | on Selection               |                                                                                                    |                                |                            |                      |                |                            |                  |                    |
| V Popu       | lation Selection           | n                                                                                                    |                                |                            |                      |                |                            |                  |                    |
| electio      | n Tool:                    | PS Query                                                                                                    |                                | - Edit                     | Prompts              |                |                            |                  |                    |
| Query N      | ame:                       | SSR_IAM_ENR_                                                                                                    | BY_INST_TERM                   | 9                          | ach Outer Here       | Dr             | u iou Colodion D           | a a ulta         |                    |
|              |                            |                                                                                                    |                                | Lau                        | icit quely Maria     |                | eview Selection R          | esuns            |                    |
| Itered S     | selection                  |                                                                                                    |                                |                            |                      |                |                            |                  |                    |
| _            |                            |                                                                                                    |                                |                            |                      |                |                            |                  |                    |
| Use          | Filtered Select            | ion                                                                                                    |                                |                            |                      |                |                            |                  |                    |
| Transa       | ction                      |                                                                                                    |                                |                            |                      |                |                            |                  |                    |
|              | 0.10.4                     |                                                                                                    | 1                              |                            |                      |                |                            |                  |                    |
|              | Get/Refres                 | h Last Request                                                                                                    |                                |                            |                      |                |                            |                  |                    |
| IAM En       | rollment Requ              | est ID 000000026                                                                                                    |                                | Number of Tr               | ansactions           |                | 8                          |                  |                    |
| Proces       | s Instance                 | 2512                                                                                                    |                                | Transactio                 | ns in Pending        |                | 0                          |                  |                    |
| Date/Ti      | me Stamp                   | 06/03/13 11:33:0                                                                                                    | 05AM                           | Transactio                 | ns in Success        |                | 8                          |                  |                    |
|              |                            |                                                                                                    |                                | Transactio                 | ns with Messag       | e              | 0                          |                  |                    |
|              |                            |                                                                                                    |                                | Transactio                 | ns in Error          |                | 0                          |                  |                    |
|              |                            |                                                                                                    |                                |                            |                      | Persona        | lize   Find   View A       | First 🔝 📕        | 🚺 1-8 of 8 🚺 Lasi  |
| <u>Seq #</u> | D                          | Name                                                                                                    | Academic<br>Career             | Course Activity            | <u>Subject</u>       | Catalog<br>Nbr | Activity Id                | Request Action   | <u>Status</u>      |
| 1            | FAPF166                    | FARI FAYAMA                                                                                                    | Undergraduate                  | ACT00001319                | ENGLCOMP             | 100            | ACT00001319                | Create           | Success            |
| 2            | FAPF169                    | IARI IAYAMA                                                                                                    | Undergraduate                  | ACT00001319                | ENGLCOMP             | 100            | ACT00001319                | Create           | Success            |
| 3            | FAPF170                    | JARI JAYAMA                                                                                                    | Undergraduate                  | ACT00001319                | ENGLCOMP             | 100            | ACT00001319                | Create           | Success            |
| 4            | SR0434                     | Barry Pollock                                                                                                    | Undergraduate                  | ACT00001319                | ENGLCOMP             | 100            | ACT00001319                | Create           | Success            |
|              | 000 100                    | Chong No.                                                                                                    | Undergraduate                  | ACT00001319                | ENGLCOMP             | 100            | ACT00001319                | Create           | Success            |
| 5            | SR0430                     | Children and a second second se |                                |                            |                      |                |                            |                  |                    |
| 5<br>6       | SR0430<br>SR0433           | Alejandro Noriega                                                                                                    | Undergraduate                  | ACT00001319                | ENGLCOMP             | 100            | ACT00001319                | Create           | Success            |
| 5<br>6<br>7  | SR0430<br>SR0433<br>SR0432 | Alejandro Noriega<br>Marian Norfleet                                                                                                    | Undergraduate<br>Undergraduate | ACT00001319<br>ACT00001319 | ENGLCOMP<br>ENGLCOMP | 100<br>100     | ACT00001319<br>ACT00001319 | Create<br>Create | Success<br>Success |

### Image: IAM Batch Generator using Student Enrollment page: example using a filtered selection

This example illustrates the fields and controls on the IAM Batch Generator using Student Enrollment page (a filtered selection).

| IAM Batch Generator using Student Enrollment           |                                                                                                    |                                                                                      |                                                                                                    |                                                                                                    |                                                                           |                                                                         |                                                                        |                     |                                                                                                    |                                                                                                    |                                                                                                    |
|--------------------------------------------------------|----------------------------------------------------------------------------------------------------|--------------------------------------------------------------------------------------|----------------------------------------------------------------------------------------------------|----------------------------------------------------------------------------------------------------|---------------------------------------------------------------------------|-------------------------------------------------------------------------|------------------------------------------------------------------------|---------------------|----------------------------------------------------------------------------------------------------|----------------------------------------------------------------------------------------------------|----------------------------------------------------------------------------------------------------|
| un Control ID: M                                       | P                                                                                                    |                                                                                      | Report Manager                                                                                                | Process Monitor                                                                                        | Run                                                                       |                                                                         |                                                                        |                     |                                                                                                    |                                                                                                    |                                                                                                    |
|                                                        |                                                                                                    |                                                                                      |                                                                                                    |                                                                                                    |                                                                           |                                                                         |                                                                        |                     |                                                                                                    |                                                                                                    |                                                                                                    |
| stitution                                              | V PeopleSoft                                                                                                    | t University                                                                         |                                                                                                    |                                                                                                    |                                                                           |                                                                         |                                                                        |                     |                                                                                                    |                                                                                                    |                                                                                                    |
| opulation Selection                                    | n                                                                                                    | -                                                                                    |                                                                                                    |                                                                                                    |                                                                           |                                                                         |                                                                        |                     |                                                                                                    |                                                                                                    |                                                                                                    |
| Description Cale                                       |                                                                                                    |                                                                                      |                                                                                                    |                                                                                                    |                                                                           |                                                                         |                                                                        |                     |                                                                                                    | 1                                                                                                    |                                                                                                    |
| Population Sele                                        | cuon                                                                                                    |                                                                                      |                                                                                                    |                                                                                                    |                                                                           |                                                                         |                                                                        |                     |                                                                                                    |                                                                                                    |                                                                                                    |
| Itered Selection                                       |                                                                                                    |                                                                                      |                                                                                                    |                                                                                                    |                                                                           |                                                                         |                                                                        |                     |                                                                                                    |                                                                                                    |                                                                                                    |
|                                                        |                                                                                                    | _                                                                                    | New Fillering                                                                                                 | Desident Describe                                                                                      | 1 01000                                                                   | Decidence 1                                                             |                                                                        |                     |                                                                                                    |                                                                                                    |                                                                                                    |
| Use Filtered Sel                                       | lection                                                                                                    |                                                                                      | Jear Filtering                                                                                                | Preview Results                                                                                        | Clear                                                                     | Preview                                                                 |                                                                        |                     |                                                                                                    |                                                                                                    |                                                                                                    |
| Term 0650                                              | 2010 Fall                                                                                                    | I                                                                                    |                                                                                                    |                                                                                                    |                                                                           |                                                                         |                                                                        |                     |                                                                                                    |                                                                                                    |                                                                                                    |
| filter by                                              |                                                                                                    |                                                                                      |                                                                                                    |                                                                                                    |                                                                           |                                                                         |                                                                        |                     |                                                                                                    |                                                                                                    |                                                                                                    |
| Empl ID                                                | Session Academic A                                                                                                    | Academic<br>Organization                                                             | Subject                                                                                                    | Academic Item ID                                                                                       | Descriptio                                                                | 20                                                                      |                                                                        | Course Ac           | tivity ID Request Ac                                                                                                    | tion                                                                                                    |                                                                                                    |
| 1 9                                                    |                                                                                                    | Q                                                                                    | . Q                                                                                                    |                                                                                                    | ۹ 🗌                                                                       |                                                                         |                                                                        |                     | 9                                                                                                    | - ± =                                                                                                    |                                                                                                    |
|                                                        |                                                                                                    |                                                                                      |                                                                                                    |                                                                                                    |                                                                           |                                                                         |                                                                        |                     |                                                                                                    |                                                                                                    |                                                                                                    |
| Droviow                                                |                                                                                                    |                                                                                      |                                                                                                    |                                                                                                    |                                                                           |                                                                         |                                                                        | 0                   |                                                                                                    | <b>5</b> 1 <b>1</b>                                                                                                    | <b>1</b>                                                                                                    |
| Preview                                                | Name                                                                                                    | Session                                                                              | Academic                                                                                                    | Academic                                                                                               | Class Nbr                                                                 | Subject                                                                 | Catalog                                                                | <u>Perso</u><br>Nbr | nalize   Find   View Al                                                                                                    | Enrollment                                                                                                    | Request Action                                                                                                    |
| Preview<br>D                                           | Name                                                                                                    | Session                                                                              | Academic<br>Career                                                                                            | Academic<br>Organization                                                                               | Class Nbr                                                                 | Subject                                                                 | Catalog                                                                | <u>Perso</u><br>Nbr | nalize   Find   View All  <br>Course Activity ID                                                                                                    | Image: Provide and Provide and Provid | Request Action                                                                                                    |
| Preview<br>1<br>ADCRM1004<br>2<br>ADCRM1004            | Name<br>Alexandria Thomas                                                                                                   | Session<br>Regular                                                                   | Academic<br>Career<br>Undergrad                                                                               | Academic<br>Organization<br>BIOLOGY                                                                    | Class Nbr<br>1311                                                         | Subject<br>BIOLOGY                                                      | Catalog<br>102                                                         | Perso<br>Nbr        | ACT000001524                                                                                                    | Enrolled                                                                                                    | C 1-8 of 8 D Last<br>Request Action<br>Create                                                                                                    |
| Preview<br>D<br>1 ADCRM1004<br>2 ADCRM1004<br>3 SR0401 | Name<br>Alexandria Thomas<br>Alexandria Thomas                                                                              | Session<br>Regular<br>Regular                                                        | Academic<br>Career<br>Undergrad<br>Undergrad                                                                  | Academic<br>Organization<br>BIOLOGY<br>ECONOMICS                                                       | Class Nbr<br>1311<br>2431<br>1019                                         | Subject<br>BIOLOGY<br>ECON                                              | Catalog<br>102<br>140                                                  | Perso<br>Nbr        | nalize   End   View Al  <br>Course Activity ID<br>ACT00001524<br>ACT0000008                                                                          | Enrolled<br>Enrolled<br>Enrolled                                                                                                    | C 1-3 of 8 D Last<br>Request Action<br>Create<br>Create                                                                                                    |
| Preview                                                | Name<br>Alexandria Thomas<br>Alexandria Thomas<br>David Beckett<br>Sharon Katz                                              | Session<br>Regular<br>Regular<br>Regular                                             | Academic<br>Career<br>Undergrad<br>Undergrad<br>Undergrad                                                     | Academic<br>Organization<br>BIOLOGY<br>ECONOMICS<br>ART<br>BIOLOGY                                     | Class Nbr<br>1311<br>2431<br>1019<br>1311                                 | Subject<br>BIOLOGY<br>ECON<br>ART<br>BIOLOGY                            | Catalog<br>102<br>140<br>121                                           | Perso<br>Nbr        | nalize   End   View Al  <br><u>Course Activity ID</u><br>ACT00001524<br>ACT0000008<br>ACT00001556<br>ACT00001524                                     | First     First     Enrollment     Status     Enrolled     Enrolled     Enrolled     Enrolled                                                                                                    | Cl 1.5 of 8 D Last<br>Request Action<br>Create<br>Create<br>Create<br>Create                                                                                                    |
| Preview                                                | Name<br>Alexandria Thomas<br>Alexandria Thomas<br>David Beckett<br>Sharon Katz<br>Peter Hirst                               | Session<br>Regular<br>Regular<br>Regular<br>Regular                                  | Academic<br>Career<br>Undergrad<br>Undergrad<br>Undergrad<br>Undergrad                                        | Academic<br>Organization<br>BIOLOGY<br>ECONOMICS<br>ART<br>BIOLOGY<br>MUSIC                            | Class Nbr<br>1311<br>2431<br>1019<br>1311<br>1167                         | Subject<br>BIOLOGY<br>ECON<br>ART<br>BIOLOGY<br>MUSIC                   | Catalog<br>102<br>140<br>121<br>102<br>102<br>170                      | Perso<br>Nbr        | nalize   End   View Al  <br>Course Activity ID<br>ACT00001524<br>ACT0000008<br>ACT00001556<br>ACT00001524<br>ACT00001524                             | First     First     Enrolled     Enrolled     Enrolled     Enrolled     Enrolled     Enrolled     Enrolled                                                                                                    | Create<br>Create<br>Create<br>Create<br>Create<br>Create<br>Create                                                                                                    |
| Preview                                                | Name<br>Alexandria Thomas<br>Alexandria Thomas<br>David Beckett<br>Sharon Katz<br>Peter Hirst<br>Callum Frain               | Session<br>Regular<br>Regular<br>Regular<br>Regular<br>Regular                       | Academic<br>Career<br>Undergrad<br>Undergrad<br>Undergrad<br>Undergrad<br>Undergrad                           | Academic<br>Organization<br>BIOLOGY<br>ECONOMICS<br>ART<br>BIOLOGY<br>MUSIC<br>MUSIC                   | Class Nbr<br>1311<br>2431<br>1019<br>1311<br>1167<br>1167                 | Subject<br>BIOLOGY<br>ECON<br>ART<br>BIOLOGY<br>MUSIC<br>MUSIC          | Catalog<br>102<br>140<br>121<br>102<br>170<br>170                      | Perso<br>Nbr        | naize [End] View Al]<br><u>Course Activity ID</u><br>ACT00001524<br>ACT00001524<br>ACT00001556<br>ACT00001524<br>ACT00001429<br>ACT00001429          | First     Frolled     Enrolled     Enrolled     Enrolled     Enrolled     Enrolled     Enrolled     Enrolled     Enrolled     Enrolled     Enrolled                                                                                                    | Create<br>Create<br>Create<br>Create<br>Create<br>Create<br>Create<br>Create                                                                                                    |
| Preview                                                | Name<br>Alexandria Thomas<br>Alexandria Thomas<br>David Beckett<br>Sharon Katz<br>Peter Hirist<br>Callum Frain<br>Hans King | Session<br>Regular<br>Regular<br>Regular<br>Regular<br>Regular<br>Regular<br>Regular | Academic<br>Career<br>Undergrad<br>Undergrad<br>Undergrad<br>Undergrad<br>Undergrad<br>Undergrad              | Academic<br>Organization<br>BIOLOGY<br>ECONOMICS<br>ART<br>BIOLOGY<br>MUSIC<br>MUSIC<br>MUSIC          | Class Nbr<br>1311<br>2431<br>1019<br>1311<br>1167<br>1167                 | Subject<br>BIOLOGY<br>ECON<br>ART<br>BIOLOGY<br>MUSIC<br>MUSIC<br>MUSIC | Catalog<br>102<br>140<br>121<br>102<br>170<br>170<br>170               | Perso<br>Nbr        | nnize [ End ] View Al ]<br>Course Activity ID<br>ACT00001524<br>ACT0000008<br>ACT00001556<br>ACT00001524<br>ACT00001429<br>ACT00001429               | First     Enrolled     Enrolled     Enrolled     Enrolled     Enrolled     Enrolled     Enrolled     Enrolled     Enrolled     Enrolled                                                                                                    | 1-3 of 8 D Last     Request Action     Create     Create     Create     Create     Create     Create     Create     Create     Create     Create                                  |
| Preview                                                | Name<br>Alexandria Thomas<br>David Beckett<br>Sharon Katz<br>Peter Hirst<br>Callum Frain<br>Hans King<br>Guy Neill          | Session<br>Regular<br>Regular<br>Regular<br>Regular<br>Regular<br>Regular<br>Regular | Academic<br>Career<br>Undergrad<br>Undergrad<br>Undergrad<br>Undergrad<br>Undergrad<br>Undergrad<br>Undergrad | Academic<br>Organization<br>BioLOGY<br>ECONOMICS<br>ART<br>BIOLOGY<br>MUSIC<br>MUSIC<br>MUSIC<br>MUSIC | Class Nbr<br>1311<br>2431<br>1019<br>1311<br>1167<br>1167<br>1167<br>1167 | Subject<br>BIOLOGY<br>ECON<br>ART<br>BIOLOGY<br>MUSIC<br>MUSIC<br>MUSIC | Catalog<br>102<br>140<br>121<br>102<br>170<br>170<br>170<br>170<br>170 | Perso<br>Nbr        | nnize [ End ] View Al ]<br>Course Activity ID<br>ACT00001524<br>ACT000008<br>ACT00001526<br>ACT00001524<br>ACT00001429<br>ACT00001429<br>ACT00001429 | First     First     First     First     Status     Enrolled     Enrolled     Enrolled     Enrolled     Enrolled     Enrolled     Enrolled     Enrolled     Enrolled     Enrolled                                                                                                    | 1-3 of 8 D Last     Request Action     Create     Create     Create     Create     Create     Create     Create     Create     Create     Create     Create     Create     Create |

This page changes depending on the batch generation method you select. This component enables you to generate IAMs for students based on their class enrollment. The process identifies the student population and creates and processes the request to create the student IAM. The component offers two methods to identify the student population.

### **Population Selection**

Population selection is a method for selecting the IDs to process for a specific transaction. The Population Selection group box is a standard group box that appears on run control pages when the Population Selection process is available or required for the transaction. Selection tools are available based on the selection tools that your institution selected in the setup of the Population Selection process for the application process and on your user security. Fields in the group box appear based on the selection tool that you select. The fields behave the same way from within the group box on all run control pages and application processes. If your institution uses a specific delivered selection tool (such as PS Query) to identify IDs for a specific transaction, you must use it.

The delivered query, SSR\_IAM\_ENR\_BY\_INST\_TERM, prompts users to enter the institution and the term. You can create additional queries as needed.

See "Using the Population Selection Process" (PeopleSoft Campus Solutions 9.2: Campus Community)

### **Filtered Selection**

A second method of generation is the Filtered Selection. Here you can filter the selection within the Institution and Term boundaries by EmpIID, Session, Academic Career, Academic Organization, Subject, Academic Item ID (if Program Enrollment is enabled), and Course Activity ID. Select the appropriate Request Status, *Create* (to create the IAM) or *Delete* (to delete the IAM). Once again, you can preview results before actually running the process.

### Transaction

Regardless of method, you can view data from the last transaction by clicking the Get/Refresh Last Request button.

## **Creating IAMs in Batch Using APT**

Access the IAM Batch Generator using APT (EOC) page (Records and Enrollment, Individual Activity Manager, IAM Gen using APT (EOC)).

### Image: IAM Batch Generator using APT (EOC) page

This example illustrates the fields and controls on the IAM Batch Generator using APT (EOC) page. You can find definitions for the fields and controls later on this page.

| IAM Batch Genera                | tor using APT (EOC)                                                         |
|---------------------------------|-----------------------------------------------------------------------------|
| Run Control ID: MP              | Report Manager Process Monitor Run                                          |
|                                 |                                                                             |
| Institution PSUNV Q             | PeopleSoft University                                                       |
| Population Selection            |                                                                             |
| Population Selection            |                                                                             |
| Selection Tool:                 | PS Query   Edit Prompts                                                     |
| Query Name:                     | SSR_IAM_APT_BY_INST_PERIOD Q Launch Query Manager Preview Selection Results |
| Filtered Selection              |                                                                             |
| Use Filtered Selection          |                                                                             |
| Manual entry by Student & Co    | urse                                                                        |
| Use Manual Select               |                                                                             |
| <ul> <li>Transaction</li> </ul> |                                                                             |
| Get/Refresh Last                | Request                                                                     |

This component enables you to generate IAMs in batch for students enrolled in EOCs. This process is based on courses that are identified as *Exam Only* on the student's Academic Progress Tracker (APT). The process identifies the student population and creates and processes the request to create the student IAM. Adding EOCs not defined on an APT must be done manually in the IAM component.

Because the Academic Period is not required on the APT for an EOC, you should associate a term with an academic period on the Academic Period setup table. In this way the system can tie together the term with which the course is associated on the APT to the appropriate academic period. The term used from the APT is the term associated with the individual student on the Academic Item Attempt Schedule or the term extrapolated from the study period based on the enrollment cohort. However, if a term is associated with multiple academic periods and course roots for the EOC exist in multiple academic periods, the system will not be able to determine the academic period. In this instance, the batch process generates an error on those students. We recommend that you add those students manually to the batch process or add the academic period directly onto the student's APT for the course.

When creating IAMs in batch for EOC students, the Academic Period Start Date is considered as the maximum date when IAM records are created. The Max EOC Program Date provides the ability to override the Start Date to a later date for the creation of IAM records.

**Note:** To add non-Program Enrollment students to an EOC you must manually add an IAM record on the Individual Activity Manager component.

## **Population Selection**

Population selection is a method for selecting the IDs to process for a specific transaction. The Population Selection group box is a standard group box that appears on run control pages when the Population Selection process is available or required for the transaction. Selection tools are available based on the selection tools that your institution selected in the setup of the Population Selection process for the application process and on your user security. Fields in the group box appear based on the selection tool that you select. The fields behave the same way from within the group box on all run control pages and application processes. If your institution uses a specific delivered selection tool (such as PS Query) to identify IDs for a specific transaction, you must use it.

The delivered Population Selection query, SS\_IAM\_ENR\_BY\_INST\_PERIOD, prompts users to enter the institution and the academic period into which the students are assigned. You can create additional queries as needed.

See "Using the Population Selection Process" (PeopleSoft Campus Solutions 9.2: Campus Community)

### **Filtered Selection**

In this group box, you can filter the selection within the Institution boundary with Term, Session, Academic Period ID, Academic Career, Academic Organization, Academic Program, Academic Item ID, Subject, Enrollment Category, Advisor Approval Status, Year of Program, Academic Year, and Progress Level. The latter five filters are specific to Program Enrollment.

### Manual entry by Student & Course

The final method of generation is by manually entering individual students.

## **Generating an IAM Student Block**

Access the IAM Students Block page (Records and Enrollment, Individual Activity Manager, IAM Block Generation, IAM Students Block).

### Image: IAM Students Block page

This example illustrates the fields and controls on the IAM Students Block page. You can find definitions for the fields and controls later on this page.

| IAM Students         | s Block                     |                                                                 |
|----------------------|-----------------------------|-----------------------------------------------------------------|
| Academic Institution | PSUNV PeopleSoft University |                                                                 |
| Student Block ID     | BIO_102_0650 Description    | n Biology 102 Term 0650                                         |
|                      |                             | Clear                                                           |
|                      |                             | Personalize   Find   View All   🖾   🛗 🛛 First 🚺 1-3 of 3 🕨 Last |
| D                    | Academic<br>Career Name     |                                                                 |
| 1 SR13037            | Q UGRD Q Grace Dublin       | + -                                                             |
| 2 SR13038            | 🔍 UGRD 🔍 Nigel Beaque       | + -                                                             |
| 3 SR12200            | Q UGRD Q Sharon Katz        | ÷ =                                                             |
| Population Selection | 1                           |                                                                 |
| Population Sele      | ction                       |                                                                 |
| Selection Tool:      | PS Query -                  | Edit Prompts                                                    |
| Query Name:          | SSR_IAM_STD_BY_CAREER_PROG  | Q Launch Query Manager Preview Selection Results                |
| Fill Stu             | dent Lists                  |                                                                 |

This component enables you to create a block of students to whom activities are assigned. Two methods are delivered: student manual entry or population selection.

| Student Block ID | Displays the unique identifier of the student block. |
|------------------|------------------------------------------------------|
| Description      | Enter a description of the student block.            |
| ID               | Enter the EmplID of the student.                     |
| Academic Career  | Enter the student's academic career.                 |

### **Population Selection**

Population selection is a method for selecting the IDs to process for a specific transaction. The Population Selection group box is a standard group box that appears on run control pages when the Population Selection process is available or required for the transaction. Selection tools are available based on the selection tools that your institution selected in the setup of the Population Selection process for the application process and on your user security. Fields in the group box appear based on the selection tool that you select. The fields behave the same way from within the group box on all run control pages and application processes. If your institution uses a specific delivered selection tool (such as PS Query) to identify IDs for a specific transaction, you must use it.

The delivered Population Selection query, SSR\_IAM\_STD\_CAREER\_PROG, prompts users to enter the institution, career, and academic program. You can create additional queries as needed.

See "Using the Population Selection Process" (PeopleSoft Campus Solutions 9.2: Campus Community)

## **Generating an IAM Activity Block**

Access the IAM Activities Block page (Records and Enrollment, Individual Activity Manager, IAM Block Generation, IAM Activities Block).

### **Image: IAM Activities Block page**

This example illustrates the fields and controls on the IAM Activities Block page. You can find definitions for the fields and controls later on this page.

| IAM Activities B       | lock             |                       |                |              |                |             |         |            |            |         |            |
|------------------------|------------------|-----------------------|----------------|--------------|----------------|-------------|---------|------------|------------|---------|------------|
| Academic Institution   | PSUNV            | PeopleSoft University |                |              |                |             |         |            |            |         |            |
| Activity Block ID      | BIO 102 06       | 50                    | Description    | Biology 102  | 2 Term 0650    |             |         |            |            |         |            |
| Display Exam Activitie | s Only           |                       |                | Clear        | 1              |             |         |            |            |         |            |
| Course Root            | 5 Only           |                       |                |              |                |             |         | Fin        | I View All | First K | Last       |
|                        |                  |                       |                |              |                |             |         |            | 21 1011/0  | 1101-1  | FF         |
| Course Root AC1000     | 00181 Q          | BIOLOGY 102   General | Biology II     | 003702-1     |                |             |         |            |            |         |            |
|                        |                  | 0650-2010 Fall   Regu | lar Academic S | ession   C   | Indergraduate  |             |         |            |            |         |            |
| Course Rest Informatio | _                | 2010 Fall Wxan Period |                |              |                |             |         |            |            |         |            |
| Course Root Informatio | n                | Class Association 1   |                |              |                |             |         |            |            |         |            |
|                        |                  |                       |                |              |                |             |         |            |            |         |            |
| Expand / Description   |                  |                       |                |              | Activity ID    | Class       | Class   | Class      | Required   | Select  | Remove     |
| Collapse               |                  |                       |                |              |                | Section     | Assoc   | <u>Nbr</u> |            | 00000   | Incline to |
| E Course               |                  |                       |                |              | AC100000181    |             |         | 4244       | V          |         |            |
| E ;- Lecture           | ah Danas         |                       |                |              | ACT00000182    | 1           | 1       | 1311       | V          |         |            |
| i i- Resea             | ch Paper         |                       |                | et 0 🔊       | ACT00000183    | 44          |         | 1404       |            |         |            |
| i Lab                  | tione - Coloct 2 |                       |                | 012          | ACT00000184    | 14          |         | 1401       |            |         |            |
|                        | Accimment 1      |                       |                |              | ACT00000185    |             |         |            | ▼          |         |            |
|                        | ab Assignment    | 2                     |                |              | ACT00000188    |             |         |            |            |         |            |
|                        | ab Accimment     | 2                     |                |              | ACT00000187    |             |         |            |            | V       |            |
|                        | ab Assignment    | 4                     |                |              | ACT00000189    |             |         |            |            |         |            |
| E - Discussio          | n                | •                     |                |              | ACT00000190    | 1C          | 1       | 1405       | 7          |         |            |
| : - Discus             | sion Attendance  |                       |                |              | ACT00000191    |             |         |            |            |         |            |
| : - Topic P            | aper ±           |                       |                |              | ACT00000205    |             |         |            |            |         |            |
| E  - Course Ex         | am               |                       |                |              | ACT00000192    |             |         |            | <b>V</b>   |         |            |
| - Course               | Exam Section     |                       |                |              | ACT00000193    |             |         |            | 1          |         |            |
|                        |                  |                       |                |              |                |             |         |            |            |         |            |
|                        |                  | _                     |                |              |                |             |         |            |            |         |            |
| ✓ LEGEND               |                  |                       |                |              |                |             |         |            |            |         |            |
| ± Extra Credit         |                  |                       |                |              |                |             |         |            |            |         |            |
|                        |                  |                       |                |              |                |             |         |            |            |         |            |
|                        |                  |                       |                |              |                |             |         |            |            |         |            |
|                        |                  |                       |                |              |                |             |         |            |            |         |            |
| Population Selection   |                  |                       |                |              |                |             |         |            |            |         |            |
| Population Selection   |                  |                       |                |              |                |             |         |            |            |         |            |
| Selection Tool:        | PS Quer          | у                     | - Edit         | Prompts      |                |             |         |            |            |         |            |
| Query Name:            | SSR_IAM          | BLK_BY_INST_SUBJECT   | Q Lau          | nch Query Ma | anager Preview | v Selection | Results |            |            |         |            |
| Fill Course            | RootLists        |                       |                |              |                |             |         |            |            |         |            |
| 1 11 000131            |                  |                       |                |              |                |             |         |            |            |         |            |

This component enables you to create a block of course roots against which you can select optional activities. The system displays course roots and their associated coursework. Users can enter individual course roots or use Population Selection to identify a group of course roots.

| Activity Block ID            | Displays the unique identifier of the activity block.                            |
|------------------------------|----------------------------------------------------------------------------------|
| Description                  | Enter a description of the activity block.                                       |
| Display Exam Activities Only | Select this check box to display only the course roots' exams and exam sections. |

#### **Course Root**

Enter the Activity ID for the course root to display the specific content tree.

### **Population Selection**

Population selection is a method for selecting the IDs to process for a specific transaction. The Population Selection group box is a standard group box that appears on run control pages when the Population Selection process is available or required for the transaction. Selection tools are available based on the selection tools that your institution selected in the setup of the Population Selection process for the application process and on your user security. Fields in the group box appear based on the selection tool that you select. The fields behave the same way from within the group box on all run control pages and application processes. If your institution uses a specific delivered selection tool (such as PS Query) to identify IDs for a specific transaction, you must use it.

The delivered Population Selection query, SSR\_IAM\_BLK\_BY\_INST\_SUBJECT, prompts users to enter the institution, term, and subject. You can create additional queries as needed.

See "Using the Population Selection Process" (PeopleSoft Campus Solutions 9.2: Campus Community)

### Using the IAM Batch Generator

Access the IAM Batch Generator using Block Process page (Records and Enrollment, Individual Activity Manager, IAM Block Generation, IAM Gen Using Block Process).

#### Image: IAM Batch Generator using Block Process page

This example illustrates the fields and controls on the IAM Batch Generator using Block Process page. You can find definitions for the fields and controls later on this page.

| M Batch Gen                                                                                                    | erator using Bloc                                                                                             | k Process                                                                                                    |                                                                                                |                                                                                   |                                                                                                    |                                                                                                    |                                              |                                                      |             |                                  |
|----------------------------------------------------------------------------------------------------|----------------------------------------------------------------------------------------------------|----------------------------------------------------------------------------------------------------|------------------------------------------------------------------------------------------------|-----------------------------------------------------------------------------------|----------------------------------------------------------------------------------------------------|----------------------------------------------------------------------------------------------------|----------------------------------------------|------------------------------------------------------|-------------|----------------------------------|
| Control ID: PS                                                                                                    |                                                                                                    | Report Manage                                                                                                    | er Process Mo                                                                                  | nitor                                                                             | Run                                                                                                    |                                                                                                    |                                              |                                                      |             |                                  |
| stitution PSUI<br>tivity Block ID BIO_<br>ansaction Violation A<br>© Remove previou<br>© Error                                                                                        | NV         Q         PeopleSoft University           102_0650         Q           Action         us selection | sity<br>Biology 102 Term 065                                                                                                    | 50                                                                                             |                                                                                   |                                                                                                    |                                                                                                    |                                              |                                                      |             |                                  |
| oulation Selection                                                                                                    |                                                                                                    |                                                                                                    |                                                                                                |                                                                                   |                                                                                                    |                                                                                                    |                                              |                                                      |             |                                  |
| Population Selectio                                                                                                    | 'n                                                                                                    |                                                                                                    |                                                                                                |                                                                                   |                                                                                                    |                                                                                                    |                                              |                                                      |             |                                  |
|                                                                                                    |                                                                                                    |                                                                                                    |                                                                                                | _                                                                                 |                                                                                                    |                                                                                                    |                                              |                                                      |             |                                  |
| dent Block Selection                                                                                                    |                                                                                                    |                                                                                                    |                                                                                                |                                                                                   |                                                                                                    |                                                                                                    |                                              |                                                      |             |                                  |
| dent Block Selection<br>Student Block Selec                                                                                                    | tion                                                                                                    | Previe                                                                                                    | w Results                                                                                      | Clear                                                                             | Preview                                                                                                    |                                                                                                    |                                              |                                                      |             |                                  |
| dent Block Selection<br>Student Block Select<br>Student Block ID                                                                                                    | ction<br>BIO_102_0650                                                                                         | Biology 102 Term                                                                                                    | w Results                                                                                      | Clear                                                                             | Preview                                                                                                    |                                                                                                    |                                              |                                                      |             |                                  |
| dent Block Selection<br>Student Block Selec<br>Student Block ID                                                                                                    | ction<br>BIO_102_0650                                                                                         | Previe<br>Biology 102 Term                                                                                                    | w Results<br>0650                                                                              | Clear                                                                             | Preview                                                                                                    |                                                                                                    | Personalize   Find   Viev                    | v All 🗗 🕯                                            | First 🚺 -   | 1-6 of 6 🖸 Last                  |
| dent Block Selection<br>Student Block Selection<br>Student Block ID                                                                                                    | 1<br>ction<br>BIO_102_0650 Q<br><u>Name</u>                                                                   | Biology 102 Term<br>Course Activity                                                                                                    | w Results                                                                                      | Clear I<br>Catalog<br>Nbr                                                         | Academic<br>Activity ID                                                                                           |                                                                                                    | Personalize   Find   Viev<br>Activity Status | v AII [&] ₩<br><u>Select</u>                         | First Cl 1  | -6 of 6 D Last                   |
| dent Block Selection<br>Student Block Selec<br>Student Block ID                                                                                                    | n<br>ction<br>BIO_102_0650 Q<br><u>Name</u><br>Sharon Katz                                                    | Previe<br>Biology 102 Term<br>Course Activity<br>ID<br>ACT00000181                                                                                                    | w Results)<br>0650<br>Subject<br>BIOLOGY                                                       | Clear I<br>Catalog<br>Nbr<br>102                                                  | Academic<br>Activity ID<br>ACT00000187                                                                            | Lab Assignment 2                                                                                                    | Personalize   Find   View<br>Activity Status | v AI [&]  <br>Select                                 | First II -  | -6 of 6 🖿 Last<br>Confirm        |
| dent Block Selection<br>Student Block Selec<br>Student Block ID [<br>1 SR12200<br>2 SR12200                                                                                           | ttion<br>BIO_102_0650 Q<br><u>Name</u><br>Sharon Katz<br>Sharon Katz                                          | Previe<br>Biology 102 Term<br>Course Activity<br>ID<br>ACT00000181<br>ACT00000181                                                                                                    | w Results)<br>0650<br>Subject<br>BIOLOGY<br>BIOLOGY                                            | Clear I<br>Catalog<br>Nbr<br>102<br>102                                           | Academic<br>Activity ID<br>ACT00000187<br>ACT00000188                                                             | Lab Assignment 2<br>Lab Assignment 3                                                                                 | Personalize   Find   Vev<br>Activity Status  | v AI   🗗   🖆<br>Select<br>V                          | First KI +  | -6 of 6 D Last<br><u>Confirm</u> |
| dent Block Selection<br>Student Block Selec<br>Student Block ID                                                                                                    | tion Elio_102_0650 Name Sharon Katz Grace Dublin                                                              | Previe<br>Biology 102 Term<br>D<br>ACT00000181<br>ACT00000181<br>ACT00000181                                                                                                    | w Results<br>0650<br>Subject<br>BIOLOGY<br>BIOLOGY<br>BIOLOGY                                  | Clear I<br>Catalog<br>Nbr<br>102<br>102<br>102                                    | Academic<br>Activity ID<br>ACT00000187<br>ACT00000188<br>ACT00000187                                              | Lab Assignment 2<br>Lab Assignment 3<br>Lab Assignment 2                                                             | Personalize   Find   Viev<br>Activity Statua | v Al   Select<br>Select<br>V<br>V                    | First C     | -6 of 6 DLast                    |
| dent Block Selection<br>Student Block ID<br>1 SR12200<br>2 SR12200<br>3 SR13037<br>4 SR13037                                                                                          | tion tion                                                                                                    | Previe           Biology 102 Term           Course Activity           ID           ACT00000181           ACT00000181           ACT00000181           ACT00000181           ACT00000181 | w Results)<br>0650<br>BIOLOGY<br>BIOLOGY<br>BIOLOGY<br>BIOLOGY                                 | Clear I<br>Catalog<br>Nbr<br>102<br>102<br>102<br>102<br>102                      | Academic<br>Activity ID<br>ACT0000187<br>ACT0000188<br>ACT0000187<br>ACT0000188                                   | Lab Assignment 2<br>Lab Assignment 3<br>Lab Assignment 2<br>Lab Assignment 3                                         | Personalize   End   View<br>Activity Status  | v AI   🗗   🖥<br><u>Select</u><br>V<br>V<br>V         | First 🚺     | -6 of 6 📴 Last<br>Confirm        |
| dent Block Selection<br>Student Block Selec<br>Student Block ID<br>1 SR12200<br>2 SR12200<br>3 SR13037<br>4 SR13037<br>5 SR13038                                                      | tion tion tion tion tion tion tion tion                                                                       | Previe<br>Biology 102 Term<br>Course Activity<br>ID<br>ACT00000181<br>ACT00000181<br>ACT00000181<br>ACT00000181                                                                        | WResults)<br>0650<br>BIOLOGY<br>BIOLOGY<br>BIOLOGY<br>BIOLOGY<br>BIOLOGY                       | Clear 1<br>Catalog<br>Nbr<br>102<br>102<br>102<br>102<br>102                      | Academic<br>Activity ID<br>ACT00000187<br>ACT00000188<br>ACT00000188<br>ACT00000188<br>ACT00000188                | Lab Assignment 2<br>Lab Assignment 3<br>Lab Assignment 2<br>Lab Assignment 3<br>Lab Assignment 2                     | Personalize   End   View<br>Activity Status  | v AI   ♣   ■<br>Select<br>♥<br>♥<br>♥<br>♥<br>♥      | First C     | -6 of 6 DLast<br>Confirm         |
| ID         ID           1         SR12200           2         SR12200           3         SR13037           4         SR13037           5         SR13038           6         SR13038 | tion  tion  Hame  Hame  Sharon Katz  Grace Dublin  Grace Dublin  Nigel Beaque  Nigel Beaque                   | Previe<br>Biology 102 Term<br>Course Activity<br>D<br>ACT0000181<br>ACT0000181<br>ACT0000181<br>ACT0000181<br>ACT0000181                                                               | W Results<br>0650<br>Subject<br>BIOLOGY<br>BIOLOGY<br>BIOLOGY<br>BIOLOGY<br>BIOLOGY<br>BIOLOGY | Clear 1<br>Catalog<br>Nbr<br>102<br>102<br>102<br>102<br>102<br>102<br>102<br>102 | Academic<br>Activity ID<br>ACT00000187<br>ACT00000188<br>ACT00000188<br>ACT00000188<br>ACT00000187<br>ACT00000188 | Lab Assignment 2<br>Lab Assignment 3<br>Lab Assignment 2<br>Lab Assignment 3<br>Lab Assignment 2<br>Lab Assignment 3 | Personalize   End   View<br>Activity Status  | VAL (\$2) (#<br>Select<br>V<br>V<br>V<br>V<br>V<br>V | First III ( | -6 of 6 DLast<br>Confirm         |

This component enables you to merge the student and activities blocks and assign the selected activities to the students. Users can opt to not set up a student block and use Population Selection on this page instead.

**Activity Block ID** 

Select the activity block ID.

| Transaction Violation Action | Indicate how the system should handle overrides of previous<br>selections. If a student already meets the selection requirement (<br>for example, they have already had two of four lab assignments<br>selected), decide whether the system should Remove previous<br>selections and replace them with the process results or generate<br>an Error for the given student. |
|------------------------------|----------------------------------------------------------------------------------------------------|
| Student Block Selection      | If you choose not to use Population Selection, select the Student Block ID.                                                                                                    |
| Student Block ID             | Select the student block ID.                                                                                                    |

### **Population Selection**

Population selection is a method for selecting the IDs to process for a specific transaction. The Population Selection group box is a standard group box that appears on run control pages when the Population Selection process is available or required for the transaction. Selection tools are available based on the selection tools that your institution selected in the setup of the Population Selection process for the application process and on your user security. Fields in the group box appear based on the selection tool that you select. The fields behave the same way from within the group box on all run control pages and application processes. If your institution uses a specific delivered selection tool (such as PS Query) to identify IDs for a specific transaction, you must use it.

The delivered Population Selection query, SSR\_IAM\_BLK\_BY\_CAR\_AND\_PROG, prompts users to enter the institution, career, and academic program. You can create additional queries as needed.

See "Using the Population Selection Process" (PeopleSoft Campus Solutions 9.2: Campus Community)

## **Reviewing IAM Requests**

Access the IAM Activity Request page (Records and Enrollment, Individual Activity Manager, IAM Activity Request).

### Image: IAM Activity Request page

This example illustrates the fields and controls on the IAM Activity Request page.

| IAM Activity Re      | quest        |               |               |                   |             |                                 |                      |                                 |                 |
|----------------------|--------------|---------------|---------------|-------------------|-------------|---------------------------------|----------------------|---------------------------------|-----------------|
| Request ID 00        | 0000063      |               |               |                   |             |                                 |                      |                                 |                 |
| Total Transactions 1 | Pendin       | g (0)         | Erro          | r (0)             | Message (1  | )                               | Success (0)          |                                 |                 |
|                      |              |               |               |                   | Persona     | lize   Find                     | 🖞   View All   🌌   🛗 | First                           | 🛾 1 of 1 🚺 Last |
| Detail Audit         |              |               |               |                   |             |                                 |                      |                                 |                 |
| Seq # ID             | <u>Name</u>  | Institution C | <u>Career</u> | Request<br>Action | Activity ID | <u>Activity</u><br><u>Seq</u> ≢ | Root ID              | <u>Request</u><br><u>Status</u> | <u>Source</u>   |
| 1 SRAM0002           | Chris Walker | PSUNV         | 1             | Delete            | ACT00000541 | 1                               | ACT00000541          | Message                         | Stdnt Enrl      |

Use this component to troubleshoot IAM requests generated from the creation of the IAM from the Enrollment Event, from the IAM batch processes, and from the AM-to-IAM sync process.

The page is accessed using the Request ID from the above processes. Users can view transaction statuses and view any messages generated.

## **Reviewing the IAM Activity Request Log**

Access the IAM Request Message Log page (click the Messages link on the IAM Activity Request page).

### Image: IAM Request Message Log page

This example illustrates the fields and controls on the IAM Request Message Log page.

| IAM Request I | Message Log           |                            |                       |      |                       |
|---------------|-----------------------|----------------------------|-----------------------|------|-----------------------|
| Request ID    | 000000063             | <b>Seq #</b> 1             |                       |      |                       |
| ID            | SRAM0002              | Walker, Chris Robert       |                       |      |                       |
| Career        |                       |                            |                       |      |                       |
| Institution   | PSUNV                 | PeopleSoft University      |                       |      |                       |
| Messages      |                       |                            |                       | Find | First 🚺 1 of 1 🕨 Last |
| 1             | Message<br>Set/Number | 14740 / 732                | Severity Cancel       |      |                       |
| Message Text  | Results exist for thi | s Activity. Course Root St | atus set to Inactive. |      | ÷.                    |
| Explanation   |                       |                            |                       |      |                       |
|               |                       |                            |                       |      |                       |

# **Managing Course Rosters**

This section discusses how to:

- Manage the roster summary.
- Manage the activity roster.
- View activity roster student details.
- Manage the result roster.
- View overall activity results.
- View activity root roster student details.
- Post student results.
- Calculate the primary result in batch.

# Pages Used to Manage Course Rosters

| Page Name                                     | Definition Name    | Navigation                                                                                 | Usage                                                                                                    |
|-----------------------------------------------|--------------------|--------------------------------------------------------------------------------------------|----------------------------------------------------------------------------------------------------|
| Activity Roster Summary                       | SSR_ACR_SUMM_PG    | Curriculum Management,<br>Activity Management,<br>Activity Roster, Activity<br>Roster      | Access the activity roster and<br>the result roster and review<br>enrollment and result counts.                                 |
| Activity Roster                               | SSR_ACR_ROSTER     | Click the Activity Roster<br>icon on the Activity Roster<br>Summary page.                  | Review academic information<br>for students associated<br>with the specific activity (<br>administrative).                      |
| Activity Roster – Students<br>Detail          | SSR_ACR_IAM_TREE   | Click the Assign Student<br>Activities icon on the Activity<br>Roster page.                | Review an individual student's IAM and review and select activities.                                                            |
| Results Roster                                | SSR_ACR_RESULT     | Click the Results Roster<br>icon on the Activity Roster<br>Summary page.                   | Manually enter activity<br>results for students associated<br>with a specific activity (<br>administrative).                    |
| Activity Root Roster                          | SSR_ACR_MASTR      | Curriculum Management,<br>Activity Management,<br>Activity Roster, Activity<br>Root Roster | Review assigned and<br>calculated results for all<br>students in a course root. Drill<br>down to individual student<br>results. |
| Activity Root Roster – View<br>Student Detail | SSR_ACR_STDNT_TREE | Click any mark for a specific<br>student on the Activity Root<br>Roster page.              | Review an individual student's result record for a particular result type.                                                      |
| IAM Result Posting                            | SSR_IAM_RSLT_POST  | Records and Enrollment,<br>Individual Activity Manager,<br>IAM Result Posting              | Set up result run controls to<br>post AM results to a student's<br>enrollment and APT records.                                  |
| IAM Result Calculation                        | SSR_IAM_RSLT_CALC  | Records and Enrollment,<br>Individual Activity Manager,<br>IAM Result Calculation          | Use a batch process to calculate primary results.                                                                               |
# Managing the Roster Summary

Access the Activity Roster Summary page (Curriculum Management, Activity Management, Activity Roster, Activity Roster).

#### Image: Activity Roster Summary page

This example illustrates the fields and controls on the Activity Roster Summary page. You can find definitions for the fields and controls later on this page.

| Activ                 | vity Ros                                                                                                    | ter Summary                                             |   |        |   |             |                  |       |              |                    |                            |                  |                                         |                           |                   |
|-----------------------|----------------------------------------------------------------------------------------------------|---------------------------------------------------------|---|--------|---|-------------|------------------|-------|--------------|--------------------|----------------------------|------------------|-----------------------------------------|---------------------------|-------------------|
| 2010 Fa               | II   Regular /                                                                                                    | cademic Session   PeopleSoft University   Undergraduate |   |        |   |             |                  |       |              |                    |                            |                  |                                         |                           |                   |
| 2010 Fa               | 2010 Fall Exam Period                                                                                                    |                                                         |   |        |   |             |                  |       |              |                    |                            |                  |                                         |                           |                   |
| Course<br>Course      | Course Information         BIOLOGY 102   General Biology II   003702-1         Activity Root Roster         Calculate           Course Root Information         Class Assoc 1         1         1         1 |                                                         |   |        |   |             |                  |       |              |                    |                            |                  |                                         |                           |                   |
| Primary               | Primary Result Type AM RESULT Activity Management Primary Result                                                                                                    |                                                         |   |        |   |             |                  |       |              |                    |                            |                  |                                         |                           |                   |
|                       | E Colla                                                                                                    | pse All                                                 |   |        |   |             |                  |       |              |                    |                            |                  |                                         |                           |                   |
| Conte                 | nt Tree Ac                                                                                                    | livities                                                | _ |        |   |             |                  |       |              |                    |                            |                  |                                         |                           |                   |
| Select<br>to<br>Print | Expand<br>/<br>Collapse                                                                                                    | Content Description                                     |   |        |   | Activity ID | Class<br>Section | Assoc | Class<br>Nbr | Activity<br>Roster | Active<br>Student<br>Count | Result<br>Roster | Active<br>Students<br>Without<br>Result | Select for<br>Calculation | An on ymous<br>ID |
|                       | E                                                                                                    | Course                                                  |   |        |   | ACT0000387  |                  |       |              | <b>fit</b>         | 3                          |                  |                                         |                           | $\checkmark$      |
|                       | Ξ                                                                                                    | - Lecture                                               |   |        |   | ACT0000388  | 1                | 1     | 1311         | <u>88</u>          | 3                          |                  |                                         |                           |                   |
|                       |                                                                                                    | - Research Paper                                        |   |        |   | ACT0000389  |                  |       |              | 88                 | 3                          |                  |                                         |                           |                   |
|                       | Ξ                                                                                                    | (- Lab                                                  |   | 1 of 2 | Þ | ACT0000390  | 1A               | 1     | 1401         | <u>88</u>          | 3                          |                  |                                         |                           |                   |
|                       | Β                                                                                                    | - Lab Assignments - Select 2                            |   |        |   | ACT00000391 |                  |       |              | 88                 | 3                          |                  |                                         |                           |                   |
|                       |                                                                                                    | - Lab Assignment 1                                      |   |        |   | ACT00000392 |                  |       |              | <b>Å</b> Å         | 1                          |                  | 1                                       |                           |                   |
|                       |                                                                                                    | - Or Lab Assignment 2                                   |   |        |   | ACT00000393 |                  |       |              | <b>fit</b>         | 3                          |                  |                                         |                           |                   |
|                       |                                                                                                    | - Or Lab Assignment 3                                   |   |        |   | ACT0000394  |                  |       |              | <u>88</u>          | 2                          |                  |                                         |                           |                   |
|                       |                                                                                                    | - Or Lab Assignment 4                                   |   |        |   | ACT0000395  |                  |       |              | <b>Å</b> å         |                            |                  |                                         |                           |                   |
|                       | B                                                                                                    | - Discussion                                            |   |        |   | ACT0000396  | 10               | 1     | 1405         | <b>Å</b> Å         | 3                          |                  |                                         |                           |                   |
|                       |                                                                                                    | - Topic Paper *                                         |   |        |   | ACT0000411  |                  |       |              | <b>Å</b> å         | 2                          |                  | 1                                       |                           |                   |
|                       |                                                                                                    | - Discussion Attendance                                 |   |        |   | ACT0000397  |                  |       |              | <u>88</u>          | 3                          |                  |                                         |                           |                   |
|                       | Ε                                                                                                    | - Course Exam                                           |   |        |   | ACT00000398 |                  |       |              | <b>6</b> 8         | 2                          |                  |                                         |                           | $\checkmark$      |
|                       |                                                                                                    | - Course Exam Section                                   |   |        |   | ACT00000399 |                  |       |              | <b>88</b>          | 3                          |                  |                                         |                           | 1                 |
| ▶ Prin                | Print Option                                                                                                    |                                                         |   |        |   |             |                  |       |              |                    |                            |                  |                                         |                           |                   |
| * Individ             | ualized Activit                                                                                                    |                                                         |   |        |   |             |                  |       |              |                    |                            |                  |                                         |                           |                   |

Administrative users have access to both Activity Rosters and Result Rosters for a specific course root. The Activity Roster is similar to a class roster – showing students' academic information and enrollment status – but is available for each activity of a course root. Use the Result Roster to enter or view student results for each activity of a specific course root.

### Accessing the Roster Summary

The roster summary component is available as soon as the class or EOC has activity IDs generated in the Activity Generator. Rosters for classes are accessed by the term while exam-only rosters are accessed by an academic period. Access into the component is controlled by Academic Organization security. You must also have access to the SSR\_ACR\_ROSTER and SSR\_ACR\_RESULT pages to gain access to the specific rosters.

The Activity Roster and Activity Result icons become visible to the user once students are associated with an activity. In addition, an activity must have been identified as *Assessed* on the detail page of the Activity Manager before the Activity Result icon can appear.

#### **Header Information**

The system displays the following information related to the course root: Term, Session, Institution, Career, and Academic Period.

| Course Information           | Indicates the Activity ID assigned to the course root as well as<br>the Subject, Catalog Number, Description, and the Course ID/<br>Course Offer Number.                                                                      |
|------------------------------|----------------------------------------------------------------------------------------------------|
| Primary Activity Result Type | This is the result type that was defined as the primary on the<br>Academic Institution 9 page. The count for the Active Students<br>Without Result is based upon the results assigned for this result<br>type.                |
| Activity Root Roster         | Select this link to access the Activity Root Roster for this course root.                                                                                                    |
| Calculate                    | Once activities have been marked, you can run the primary<br>result calculation process on all the students in the course. The<br>Calculate button calls the IAM Result Entity coding and the<br>rules engine for processing. |
|                              | Select the appropriate Select for Calculation flags in the grid,<br>and then click the Calculate button. Results for students are<br>inserted in the IAM record, but can be viewed here via the<br>Result Roster.             |
|                              | See <u>Understanding the Delivered Rules in Activity</u><br><u>Management</u> .                                                                                                    |
| Select to Print              | Select which activity or result rosters to print. (Future)                                                                                                    |
| Expand/Collapse              | Select to open or close levels of the activity tree.                                                                                                    |
| <b>Content Description</b>   | Description of the activity.                                                                                                    |
| Activity ID                  | Unique identifier of the activity. Select the Activity ID to see a display-only view of the activity detail.                                                                                                    |
| Active Student Count         | The count of students with an active status for the activity.<br>Active statuses include:                                                                                                    |
|                              | Assigned                                                                                                    |
|                              | Enrolled                                                                                                    |
|                              | Enrolled – confirmation req'd                                                                                                    |
|                              | Enrolled – Confirmed                                                                                                    |
|                              | Resit Allowed                                                                                                    |
|                              | Resit Candidate                                                                                                    |
|                              | Resit Not Allowed                                                                                                    |
|                              | Selected                                                                                                    |
|                              | Selected as Resit                                                                                                    |
|                              | Selected by Default                                                                                                    |

| Activity Roster                | Click this icon to access the Activity Roster page.                                                                                                    |
|--------------------------------|----------------------------------------------------------------------------------------------------|
| Result Roster                  | Click this icon to access the Result Roster page.                                                                                                    |
| Active Students Without Result | Displays the count of students who lack a result (of the primary result type) for the activity.                                                                                                    |
| Select for Calculation         | This check box indicates at which level you want the primary result calculation to occur.                                                                                                    |
|                                | The check box appears at the parent activity level. When<br>you select the check box, all child items that are eligible to<br>be used in the calculation are also selected. Eligibility for<br>assessment items is based on the due date or the extended due<br>date, whichever is later. Clear any check box for an item that<br>you do not want to use in the calculation. |
|                                | Consider an example in which all marks are entered for a course<br>except the exam, which has not yet occurred. If you select the<br>Include at Calculation check box for the course activity, all child<br>items are also selected. To exclude the exam, clear the exam<br>activity check box.                                                                              |
|                                | After making all your selections, click the Calculate button at<br>the top of the page to begin the calculation process.                                                                                                    |
|                                | See <u>Understanding the Delivered Rules in Activity</u><br><u>Management</u> .                                                                                                    |
| Anonymous ID                   | Indicates when the activity is selected to be marked using anonymous grading. (Future)                                                                                                    |
| Select All                     | Select this link to set the Select to Print to Yes for every activity. (Future)                                                                                                    |
| Clear All                      | Select this link to set the Select to Print to <i>No</i> for every activity. (Future)                                                                                                    |
| Activity Roster                | Select to print the activity roster for the selected activities. (<br>Future)                                                                                                    |
| Result Roster                  | Select to print the result roster for the selected activities. (<br>Future)                                                                                                    |
| Display in Print Format        | Select to generate the roster in print format. (Future)                                                                                                    |
| Legend                         | This section indicates when an activity is: 1) an extra-<br>credit activity, 2) an individualized content activity, or 3) a<br>supplemental resit activity.                                                                                                    |

# Managing the Activity Roster

Access the Activity Roster page (click the Activity Roster icon on the Activity Roster Summary page).

#### **Image: Activity Roster page**

This example illustrates the fields and controls on the Activity Roster page. You can find definitions for the fields and controls later on this page.

| Activ    | ity Roste        | r                  |                  |                            |                                  |                     |                                                          |
|----------|------------------|--------------------|------------------|----------------------------|----------------------------------|---------------------|----------------------------------------------------------|
| 2010 Fa  | ill   Regular A  | cademic Session    | PeopleSoft Unive | Summary Page Result Roster |                                  |                     |                                                          |
| 2010 Fa  | II Exam Perio    | d                  |                  |                            |                                  |                     |                                                          |
| Course   | Information      | ACT00              | DO0387 BIOLOG    | Y 102                      | General I                        | Biology II   00370  | 2-1                                                      |
| Activity | Information      |                    |                  |                            |                                  |                     |                                                          |
| Activit  | y ID             |                    |                  |                            |                                  | C                   | escription Active<br>Count                               |
| ACTOO    | 000394           |                    |                  |                            |                                  | L                   | ab Assignment 3 3                                        |
|          | ER BY            |                    |                  |                            |                                  |                     |                                                          |
|          |                  | 0.05 (0)           |                  | No. 05 (1                  | -                                | All (3)             |                                                          |
| Prog     | ram Enroll       | ● PE (0)           |                  | NOT PE (3                  | 3)                               | All (3)             | filter                                                   |
| Activ    | vity Status      | 🗹 Active (3        | s) 🔊 I           | nactive (                  | (0)                              | Unassigned (0       | ) Restricted (0)                                         |
| Student  | Roster           |                    |                  |                            |                                  |                     |                                                          |
| Select   | ID               | Name               | Activity Status  | <u>Assiqn</u>              | Assign<br>Students<br>Activities | <u>Result Scale</u> | Program and Plan                                         |
|          | SR13038          | Nigel Beaque       | Selected         |                            |                                  | 100 PT              | Liberal Arts Undergraduate - Undeclared<br>Undergraduate |
|          | SR13037          | Grace Dublin       | Selected         |                            |                                  | 100 PT              | Fine Arts Undergraduate - Undeclared Undergraduate       |
|          | SR12200          | <u>Sharon Katz</u> | Selected         |                            |                                  | 100 PT              | Liberal Arts Undergraduate - Undeclared<br>Undergraduate |
| Sel      | ect All Clear    | All                |                  |                            |                                  |                     |                                                          |
| D. ex    |                  | <u></u>            |                  |                            |                                  |                     |                                                          |
| V Mas    | s update         |                    |                  |                            |                                  |                     |                                                          |
| notif    | y selected stu   | dents              |                  |                            |                                  |                     |                                                          |
|          |                  |                    |                  |                            |                                  |                     | Summary Page Result Roster                               |
| disp     | lay in print for | rmat               |                  |                            |                                  |                     |                                                          |

This roster enables administrative users to view students assigned to the course root and their status for the related activity. Users can edit optional activity statuses for individual students and drill down to the students' IAM.

| Display All Exam Sections | This check box appears when you access an exam section<br>activity and multiple sections exist for a single exam. Select this<br>check box to group all students enrolled in the exam sections on<br>one roster. Clear the check box to display only students enrolled<br>in the specific exam section activity. |
|---------------------------|----------------------------------------------------------------------------------------------------|
| Activity Status           | You can filter by activity status. Options are <i>Active, Inactive, Unassigned,</i> and <i>Restricted</i> . The count for each is displayed by the status label.                                                                                                    |
|                           | • Active statuses include:                                                                                                    |
|                           | Assigned (A)                                                                                                    |
|                           | Enrolled (E)                                                                                                    |
|                           | Enrolled – Confirmation Req'd (EX)                                                                                                    |
|                           | Enrolled – Confirmed (EC)                                                                                                    |
|                           | Resit Allowed (RA)                                                                                                    |

|                            | Resit Candidate (RC)                                                                                                    |
|----------------------------|----------------------------------------------------------------------------------------------------|
|                            | Resit Not Allowed (RN)                                                                                                    |
|                            | Selected (S)                                                                                                    |
|                            | Selected as Resit (SR)                                                                                                    |
|                            | Selected by Default (SD)                                                                                                    |
|                            | • Inactive statuses Include:                                                                                                    |
|                            | Dropped (D)                                                                                                    |
|                            | Withdrawn (WD)                                                                                                    |
|                            | Waitlisted (WL)                                                                                                    |
|                            | • <i>Unassigned</i> – student has eligible selections to make.                                                                                                    |
|                            | • <i>Restricted</i> – student has met the condition requirement and this activity is not eligible for selection.                                                                                                    |
| Resit Status               | This filter option is available for activities that include the Resit<br>Inclusion (set in the Activity Registry or Activity Manager).<br>Users can filter for students with non-resit activities, resit<br>activities or both. The count for each is displayed by the status<br>label. |
| Attempt                    | This column appears only when there are students who have resit attempts.                                                                                                    |
| Select                     | Select to identify students for whom the activity should be<br>selected or deleted (using the Mass Update) or to whom you<br>want to send a notification (using Notify Selected Students).                                                                                              |
| Student Roster             | Listing of students associated with the Activity ID. Includes<br>student ID, Name, Activity Status, the Result Scale for the<br>activity, and the student primary Program and Plan.                                                                                                    |
| Assign                     | This field is available for selection when the student still has conditional activities to be assigned.                                                                                                    |
| Assign Students Activities | Click this icon to drill down to the student's IAM, where you can manage activities assignments for a specific student.                                                                                                    |
| Mass Update                | This setting allows you to set a status — assign, remove, confirm or unconfirm — to selected students.                                                                                                    |
| notify selected students   | Select the button to open a notification window. All selected students with a stored email address are listed in the To field.                                                                                                    |
| display in print format    | Select the button to format a print version of the roster. (Future)                                                                                                    |

# **Reviewing Activity Roster Student Details**

Access the Activity Roster – Students Detail page (click the Assign Student Activities icon on the Activity Roster page).

#### Image: Activity Roster – Students Detail page

This example illustrates the fields and controls on the Activity Roster - Students Detail page.

| Activi                  | ty Roster - Students Detail    |             |                      |              |         |         |       |              |
|-------------------------|--------------------------------|-------------|----------------------|--------------|---------|---------|-------|--------------|
| Name<br>Root Sta        | Sharon Katz<br>tus Completed   |             | ID SR12200           |              |         |         |       |              |
| ⊡co                     | llapse All                     |             | save Return          |              |         |         |       |              |
| Content                 | Tree Activities                |             |                      |              |         |         |       |              |
| Expand<br>/<br>Collapse | Content Description            | Activity ID | Activity Status      | Assign       | Session | Section | Assoc | Class<br>Nbr |
| Ξ                       | Course                         | ACT00000387 | Enrolled             | <b>V</b>     |         |         |       |              |
| -                       | - Lecture                      | ACT0000388  | Enrolled             |              | 1       | 1       | 1     | 1311         |
|                         | ¦ ¦- Research Paper            | ACT00000389 | Assigned             |              |         |         |       |              |
| Ξ                       | ¦- Lab                         | ACT00000390 | Enrolled             | $\checkmark$ | 1       | 1A      | 1     | 1401         |
| Ξ                       | ¦ - Lab Assignments - Select 2 | ACT00000391 | Assigned             | <b>V</b>     |         |         |       |              |
|                         | ¦ ¦- Lab Assignment 1          | ACT00000392 |                      |              |         |         |       |              |
|                         | ¦ ¦ ¦- Or Lab Assignment 2     | ACT00000393 | Selected             | <b>V</b>     |         |         |       |              |
|                         | ¦ ¦- Or Lab Assignment 3       | ACT00000394 | Selected             |              |         |         |       |              |
|                         | ¦ ¦- Or Lab Assignment 4       | ACT00000395 |                      |              |         |         |       |              |
| Ξ                       | - Discussion                   | ACT00000396 | Enrolled             |              | 1       | 1C      | 1     | 1405         |
|                         | ¦ ¦- Topic Paper *             | ACT00000411 | Selected             | $\checkmark$ |         |         |       |              |
|                         | - Discussion Attendance        | ACT00000397 | Assigned             |              |         |         |       |              |
| Ξ                       | - Course Exam                  | ACT00000398 | Reassessed           | <b>V</b>     |         |         |       |              |
|                         | - Course Exam Section          | ACT00000399 | Enrolled             |              |         |         |       |              |
| Ξ                       |                                | ACT00000126 | Selected as<br>Resit |              |         |         |       |              |
| Ξ                       |                                | ACT00000127 | Enrolled             |              |         |         |       |              |
| ▼ LEGE<br>* Individ     | ND<br>dualized Activity        |             |                      |              |         |         |       |              |

This limited view of the student IAM allows users to review class information and edit any optional activities. Once an activity has a result, users can no longer edit optional activities.

In the example above, a user could deselect Lab Assignment 1 and select either Lab Assignment 3 or 4, but Lab Assignment 2 already has a result so it is not editable. The user could also assign the Topic Paper, which was set up as an Individualized Activity item.

## Managing the Result Roster

Access the Result Roster page (click the Result Roster icon on the Activity Roster Summary page).

### Image: Activity Result Roster page: Results tab

This example illustrates the fields and controls on the Activity Result Roster page: Results tab. You can find definitions for the fields and controls later on this page.

| Activity                                                                   | Resul                                                       | t Roster                             |                    |                                                                |                                  |                                                           |                             |                        |                              |                                     |
|----------------------------------------------------------------------------|-------------------------------------------------------------|--------------------------------------|--------------------|----------------------------------------------------------------|----------------------------------|-----------------------------------------------------------|-----------------------------|------------------------|------------------------------|-------------------------------------|
| 2010 Fall   F<br>2010 Fall Ex                                              | Regular A<br>cam Perio                                      | cademic Sessior<br>d                 | n   PeopleSoft Uni | versity   Under                                                | graduate                         |                                                           | Summ                        | ary Page Activity      | Roster                       |                                     |
| Course Info                                                                | rmation                                                     | ACTO                                 | 0000387 BIOL       | OGY 102   G                                                    | eneral Biology                   | /II   003702-1                                            |                             |                        |                              |                                     |
| Activity Infor                                                             | rmation                                                     |                                      |                    |                                                                |                                  |                                                           |                             |                        |                              |                                     |
| Activity ID                                                                |                                                             | Descript                             | ion                |                                                                | Active<br>Student<br>Count       | Active Studen<br>Without Result                           | ts Weight                   | Minimum P<br>Mark/Grad | e Mandatory Pass             |                                     |
| ACT00000                                                                   | 389                                                         | Researc                              | h Paper            |                                                                |                                  | 3                                                         | 3                           | 1.00 60.00 /           | 1                            |                                     |
|                                                                            | BY                                                          |                                      |                    |                                                                |                                  |                                                           |                             |                        |                              |                                     |
| Activity S<br>Activity F<br>Result<br>Result<br>V Display N<br>Student Res | Status<br>Result<br>t Type<br>t Sub-Typ<br>Maximum<br>sults | Active (3  Student AM RESULT e  Mark | ) V                | inactive (0)  Stude: Activity Mana It Scale  Extended Due Date | Units without Re<br>agement Prim | assigned (0)<br>esult (3) (2)<br>ary Result<br>Result Sta | Restricte<br>All (3)<br>tus | d (0)                  | filter<br>Submission Jackuda | Maximum<br>Hark Mark Grade Quitcome |
| - SR                                                                       | 13038                                                       | Nigel Beague                         | Assigned           | 09/30/2010                                                     | 1 of 1                           | - 100 PT                                                  | Scale                       | 00-Undetermined        |                              | Allowed                             |
| E SRI                                                                      | 13037                                                       | Grace Dublin                         | Assigned           | 09/30/2010                                                     | 1 of 1                           | - 100 PT                                                  |                             | 00-Undetermined        |                              | 100.00                              |
| SR1                                                                        | 12200                                                       | Sharon Katz                          | Assigned           |                                                                | 1 of 1                           | • 100 PT                                                  |                             | 00-Undetermined        |                              | 100.00                              |
| Select A                                                                   | <u>All</u> <u>Clear</u><br>date                             | All                                  |                    |                                                                |                                  |                                                           |                             |                        |                              |                                     |
| notify sel                                                                 | lected stu                                                  | idents                               |                    |                                                                |                                  |                                                           |                             |                        |                              |                                     |

### Image: Activity Result Roster page: Notes tab

This example illustrates the fields and controls on the Activity Result Roster page: Notes tab. You can find definitions for the fields and controls later on this page.

| Activity Result                                                                                           | t Roster                                        |                                                            |                                                            |                                         |                           |                               |                |  |  |
|----------------------------------------------------------------------------------------------------|-------------------------------------------------|------------------------------------------------------------|------------------------------------------------------------|-----------------------------------------|---------------------------|-------------------------------|----------------|--|--|
| 2010 Fall   Regular Academic Session   PeopleSoft University   Undergraduate Summary Page Activity Roster |                                                 |                                                            |                                                            |                                         |                           |                               |                |  |  |
| 2010 Fall Exam Period                                                                                     |                                                 |                                                            |                                                            |                                         |                           |                               |                |  |  |
| Course Information                                                                                        | ACT00000387                                     | BIOLOGY 102   Gen                                          | eral Biology II   003                                      | 702-1                                   |                           |                               |                |  |  |
| Activity Information                                                                                      |                                                 |                                                            |                                                            |                                         |                           |                               |                |  |  |
| Activity ID                                                                                               | Description                                     |                                                            | Active Student Ac<br>Count Wi                              | tive Students<br>thout Result           | Weight                    | Minimum Passing<br>Mark/Grade | Mandatory Pass |  |  |
| ACT00000387                                                                                               | Course                                          |                                                            | 3                                                          |                                         | 1.00                      | 60.00 /                       |                |  |  |
| ♥ FILTER BY                                                                                               |                                                 |                                                            |                                                            |                                         |                           |                               |                |  |  |
| Activity Status<br>Activity Result<br>Result Type<br>Result Sub-Type                                      | Active (3)<br>Students with Result<br>AM RESULT | Inactive (0)<br>(3) Stude<br>Activity Mana<br>Result Scale | Unassign<br>nts without Result (0)<br>Igement Primary Resu | ned (0)<br>) @ A<br>ult<br>Result Statu | Restricted (0)<br>All (3) | T                             | filter         |  |  |
| Display Maximum M<br>Student Results<br>Results Notes                                                     | Audits                                          |                                                            |                                                            |                                         |                           |                               |                |  |  |
| Select ID                                                                                                 | Name                                            | Activity Status                                            | Result                                                     | Nbr Result I                            | <u>Notes</u>              | - 17                          |                |  |  |
| SR13038                                                                                                   | Nigel Beaque                                    | Enrolled                                                   | 7 0 7 7                                                    |                                         |                           |                               |                |  |  |
| SR13037                                                                                                   | Grace Dublin                                    | Enrolled                                                   | 4 of 4                                                     |                                         |                           | .:: E                         |                |  |  |
| SR12200                                                                                                   | Sharon Katz                                     | Enrolled                                                   | 4 of 4                                                     |                                         |                           | .:: 🖻                         |                |  |  |
| Select All Clear All                                                                                      |                                                 |                                                            |                                                            |                                         |                           |                               |                |  |  |
| update selected resu                                                                                      | ilt                                             |                                                            |                                                            |                                         |                           |                               |                |  |  |
| D Mass Update                                                                                             |                                                 |                                                            |                                                            |                                         |                           |                               |                |  |  |
| notify selected stude                                                                                     | nts                                             |                                                            |                                                            |                                         | Summary Page              | Activity Roster               |                |  |  |

#### Image: Activity Result Roster page: Audits tab

This example illustrates the fields and controls on the Activity Result Roster page: Audits tab. You can find definitions for the fields and controls later on this page.

| Activity Result            | t Roster              |                 |                |                       |                        |                |           |                 |                |
|----------------------------|-----------------------|-----------------|----------------|-----------------------|------------------------|----------------|-----------|-----------------|----------------|
| 2010 Fall   Regular Acader | mic Session   People: | Summary Page    | Activity       | Roster                |                        |                |           |                 |                |
| 2010 Fall Exam Period      |                       |                 |                |                       |                        |                |           |                 |                |
| Course Information         | ACT0000038            | 7 BIOLOGY 102   | General Biolog | у II   003702         | -1                     |                |           |                 |                |
| Activity Information       |                       |                 |                |                       |                        |                |           |                 |                |
| Activity ID                | Description           |                 | Count          | Udent Active<br>Witho | ut Result              | Weight         | Mark/Grad | Passing M<br>le | landatory Pass |
| ACT00000387                | Course                |                 |                | 3                     |                        | 1.00           | 60.00 /   |                 |                |
| ▽ FILTER BY                |                       |                 |                |                       |                        |                |           |                 |                |
| Activity Status            | Active (3)            | Inactive (0)    | [              | Unassigned            | (0)                    | Restricted (0) |           |                 | filter         |
| Activity Result            | AM RESULT             | Kesuk (3) Sc    | udents withou  | in result (U)         | •                      | a (3)          |           |                 |                |
| Result Sub-Type            |                       | Result Scale    | anagement P    | nmary kesult          | Result Statu           | •              |           |                 |                |
| heson soo type             |                       |                 |                |                       |                        |                | •         |                 |                |
| V Display Maximum M        | lark                  |                 |                |                       |                        |                |           |                 |                |
| Student Results            |                       |                 |                |                       |                        |                |           |                 |                |
| Results Notes ,            | Audits                |                 |                |                       |                        |                |           |                 |                |
| Select ID                  | Name.                 | Activity Status | Result Nbr     | Created By            | 09/05/201              | 3 00           | sted By   | Last Update D   | ate/Time       |
| SKISUSS                    | Niger beaque          | chrolled        | / 01 /         | *5                    | 9:18:35AN              | 1 73           |           | 09/05/2013      | 9:18:35AM      |
| SR13037                    | Grace Dublin          | Enrolled        | 4 of 4         | PS                    | 8:41:05AN              | r PS           |           | 08/29/2013      | 8:41:05AM      |
| SR12200                    | Sharon Katz           | Enrolled        | 4 of 4         | PS                    | 08/29/201<br>8:41:08AM | 3<br>1 PS      |           | 08/29/2013      | 8:41:08AM      |
| Select All Clear All       |                       |                 |                |                       |                        |                |           |                 |                |
|                            |                       |                 |                |                       |                        |                |           |                 |                |
| update selected resu       | ilt                   |                 |                |                       |                        |                |           |                 |                |
| Mass Update                |                       |                 |                |                       |                        |                |           |                 |                |
|                            |                       |                 |                |                       |                        |                |           |                 |                |
| notify selected stude      | nts                   |                 |                |                       |                        |                |           |                 |                |
| display in print form      | nat                   |                 |                |                       |                        | Summary Page   | Activity  | Roster          |                |

This roster enables administrative users to manually enter activity results for students associated with a specific activity. The page is also used to view results entered by faculty or calculated results updated by the Rules Engine. For the icon to appear, at least one student must be assigned to/enrolled in the activity and the activity must be flagged as an *Accessible* item on the Activity Detail page of the Activity Manager.

| Activity Information      | The following information is provided for the Activity: Activity ID, Description, Active Student Count, Active Students Without Results, Weight, Minimum Passing Mark/Grade, and Mandatory Pass. Due Date appears for assessment items.                                                                          |
|---------------------------|----------------------------------------------------------------------------------------------------|
| Display All Exam Sections | This check box appears when you access an exam section<br>activity and multiple sections exist for a single exam. Select this<br>check box to group all students enrolled in the exam sections on<br>one roster. Clear the check box to display only students enrolled<br>in the specific exam section activity. |
| Activity Status           | You can filter by activity status. Options are <i>Active, Inactive, Unassigned,</i> and <i>Restricted</i> . The count for each is displayed by the status label.                                                                                                    |
|                           | Active statuses include:                                                                                                    |

|                 | Assigned (A)                                                                                                    |
|-----------------|----------------------------------------------------------------------------------------------------|
|                 | Enrolled (E)                                                                                                    |
|                 | Enrolled – Confirmed (EC)                                                                                                    |
|                 | Enrolled – Confirmation Req'd (EX)                                                                                                    |
|                 | Resit Allowed (RA)                                                                                                    |
|                 | Resit Candidate (RC)                                                                                                    |
|                 | Resit Not Allowed (RN)                                                                                                    |
|                 | Selected (S)                                                                                                    |
|                 | Selected as Resit (SR)                                                                                                    |
|                 | Selected by Default (SD)                                                                                                    |
|                 | Inactive statuses Include:                                                                                                    |
|                 | Dropped (D)                                                                                                    |
|                 | Withdrawn (WD)                                                                                                    |
|                 | Waitlisted (WL)                                                                                                    |
|                 | • Unassigned – student has eligible selections to make.                                                                                                    |
|                 | • <i>Restricted</i> – student has met the condition requirement and this activity is not eligible for selection.                                                                                                    |
| Resit Status    | This filter option is available for activities that include the Resit<br>Inclusion (set in the Activity Registry or Activity Manager).<br>Users can filter for Non-Resit activities, resit activities or both.<br>The count for each is displayed by the status label.                |
| Activity Result | You can filter for students with results, students without results<br>or both. The count for each is displayed by the status label.<br>Students with results are those where a value exists (score,<br>mark, grade, or outcome) from the associated result scale.                     |
| Result Type     | You can filter using any result type that exists for the given<br>content type as defined on the Result Type setup. The default<br>when entering the page is the primary result type that was<br>defined on the Academic Institution Table.                                           |
| Result Sub-Type | Users can filter using a subtype. Subtypes include <i>Capped</i> ,<br><i>Insuff Mrk</i> , <i>Late Pen</i> , <i>Mand Fail</i> , and <i>Mid Term</i> . Rows for<br>insufficient mark, late penalty, and mandatory fail are inserted<br>automatically based on Rules Engine calculation. |
| Result Scale    | You can filter using any result scale that exists for the given content type as defined on the Result Type setup page.                                                                                                    |

|                                                    | When assigning grades, the grading basis associated with the student's enrollment must match an existing grading scheme/ basis on the corresponding result scale.                                                                                                    |
|----------------------------------------------------|----------------------------------------------------------------------------------------------------|
| Result Status                                      | This filter option looks at the result status of each student. Those statuses include: <i>Undetermined (00), Manual (05), Imported (07), Calculated (10), Awaiting Approval (20), Approved (30), Overriden (40),</i> and <i>Final (50)</i> . A blank row here returns all result statuses.                                                                                                    |
| Display Maximum Mark                               | Select this check box to add the Maximum Mark column to<br>the Student Results group box. The default value is set on the<br>Installation Student Admin page.                                                                                                    |
| Default Submission Date To Due<br>Date / This Date | This group of fields appear for assessment items. You can<br>prepopulate the Submission Date field for the entire grid by<br>selecting Due Date, where the due date for the activity is<br>populated or This Date, which allows the user to define the<br>Submission Date. When using Due Date, if an Extended Due<br>Date exists for a particular student then the system populates the<br>field with that date. |
| Accept Late Penalty Without<br>Warning             | This field appears for assessment items. Clear this check box<br>to turn off the system warning that the late penalty rule will be<br>applied to any activities submitted after the due date or extended<br>due date, if one exists.                                                                                                    |
| Select                                             | Use this check box to insert a new value against an existing<br>Result Type. Select the check box and then select the Update<br>Selected Result button. The system inserts a new row for the<br>Result Type in which values can be updated.                                                                                                    |
| Extended Due Date                                  | This column only appears if any student has had an extended due date entered on their IAM.                                                                                                    |
| Result Nbr                                         | Indicates the number of the result.                                                                                                    |
| Result Type                                        | This column only appears when no result type is entered in the filter above. If a result type is entered in the filter section above, the system displays only the rows for that result type and does not display them in the grid.                                                                                                    |
| Result Sub-Type                                    | Subtypes include <i>Capped, Insuff Mrk, Late Pen, Mand Fail,</i> and <i>Mid Term</i> . Rows for insufficient mark, late penalty, and mandatory fail are inserted automatically based on component processing that triggers the primary result calculation.                                                                                                    |
|                                                    | See Understanding the Delivered Rules in Activity Management                                                                                                    |
| Result Scale                                       | The result scale, associated with each activity, defines the scores, mark, grade, outcome combination that can be used as a result for the given activity. The Result Scale defaults from the                                                                                                    |

Show Result Scal

Submission Date

**Include in Calc** 

Mark

**Result Status** 

Activity Manager as long as the result scale is represented on the Result Type table. It can be overridden as necessary.

Select the icon to view the result scale mapping for the specific result scale.

CS 9.2.001 — *Doc-Only Update*. Correction of Result Status default to 05-Manual when the Create Initial Result Row option is cleared.

When you select Create Initial Result Row, the Result Status defaults to *00-Undetermined*. When the status is changed to a different value the Include in Calc, Earned Mark, Grade, and Outcome fields are displayed as applicable. When the Create Initial Result Row option is cleared, the Result Status defaults to *05-Manual*. The delivered translate (SSR\_IAM\_RSLT\_STAT) values for result status are:

00-Undetermined 05-Manual 07-Imported 10-Calculated 20-Awaiting Approval 30-Approved 40-Overridden 50-Final This column appears for asse

This column appears for assessment item activities. The default value is based on the setting for the Default Submission Date To above, either the due date or a date entered. Regardless of default setting, you can override the value as needed.

If the date entered here is later than the due date for the activity or the extended due date of a specific student, and a late penalty rule exists, then the entry of the mark triggers the Rules Engine and the system inserts a row with the subtype *Late Pen* in addition to the calculated late penalty mark.

#### The system automatically calculates this value, but you can clear the check box to exclude the mark from a calculation.

Enter the student-earned mark for this activity. This mark should be in the range of the minimum and maximum mark defined on the Result Scale.

Copyright © 2016, Oracle and/or its affiliates. All rights reserved.

| Maximum Mark             | This column appears if the Display Maximum Mark is invoked<br>and selected on the Installation Student Admin page. The<br>maximum value defined on the Result Scale appears.                                                                                                    |
|--------------------------|----------------------------------------------------------------------------------------------------|
| Grade                    | When you enter a mark, the system populates a grade based on<br>the result scale mapping. You can override the populated grade<br>as necessary. When you enter a grade instead of a mark (and<br>the mark field exists) the system populates the mark field with<br>the minimum mark of the grade range. Students must possess<br>the grading basis for the grade being assigned on the student<br>enrollment record.                                                                     |
| Outcome                  | Enter the student outcome for this activity. The system populates this value automatically based on the Earned Mark (result scale mapping), but you can override it with any other outcome that is applicable to the mark range for the selected scale. Delivered values available on the result scale include: <i>Audit (A), Fail (F), Incomplete (I), Pass (P),</i> and <i>Withdrawn (W)</i> . The values entered here (SSR_IAM_OUTCOME) should match the values on SSR_RESULTS_STATUS. |
| Result History           | Select this icon to transfer to the Activity Result History page<br>where you can review a student's entire result history for the<br>activity. Common Attributes defined for a result are accessible<br>through the Result History icon. The initial result row must be<br>saved for this icon to appear.                                                                                                    |
| Extenuating Circumstance | Institutionally defined value where users can associate an action reason with the given result. This value prompts from the Extenuating Circumstance table.                                                                                                    |
| Result Notes             | Enter any comments applicable to the given result.                                                                                                    |
| Created By               | Displays the User ID of the original result entry.                                                                                                    |
| Created                  | Displays the Date/Time Stamp of the original result entry.                                                                                                    |
| Updated By               | Displays the User ID of the last result entry.                                                                                                    |
| Last Update Date/Time    | Displays the Date/Time Stamp of the last result entry.                                                                                                    |
| notify selected students | Click this button to open a notification window. All selected students with a stored email address are listed in the To field.                                                                                                    |
| display in print format  | Click this button to format a print version of the roster. (Future)                                                                                                    |

## **Viewing Overall Activity Results**

Access the Activity Root Roster page (Curriculum Management, Activity Management, Activity Roster, Activity Root Roster).

#### Image: Activity Root Roster page

This example illustrates the fields and controls on the Activity Root Roster page. You can find definitions for the fields and controls later on this page.

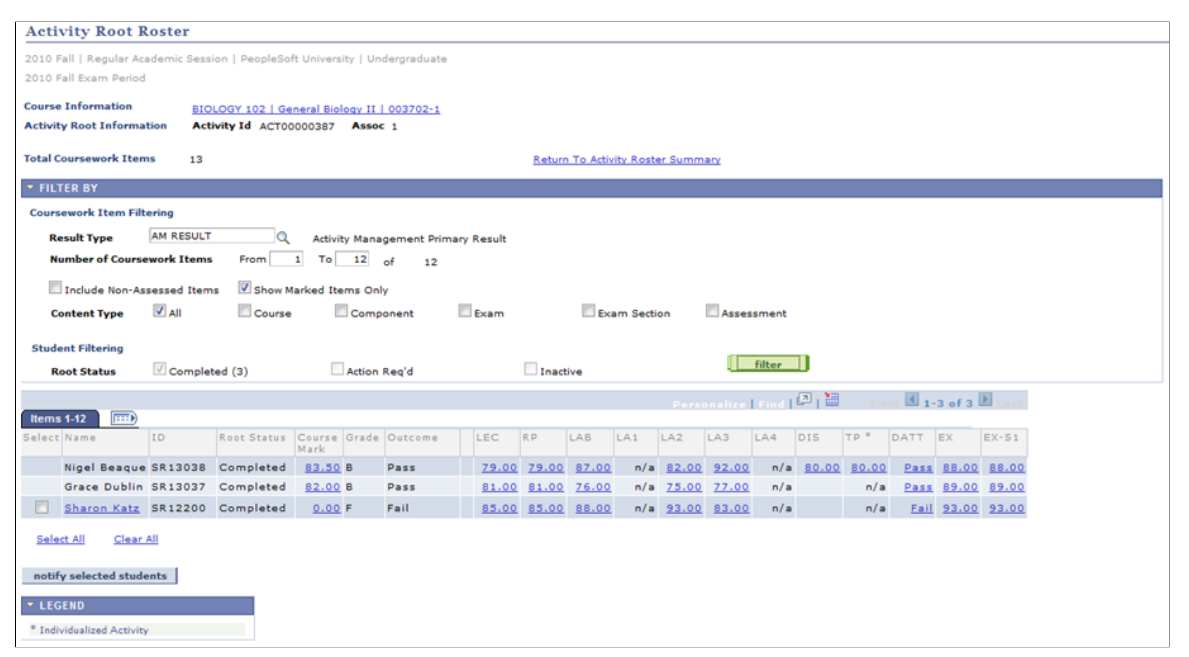

The activity root roster provides a view of all results for all students in a course root. Users can filter result views and drill down on individual students to access their IAM record.

| Course Information                | Click this link to access an Activity Manager view of the course root.                                                                                     |
|-----------------------------------|----------------------------------------------------------------------------------------------------|
| Return to Activity Roster Summary | This link appears when you access the component from the<br>Activity Roster Summary page. Click the link to return to the<br>Activity Roster Summary page. |
| Coursework Item Filtering         | The fields in this section enable users to filter the results that appear in the grid below.                                                               |
| Result Type                       | Enter the result type for the view.                                                                                                    |
| Include Non-Assessed Items        | Select this check box to only view coursework items created as nonassessed.                                                                                |
| Show Marked Items Only            | Select this check box to only view coursework items that were previously marked.                                                                           |
| Number of Coursework Items        | This field allows you to filter the results to a certain number of coursework items.                                                                       |
| Content Type                      | Select any combination of content types to display.                                                                                                    |

| Root Status | Select options to narrow the display by student status. The values include <i>Complete, Action Required,</i> and <i>Inactive.</i> |
|-------------|----------------------------------------------------------------------------------------------------|
| Mark links  | Select a mark to drill down to that result and the underlying student IAM.                                                        |

## **Viewing Activity Root Roster Student Details**

Access the Activity Root Roster – View Student Detail page (click any mark for a specific student on the Activity Root Roster page).

### Image: Activity Root Roster - View Student Detail page: Most Recent Result tab

This example illustrates the fields and controls on the Activity Root Roster – View Student Detail page: Most Recent Result tab.

| Activi        | ty Root Roster - View Stu                                                      | dent Deta       | ail             |                    |        |                   |               |              |        |               |                    |       |       |         |                   |
|---------------|--------------------------------------------------------------------------------|-----------------|-----------------|--------------------|--------|-------------------|---------------|--------------|--------|---------------|--------------------|-------|-------|---------|-------------------|
| 2010 Fa       | 2010 Fall   Regular Academic Session   PeopleSoft University   Undergraduate C |                 |                 |                    |        |                   |               |              |        |               |                    |       |       |         |                   |
| 2010 Fa       | 2010 Fall Exam Period                                                          |                 |                 |                    |        |                   |               |              |        |               |                    |       |       |         |                   |
| Name          | Nigel Beaque                                                                   |                 |                 | ID SR1             | 3038   |                   |               |              |        |               |                    |       |       |         |                   |
| Root Sta      | tus Completed                                                                  |                 |                 |                    | E      | Include N         | n-Asse        | ssed Items   |        |               |                    |       |       |         |                   |
| Result T      | ype AM RESULT Activit                                                          | y Manageme      | nt Primary Resu | le                 |        | Display A         | ny Resu       | lt Type      |        |               |                    |       |       |         |                   |
| Course        | BIOLOGY 102   General Biolog                                                   | gy II   0037    | 02-1            |                    | В      | eturn             |               |              |        |               |                    |       |       |         |                   |
| Content       | Tree Activities                                                                |                 |                 |                    |        |                   |               |              |        |               |                    |       |       |         |                   |
| Most R        | ecent Result Add'i Result Info Au                                              | idits Class     | & Exam Info     | ····               |        |                   |               |              | Charry |               |                    |       |       |         |                   |
| /<br>Collapse | Content Description                                                            | Content<br>Code | Activity ID     | Activity<br>Status | Weight | Mandatory<br>Pass | Result<br>Nbr | Result Scale | Result | Result Status | Include<br>in Calc | Mark  | Grade | Outcome | Result<br>History |
| Ξ             | Course                                                                         | CRSE            | ACT00000387     | Enrolled           | 1.00   |                   | 2 of 2        | 100 PT       |        | 10-Calculated |                    | 83.50 | в     | Pass    |                   |
| =             | - Lecture                                                                      | LEC             | ACT00000388     | Enrolled           | 1.00   |                   | 2 of 2        | 100 PT       | ≡      | 10-Calculated |                    | 79.00 | с     | Pass    |                   |
|               | - Research Paper                                                               | RP              | ACT00000389     | Assigned           | 1.00   |                   | 1 of 1        | 100 PT       |        | 05-Manual     |                    | 79.00 | с     | Pass    |                   |
| =             | - Lab                                                                          | LAB             | ACT00000390     | Enrolled           | 1.00   |                   | 2 of 2        | 100 PT       | ≡      | 10-Calculated |                    | 87.00 | в     | Pass    |                   |
|               | - Lab Assignment 1                                                             | LA1             | ACT00000392     |                    |        |                   |               |              |        |               |                    |       |       |         |                   |
|               | - Or Lab Assignment 2                                                          | LA2             | ACT00000393     | Selected           | 1.00   |                   | 1 of 1        | 100 PT       | ≡      | 05-Manual     | 1                  | 82.00 | в     | Pass    | -                 |
|               | ¦  - Or Lab Assignment 3                                                       | LA3             | ACT00000394     | Selected           | 1.00   |                   | 1 of 1        | 100 PT       |        | 05-Manual     |                    | 92.00 | A     | Pass    |                   |
|               | - Or Lab Assignment 4                                                          | LA4             | ACT00000395     |                    |        |                   |               |              |        |               |                    |       |       |         |                   |
| -             | - Discussion                                                                   | DIS             | ACT0000396      | Enrolled           | 1.00   |                   | 3 of 3        | 100 PT       |        | 10-Calculated |                    | 80.00 | в     | Pass    |                   |
|               | - Topic Paper *                                                                | тр *            | ACT00000411     | Selected           | 1.00   |                   | 1 of 1        | 100 PT       | ≡      | 05-Manual     |                    | 80.00 | в     | Pass    |                   |
|               | - Discussion Attendance                                                        | DATT            | ACT00000397     | Assigned           | 1.00   |                   | 1 of 1        | P/F OUTCOME  |        | 05-Manual     |                    |       |       | Pass    |                   |
| Ξ             | - Course Exam                                                                  | EX              | ACT00000398     | Assigned           | 1.00   |                   | 2 of 2        | 100 PT       | ≣      | 10-Calculated |                    | 88.00 | в     | Pass    |                   |
|               | - Course Exam Section                                                          | EX-S1           | ACT00000399     | Enrolled           | 1.00   |                   | 1 of 1        | 100 PT       | ≣      | 05-Manual     |                    | 88.00 | в     | Pass    |                   |
| 🔻 LEGI        | IND                                                                            |                 |                 |                    |        |                   |               |              |        |               |                    |       |       |         |                   |
| * Indiv       | * Individualized Activity                                                      |                 |                 |                    |        |                   |               |              |        |               |                    |       |       |         |                   |

#### Image: Activity Root Roster – View Student Detail page: Add'l Result Info tab

This example illustrates the fields and controls on the Activity Root Roster – View Student Detail page: Add'l Result Info tab.

| Activity                                           | Root Roster - View Student Detail                                        |              |                        |                      |              |                           |  |
|----------------------------------------------------|--------------------------------------------------------------------------|--------------|------------------------|----------------------|--------------|---------------------------|--|
| 2010 Fall                                          | Regular Academic Session   PeopleSoft University   Underg                |              | Nigel Beaque - SR13038 |                      |              |                           |  |
| 010 Fall Ex                                        | cam Period                                                               |              |                        |                      |              |                           |  |
| ame                                                | Nigel Beaque                                                             | ID S         | R13038                 |                      |              |                           |  |
| oot Status                                         | Completed                                                                |              | Includ                 | a Non-Assassed Itams |              |                           |  |
| esult Type                                         | AM RESULT Activity Management Primary                                    | Result       | Displa                 | v Any Result Type    |              |                           |  |
| Course BIOLOGY 102   General Biology II   003702-1 |                                                                          |              |                        |                      |              |                           |  |
| ontent Tro<br>Most Recen                           | ee Activities<br>tResult I Add"IResult Info I Audats I Class & Exam Info |              |                        |                      |              |                           |  |
| Expand /<br>Collanse                               | Content Description                                                      | Content Code | Activity ID            | Activity Status      | Penalty Type | Insufficient Mark Options |  |
| Ξ                                                  | Course                                                                   | CRSE         | ACT00000387            | Enrolled             |              | Blank Mark - Include      |  |
| Ξ                                                  | - Lecture                                                                | LEC          | ACT0000388             | Enrolled             |              | Blank Mark - Include      |  |
|                                                    | - Research Paper                                                         | RP           | ACT00000389            | Assigned             | Daily        | Blank Mark - Include      |  |
| -                                                  | - Lab                                                                    | LAB          | ACT00000390            | Enrolled             |              | Blank Mark - Include      |  |
|                                                    | - Lab Assignment 1                                                       | LA1          | ACT00000392            |                      |              |                           |  |
|                                                    | ¦ ¦- Or Lab Assignment 2                                                 | LA2          | ACT00000393            | Selected             | Daily        | Blank Mark - Include      |  |
|                                                    | ¦ ¦- Or Lab Assignment 3                                                 | LA3          | ACT00000394            | Selected             | Daily        | Blank Mark - Include      |  |
|                                                    | - Or Lab Assignment 4                                                    | LA4          | ACT00000395            |                      |              |                           |  |
| Ξ                                                  | - Discussion                                                             | DIS          | ACT00000396            | Enrolled             |              | Blank Mark - Include      |  |
|                                                    | ¦ ¦- Topic Paper *                                                       | TP *         | ACT00000411            | Selected             |              | Blank Mark - Include      |  |
|                                                    | - Discussion Attendance                                                  | DATT         | ACT00000397            | Assigned             |              | Blank Mark - Include      |  |
| -                                                  | - Course Exam                                                            | EX           | ACT00000398            | Assigned             |              | Blank Mark - Include      |  |
|                                                    | 1 1- Course Evam Section                                                 | EX-S1        | ACT00000399            | Enrolled             |              |                           |  |

Image: Activity Root Roster – View Student Detail page: Audits tab

This example illustrates the fields and controls on the Activity Root Roster – View Student Detail page: Audits tab.

| Activi                       | ty Root Roster - View Studen                       | t Detail        |              |                  |              |                       |               |                         |
|------------------------------|----------------------------------------------------|-----------------|--------------|------------------|--------------|-----------------------|---------------|-------------------------|
| 2010 5-                      |                                                    |                 |              |                  |              |                       |               |                         |
| 2010 Fa                      | I   Regular Academic Session   PeopleSoft          | University   Un | idergraduate |                  |              |                       | inger beador  | QE                      |
| 2010 Fa                      | 2010 Fall Exam Period                              |                 |              |                  |              |                       |               |                         |
| Name Nigel Beaque ID SR13038 |                                                    |                 |              |                  |              |                       |               |                         |
| Root Sta                     | tus Completed                                      |                 |              |                  | Traduda New  | A                     |               |                         |
| Recult T                     | AM RECULT Activity March                           | a compact Drive | Decult       |                  |              | -Assessed Items       |               |                         |
| result 1                     | AM RESULT Activity Mar                             | hagement Prin   | hary Kesuit  |                  | Display Any  | Y Result Type         |               |                         |
| Course                       | Course BIOLOGY 102   General Biology II   003702-1 |                 |              |                  |              |                       |               |                         |
| Collapse All Return          |                                                    |                 |              |                  |              |                       |               |                         |
| Content                      | Tree Activities                                    |                 |              |                  |              |                       |               |                         |
| Most Re                      | cent Result 🔰 Add'l Result Info 🔰 Audits 🔰         | Class & Exam In | nfo 💷        |                  |              |                       |               |                         |
| Expand                       | Contract Description                               | Content         | A shiriba TD | A shi she Chaber | Countral Pro | Constant an           | Underland Dec | Last Hadata Data (Terra |
| Collapse                     | Content Description                                | Code            | Activity ID  | Activity Status  | Created By   | Created on            | Opdated By    | Last Opdate Date/ lime  |
| Ξ.                           | Course                                             | CRSE            | ACT00000387  | Enrolled         | PS           | 10/10/2013 11:53:44AM | PS            | 10/10/2013 11:53:44AM   |
| Ξ                            | - Lecture                                          | LEC             | ACT00000388  | Enrolled         | PS           | 10/10/2013 11:53:44AM | PS            | 10/10/2013 11:53:44AM   |
|                              | - Research Paper                                   | RP              | ACT00000389  | Assigned         | SAMPLE       | 06/14/2013 8:28:02AM  | PS            | 10/10/2013 11:48:33AM   |
| Ξ                            | - Lab                                              | LAB             | ACT00000390  | Enrolled         | PS           | 10/10/2013 11:53:44AM | PS            | 10/10/2013 11:53:44AM   |
|                              | ¦ ¦- Lab Assignment 1                              | LA1             | ACT00000392  |                  |              |                       |               |                         |
|                              | - Or Lab Assignment 2                              | LA2             | ACT00000393  | Selected         | SAMPLE       | 06/14/2013 8:28:02AM  | PS            | 10/10/2013 11:48:14AM   |
|                              | - Or Lab Assignment 3                              | LA3             | ACT00000394  | Selected         | SAMPLE       | 06/14/2013 8:28:02AM  | PS            | 10/10/2013 11:48:03AM   |
|                              | ¦ ¦- Or Lab Assignment 4                           | LA4             | ACT00000395  |                  |              |                       |               |                         |
| Ξ                            | - Discussion                                       | DIS             | ACT0000396   | Enrolled         | PS           | 10/10/2013 11:53:44AM | PS            | 10/10/2013 11:53:44AM   |
|                              | - Topic Paper *                                    | тр *            | ACT00000411  | Selected         | SAMPLE       | 06/14/2013 8:28:02AM  | PS            | 10/10/2013 11:47:46AM   |
|                              | - Discussion Attendance                            | DATT            | ACT00000397  | Assigned         | PS           | 10/10/2013 11:47:05AM | PS            | 10/10/2013 11:47:05AM   |
| Ξ                            | - Course Exam                                      | EX              | ACT00000398  | Assigned         | PS           | 10/10/2013 11:53:44AM | PS            | 10/10/2013 11:53:44AM   |
|                              | - Course Exam Section                              | EX-S1           | ACT00000399  | Enrolled         | SAMPLE       | 06/14/2013 8:28:02AM  | PS            | 10/10/2013 11:46:49AM   |
|                              |                                                    |                 |              |                  |              |                       |               |                         |
|                              |                                                    |                 |              |                  |              |                       |               |                         |
| ▼ LEG                        | ND                                                 |                 |              |                  |              |                       |               |                         |
| * Indiv                      | dualized Activity                                  |                 |              |                  |              |                       |               |                         |
|                              | ,                                                  |                 |              |                  |              |                       |               |                         |

#### Image: Activity Root Roster - View Student Detail page: Class & Exam Info tab

This example illustrates the fields and controls on the Activity Root Roster – View Student Detail page: Class & Exam Info tab.

| Activity                                                                                  | Root Roster - View Student Detail                                                                      |              |             |                   |         |         |       |           |
|-------------------------------------------------------------------------------------------|----------------------------------------------------------------------------------------------------|--------------|-------------|-------------------|---------|---------|-------|-----------|
| 2010 Fall   Re                                                                            | 010 Fall   Regular Academic Session   PeopleSoft University   Undergraduate 🛛 🚺 Nigel Besque - SR13038 |              |             |                   |         |         |       |           |
| 2010 Fall Exar                                                                            | n Period                                                                                               |              |             |                   |         |         |       |           |
| Name                                                                                      | Nigel Beaque                                                                                           | ID SR1       | 3038        |                   |         |         |       |           |
| Root Status                                                                               | Completed                                                                                              |              | Include No  | on-Assessed Items |         |         |       |           |
| Result Type                                                                               | AM RESULT Activity Management Primary Resu                                                             | it.          | Display An  | y Result Type     |         |         |       |           |
| Course<br>E Collaps                                                                       | BIOLOGY 102   General Biology II   003702-1<br>e All                                                   |              | Return      |                   |         |         |       |           |
| Content Tree Activities Most Recent Result Add1 Result Info Audits Class & Exam Info 1999 |                                                                                                    |              |             |                   |         |         |       |           |
| Expand /<br>Collapse                                                                      | Content Description                                                                                    | Content Code | Activity ID | Activity Status   | Session | Section | Assoc | Class Nbr |
| Ε                                                                                         | Course                                                                                                 | CRSE         | ACT00000387 | Enrolled          |         |         |       |           |
| Ξ                                                                                         | - Lecture                                                                                              | LEC          | ACT00000358 | Enrolled          | 1       |         | 1     | 1 1311    |
|                                                                                           | - Research Paper                                                                                       | RP           | ACT00000389 | Assigned          |         |         |       |           |
| Ε                                                                                         | (- Lab                                                                                                 | LAB          | ACT00000390 | Enrolled          | 1       | 1       | A.    | 1 1401    |
|                                                                                           | - Lab Assignment 1                                                                                     | LA1          | ACT00000392 |                   |         |         |       |           |
|                                                                                           | - Or Lab Assignment 2                                                                                  | LA2          | ACT00000393 | Selected          |         |         |       |           |
|                                                                                           | - Or Lab Assignment 3                                                                                  | LA3          | ACT00000394 | Selected          |         |         |       |           |
|                                                                                           | - Or Lab Assignment 4                                                                                  | LA4          | ACT00000395 |                   |         |         |       |           |
| Ξ                                                                                         | - Discussion                                                                                           | DIS          | ACT00000396 | Enrolled          | 1       | 1       | -     | 1 1405    |
|                                                                                           | - Topic Paper * ±                                                                                      | TP * ±       | ACT00000411 | Selected          |         |         |       |           |
|                                                                                           | - Discussion Attendance                                                                                | DATT         | ACT00000397 | Assigned          |         |         |       |           |
| в                                                                                         | - Course Exam                                                                                          | EX           | ACT00000398 | Assigned          |         |         |       |           |
|                                                                                           | - Course Exam Section                                                                                  | EX-S1        | ACT00000399 | Enrolled          |         |         |       |           |
| LEGEND     *Individualize     *Extra Credit                                               | s Activity                                                                                             |              |             |                   |         |         |       |           |

The tabs of this page provide an overall view of an individual student's result record for a particular result type. It provides grading data used to calculate the student's most recent result, each result's history, the last date/time updated, and the class and exam enrollment information.

## **Posting Student Results**

Access the IAM Result Posting page (Records and Enrollment, Individual Activity Manager, IAM Result Posting).

#### Image: IAM Result Posting page

This example illustrates the fields and controls on the IAM Result Posting page. You can find definitions for the fields and controls later on this page.

| IAM Result Posting                                                |                                                  |                                         |                                             |                           |  |
|-------------------------------------------------------------------|--------------------------------------------------|-----------------------------------------|---------------------------------------------|---------------------------|--|
| Run Control ID: PS                                                | Report Manager                                   | Process Monitor                         | Ru                                          | 1                         |  |
| *Institution<br>Posting Option<br>*When Grade Exists in Stdnt Enr | PSUNV Q<br>Student & Program<br>Apply Grade Chan | PeopleSoft University<br>Enroll<br>ge – |                                             |                           |  |
| Population Selection                                              |                                                  |                                         |                                             |                           |  |
| Population Selection                                              |                                                  |                                         |                                             |                           |  |
| Selection Tool:<br>Query Name:                                    | PS Query<br>SSR_IAM_RSLT_PS                      | T_BY_TERM                               | <u>Edit Prompts</u><br>Launch Query Manager | Preview Selection Results |  |

| Institution                    | Enter the Institution for which you wish to run the posting process.                                                                                                    |
|--------------------------------|----------------------------------------------------------------------------------------------------|
| Posting Option                 | Defaults from the Institution setting. This setting controls if the result is posted to student enrollment and/or the student's APT record.                                                                                                    |
| When Grade Exists in Stdnt Enr | Select the option to update the student's enrollment record if a result already exists. The options include: <i>Apply Grade Change</i> (replaces the existing grade), and <i>Keep Current Grade</i> (keeps existing grade and disregards the posting update). |

### **Population Selection**

Population selection is a method for selecting the IDs to process for a specific transaction. The Population Selection group box is a standard group box that appears on run control pages when the Population Selection process is available or required for the transaction. Selection tools are available based on the selection tools that your institution selected in the setup of the Population Selection process for the application process and on your user security. Fields in the group box appear based on the selection tool that you select. The fields behave the same way from within the group box on all run control pages and application processes. If your institution uses a specific delivered selection tool (such as PS Query) to identify IDs for a specific transaction, you must use it.

There are two delivered Population Selection queries, SSR\_IAM\_RSLT\_PST\_BY\_TERM, and SSR\_IAM\_RSLT\_PST\_EXAM\_ONLY which prompt users to enter the institution, and term or academic period. You can create additional queries as needed.

See "Using the Population Selection Process" (PeopleSoft Campus Solutions 9.2: Campus Community).

# **Calculating the Primary Result in Batch**

Access the IAM Result Calculation page (Records and Enrollment, Individual Activity Manager, IAM Result Calculation).

#### Image: IAM Result Calculation page

This example illustrates the fields and controls on the IAM Result Calculation page. You can find definitions for the fields and controls later on this page.

| IAM Result Calculation                                                                                             |                                                |  |  |  |  |  |  |
|----------------------------------------------------------------------------------------------------|------------------------------------------------|--|--|--|--|--|--|
| Run Control ID:         AD         Report Manager         Process Monitor                                          | Run                                            |  |  |  |  |  |  |
| "Institution     PSUNV     Q     PeopleSoft University       ✓ Include ContentTypes       ✓ Course       Component |                                                |  |  |  |  |  |  |
| Category                                                                                                    | ✓ Category                                     |  |  |  |  |  |  |
| ✓ Exam ✓ Exam Section                                                                                              |                                                |  |  |  |  |  |  |
| Attendance                                                                                                    |                                                |  |  |  |  |  |  |
| Condition                                                                                                    |                                                |  |  |  |  |  |  |
| Population Selection                                                                                               |                                                |  |  |  |  |  |  |
| Population Selection                                                                                               |                                                |  |  |  |  |  |  |
| Selection Tool: PS Query                                                                                           | Edit Prompts                                   |  |  |  |  |  |  |
| Query Name: SSR_IAM_CALC_RSLI_BY_SUBJECT                                                                           | Launch Query Manager Preview Selection Results |  |  |  |  |  |  |

In addition to running the primary result calculation for an individual student on the IAM and for a class on the Activity Roster Summary, users can run the process for larger groups of students using the IAM Result Calculation component.

Use the IAM Result Calculation page to initiate a primary result calculation for a group of students within a specific term, or a specific subject area within a term. All students enrolled in Exam-Only Courses (EOC) can also be calculated based on a specific academic period.

Institution

Select the institution for which the calculation should be run.

### **Include Content Types**

Select the content types for which to run the calculation process.

*Warning!* You must be familiar with the content types used for the courses in which the run the process. If you deselect content types that have results but should be used in the calculation, you may get unexpected results.

### **Population Selection**

Population selection is a method for selecting the IDs to process for a specific transaction. The Population Selection group box is a standard group box that appears on run control pages when the Population Selection process is available or required for the transaction. Selection tools are available based on the selection tools that your institution selected in the setup of the Population Selection process for the application process and on your user security. Fields in the group box appear based on the selection tool that you select. The fields behave the same way from within the group box on all run control pages and

application processes. If your institution uses a specific delivered selection tool (such as PS Query) to identify IDs for a specific transaction, you must use it.

The following queries are available; you can create additional queries as needed.

- SSR\_IAM\_CALC\_RSLT\_BY\_PERIOD
- SSR\_IAM\_CALC\_RSLT\_BY\_SUBJECT
- SSR\_IAM\_CALC\_RSLT\_BY\_TERM

See "Using the Population Selection Process" (PeopleSoft Campus Solutions 9.2: Campus Community).